# "浙里办"服务发布常见问题 FAQ

# 目录

| 热门问题       |    |                                                      |
|------------|----|------------------------------------------------------|
|            | Q: | 单点登录回调地址怎么配置,找谁配置?                                   |
|            | Q: | 现在"浙里办"对接还需要申请"政务服务网个人/法人用户单点登录"                     |
|            | 组  | 件并联系对接人配置回调地址吗?8                                     |
|            | Q: | 开发商登录不了开发商工作台,怎么发布应用呢?                               |
|            | Q: | 应用在几个页面点击回退会直接回到"浙里办"中,小程序正常的10                      |
|            | Q: | 埋点代码写好了,怎么查看是否正确呢                                    |
|            | Q: | 提交发布是灰色的, 点不了 12                                     |
|            | Q: | "浙里办"服务对接有问题应联系谁?                                    |
|            | Q: | 开发商工作台看不到应用, 注册的应用, 如何关联开发商                          |
| RPC 接入 mgo | p调 | 用相关14                                                |
|            | Q: | 苹果的访问接口超时,安卓的没问题14                                   |
|            | Q: | API 网关(RPC 接入) mgop 接口全部返回 1002 16                   |
|            | Q: | mgop 接口返回 rs2000/rs2401/rs240316                     |
|            | Q: | mgop 接口返回 rs300018                                   |
|            | Q: | mgop 接口报 rs400218                                    |
|            | Q: | H5 应用调用 mgop 接口,偶尔报 4001 18                          |
|            | Q: | mgop 接口请求返回错误代码 6666 , RPC─业务抛出异常 19                 |
|            | Q: | mgop 接口调试 rs3006, APP 未订阅对应的 API                     |
|            | Q: | mgop 接口调试返回 rs3005/rs300821                          |
|            | Q: | 注册了一个 mgop 接口,开发商工作台里自带的调试怎么没有返回数据 22                |
|            | Q: | mgop 调用接口源代码 22                                      |
|            | Q: | RPC 接入 API 网关使用步骤 22                                 |
|            | Q: | 调试 RPC—API 报错怎么排查                                    |
|            | Q: | mgop api 没有订阅                                        |
|            | Q: | RPC 接入, mgop 接口日志怎么看? 25                             |
|            | Q: | mgop 接口调用的 appkey 在哪里获取                              |
|            | Q: | 怎么调用 mgop api 接口 26                                  |
|            | Q: | 调用 mgop 接口提示未知错误, 网络错误26                             |
|            | Q: | mgop 接口调试的时候如果点击了上线,如何再修改接口参数? 27                    |
|            | Q: | APNetwork:message.error.serverFormatError-服务端返回的数据格式 |
|            | 不. | 正确                                                   |
|            | Q: | 调试 mgop 接口,response 中的 header 是空对象                   |
|            | Q: | mgop 接口 Data 返回为空 28                                 |
|            | Q: | 应用一直请求的是生产环境目标地址                                     |
|            | Q: | mgop 接口调用 host 填什么                                   |
|            | Q: | "浙里办"h5 应用上架后面 mgop 接口服务连到阿里云 ip 是否可以 31             |
|            | Q: | 创建 mgop 接口参数怎么写?传参方式 query 透传,包装 data 透传区别           |
|            |    |                                                      |

|        | Q:       | API 如果有路径参数,应该怎么配置?                    | 31                |
|--------|----------|----------------------------------------|-------------------|
|        | Q:       | mgop 接口必须是 https 协议吗?                  | 31                |
|        | Q:       | 创建 API 是否需要登录?                         | 31                |
|        | Q:       | 创建 mgop 接口时在这个选项没有找到从属的系统              | 32                |
|        | Q:       | 可以直接调自有服务器接口,不通过 RPC API 网关吗?          | 32                |
|        | Q:       | RPC 接入中出现了两个系统,能否删掉一个                  | 32                |
|        | Q:       | RPC 接入 mgop 接口名称创建错了,能否修改              | 32                |
|        | Q:       | 创建接口生产环境目标地址和联调环境目标地址是什么?              | 32                |
|        | Q:       | RPC 接入页面中, API 申请的联调环境目标地址可以是本地内网环境下   | 的                 |
|        | 服        | 务地址吗?生产环境地址填写之后,走完 API 申请流程,还可以修改吗     | ?                 |
|        |          |                                        | 33                |
|        | Q:       | 创建的系统一直是审核中,系统审核找谁?                    | 33                |
| 部署发布编译 | 羹.       |                                        | .33               |
|        | Q:       | 测试环境地址在调试工具中打开是空白的, 白屏                 | 33                |
|        | Q:       | 前端代码上传的时候要包含 node_modules 吗?           | 33                |
|        | Q:       | 编译超时                                   | 34                |
|        | Q:       | 编译了好久但是还是没编译出来                         | 34                |
|        | Q:       | H5 应用原生支持指的是什么                         | 34                |
|        | Q:       | 代码构建是否有框架限制                            | 34                |
|        | Q:       | h5 上传源码 json 的配置文件也要一起上传吗?             | 34                |
|        | Q:       | 代码上传编译失败进程退出码 137 是什么?                 | 34                |
|        | Q:       | 开发商工作台上传代码包的 node 版本是多少?               | 35                |
|        | Q:       | 这里要上传 node modules 这个文件夹吗?             | 35                |
|        | Q:       | 扫码开发商工作台二维码出现 1007::抱歉,请求的 URL 错误,请稍后; | 耳                 |
|        | 试。       | · · · · · · · · · · · · · · · · · · ·  | 36                |
|        | Q:       | 编译通过了为什么没有预览地址                         | 37                |
| 政务服务网个 | ~人/      | /法人单点登录                                | .37               |
|        | Q:       | 政府组织易和账号如何申请                           | 37                |
|        | Q:       | 是否必须进行用户体系(单点登录)对接?                    | 37                |
|        | Q:       | 是否必须要申请单点登录组件?                         | 37                |
|        | Q:       | 单点登录票据 ticket 的有效期是多久?                 | 38                |
|        | Q:       | 单点登录的 AK、SK 怎么申请?                      | 38                |
|        | Q:       | 单点登录接入码 servicecode、servicepwd 从哪里获取   | 39                |
|        | Q:       | "浙里办"的 token 过期时间是多长?                  | 39                |
|        | Q:       | 单点登录的回调地址是指哪个. 怎么配置?                   | 39                |
|        | Q:       | 多个应用能用一个单点登录接入码吗                       | 41                |
|        | Q:       | 法人账号支持人脸识别吗                            | 41                |
|        | Q:       | 代码编译成功后。"浙里办"扫码测试,界面还是旧版本的             | 41                |
|        | Q:       | 开设政府组织易和账号。在分配应用权限时候应该洗哪些?             | 41                |
|        | Q.       |                                        | 42                |
|        | Q:       |                                        |                   |
|        | 而        |                                        | 42                |
|        | щ,<br>Q. | 单点登录回调册址作用                             | 42                |
|        | Q.       | "浙里办" 首占将寻的高级空夕和任级空夕目休的美别是事现在哪里        | -τ <u>∠</u><br>Δ? |
|        | 9        | 加土沙 千杰立术时间教大石种队教大石关件时左对定夜戏任哪主.         | 42                |

| Q        | :申请单点登录组件 IRS 应用出口系统 IP 这个是什么                        | 43  |
|----------|------------------------------------------------------|-----|
| Q        | :单点登录组件怎么申请                                          | 43  |
| Q        | : 现在"浙里办"对接还需要申请"政务服务网个人/法人用户单点登录"                   | i - |
| 쇸        | 且件并联系对接人配置回调地址吗?                                     | 44  |
| 埋点       |                                                      | 45  |
| Q        | :查看埋点是否成功,是不是要先把回调地址改成新的再看?                          | 45  |
| Q        | : 埋点日志是需要部署之后才会产生的吗?                                 | 45  |
| Q        | : 埋点 m.gif 多加了一个双 https/                             | 46  |
| Q        | :"浙里办"应用埋点的统计规则和统计口径有吗?                              | 46  |
| Q        | :Zwlog 埋点中 zwlog. record 这个是什么? ...............      | 46  |
| Q        | : Zwlog 埋点中 Page_duration,t2,t0,这 3 个参数有专门的 api 么? 4 | 46  |
| 容器环境适配   |                                                      | 46  |
| Q        | :是否必须支付宝/微信小程序适配                                     | 46  |
| Q        | : "浙里办"支付宝/微信小程序端和 APP 端是分开开发的还是一体发布的                | 内   |
|          |                                                      | 47  |
| Q        | :微信"浙里办"小程序端需要埋点吗?                                   | 47  |
| Q        | : "浙里办"人脸识别是否可以支持在支付宝小程序中使用?                         | 47  |
| 开放能力(ZWJ | sBridge.js)                                          | 47  |
| Q        | :安卓机的"浙里办"APP 无法调起电话拨打,但是在其他机型或者是支付                  | 付   |
| 5        | द应用里面都可以的                                            | 47  |
| Q        | :无法唤起人脸识别                                            | 48  |
| Q        | :支付宝/微信里的"浙里办"小程序用 ZWJSBridge.getUiStyle 没反应。        | 49  |
| Q        | : "浙里办"对接支付功能相关文档                                    | 50  |
| Q        | : 扫一扫有手电筒的调用方法吗                                      | 51  |
| Q        | :扫一扫提示为了您的信息安全,"浙里办"APP 暂不支持打开该链接:                   | 51  |
| Q        | :ZWJSBridge 要怎么使用                                    | 52  |
| Q        | : ZWJSBridge.getLocation 获取当前定位有偏差                   | 52  |
| Q        | : ZWJSBrigde API 中获取用户类型的 api 返回的 userType 是 4 , 这个值 | 1   |
| ž        | E文档中没有                                               | 53  |
| Q        | : ZWJSBridge 初始化失败                                   | 53  |
| Q        | :调用的是"浙里办"提供的 ZWJSBridge API,但是却提示未注册 API. (         | 53  |
| Q        | : ZWJSBridge.pay 启用支付功能,其中一个 arg.credential 参数填写什    |     |
| 2        | <u>k</u> ?                                           | 55  |
| Q        | :ZWJSBridge.chooseImage 需要屏蔽"从手机相册选取"图片功能            | 55  |
| Q        | :"浙里办"APP 和支付宝"浙里办"小程序中可以唤起人脸识别,微信                   |     |
|          | "浙里办"小程序中没响应                                         | 56  |
| Q        | : zwjsbridge. ssoticket 这个有文档吗?                      | 57  |
| Q        | : 是否能获取运动步数?                                         | 58  |
| "浙里办"身份  | 分认证中心-统一单点登录相关问题                                     | 58  |
| Q        | : 调试"浙里办"身份认证中心─统一单点登录返回 401 错误                      | 58  |
| Q        | : 微信"浙里办"小程序使用 ZWJSBridge.ssoTicket 方法获取的 ticket<br> | ID  |
| 者        |                                                      | 58  |
| Q        | :"浙里办"身份认证中心─统一单点登录组件接口完整地址是什么                       | 58  |
| Q        | :"浙里办"微信小程序登录中组件申请跟"浙里办"APP 个人单点登录(                  | 的   |

|       | 时候组件申请是一样吗? 5                          | 9 |
|-------|----------------------------------------|---|
|       | Q: 法人登录也是可以使用"浙里办"身份认证中心-统一单点登录组件组件    | : |
|       | 吗                                      | 9 |
|       | Q:使用"浙里办"身份认证中心-统一单点登录组件测试环境获取到的用户     | i |
|       | 信息是 debug 这样的是正确的吗? 5                  | 9 |
|       | Q: "浙里办"是否支持扫码登录 pc 端? 6               | 0 |
| 流程操作类 |                                        | 1 |
|       | Q: 怎样查看 app id 和 appkey 6              | 1 |
|       | Q: 对接文档中服务开发指引、微信小程序接入指南、上架材料模板怎么获     |   |
|       | 取                                      | 2 |
|       | Q: "浙里办"应用发布中提交信息变更操作步骤 6              | 5 |
|       | Q: "浙里办"微应用搜索关键词怎么变更 6                 | 7 |
|       | Q: 通过上架之后, 之后的版本迭代是否需要重新走流程            | 9 |
|       | Q: "浙里办"应用开发部署有测试的版本部署吗? 7             | 0 |
|       | Q: "浙里办"应用入口上架之后图标和应用名称是否可以修改?7        | 0 |
|       | Q: 政务网 PC 端应用如果需要对接浙江政务服务网的用户体系, 是否要重新 | i |
|       | 申请用户体系对接? (如果移动端已经申请过了)                | 1 |
|       | Q: 怎么提工单                               | 1 |
|       | Q: 健康检查地址 ur l 怎么变更? 7                 | 2 |
|       | Q:小程序怎么调试?                             | 4 |
|       | Q: IRS 开发商工作台系统创建之后一直是审核中7             | 5 |
|       | Q: 催审核, 审核卡好多天了7                       | 5 |
|       | Q: 查看审批进度                              | 5 |
|       | Q: 应用下架流程怎么走7                          | 6 |
|       | Q: 上架审核通过后搜索不到应用7                      | 6 |
|       | Q: 应用名称、健康 URL 上架之后怎么修改                | 6 |
|       | Q: 提交发布之后, 提交发布按钮就灰了, 要怎么才能再一次发布, 提交发  |   |
|       | 布灰色                                    | 8 |
|       | Q: IRS 开发商工作台登录是谁能扫呢                   | 9 |
|       | Q: 开发商工作台看不到应用, 注册的应用, 如何关联开发商7        | 9 |
|       | Q: 应用怎么注册发布                            | 0 |
|       | Q: 服务客户类型由个人变成个人+法人的操作流程               | 1 |
|       | Q: 业主在这个申请应用这项没有看到选项 8                 | 2 |
|       | Q: 单点登录组件申请那里申请应用是空的8                  | 3 |
|       | Q: 政务中台 debug 工具打开报错8                  | 3 |
|       | Q: 代码提交新的版本预览是旧的版本 8                   | 4 |
|       | Q: 已经上架"浙里办"的服务, 版本升级后上架微信"浙里办"需要什么    |   |
|       | 材料?                                    | 5 |
|       | Q: 压力测试的报告,压力测试的时候是直接测后端接口,还是测前端接      |   |
|       | 口?                                     | 5 |
|       | <b>Q:</b> 提交审批时文件上传选择不了 docx、xls 文件    | 5 |
|       | Q: 提交审批时视频文件上传不了8                      | 6 |
|       | Q: 已发布的应用想要修改代码怎么做 8                   | 6 |
|       | Q: 政务中台 debug 工具怎么用的?                  | 6 |

Q: "浙里办"是否有相机拍照以及控件、摄像头、麦克风录音、蓝牙的 API Q: "浙里办"支持 socket 聊天吗......91 Q: Q: "浙里办" app 内. 能否对 excel、word、pdf 电子发票等进行预览下载 Q: 怎么实现应用里点击跳转到健康码......91 Q: 开发商工作台文档获取......91 Q: 支付宝"浙里办"小程序进入应用,显示"页面遇到一点问题,待会来 Q: "浙里办" APP 的应用内能直接调整到微信小程序上,这个是通过哪个接 Q: 应用 APPID 怎么获取? ...... 94 Q: 获取"浙里办"消息通知......95 Q: 客户服务类型变更成个人+法人了, 审批通过了 还是报这个错是什么原 Q: 浙政钉 h5 上架相关问题咨询......97 Q: "浙里办"浙江政务服务网用户敏感信息脱敏处理规范是怎样的.....97 Q: 应用接入只能是前后端分离的, 混合开发的项目是否可以? .......... 98 Q:图片上传、文件上传,上传 pdf 之类的文件的接口在 RPC 中怎么配置 98 Q: 从应用里面返回平台的时候,要点击两次才能返回,二次回退......99 Q: 手机"浙里办"APP 扫码绑定政务中心 debug 工具, "浙里办" app 就无 Q: "浙里办"和支付宝应用进不去了,但是 debug 工具调试是可以进去 的,能否看下后台日志? ..... 100 Q: 能否使用微信扫码跳转到"浙里办"某个具体的应用上 ........... 102 Q: 跳转"浙里办"通用的一些服务如何获取他们的链接地址? ...... 102 Q:h5 应用已经上架到"浙里办"里了,另一个应用想直接跳转到"浙里 办"的对应页面怎么实现? ..... 102 Q: 压测报告需要用什么工具测试......102 Q: 这个用什么登录? ...... 103 

| Q: 这个线上访问地址是要上线以后才有吗1                                           | 104 |
|-----------------------------------------------------------------|-----|
| Q: "浙里办" app 的 h5 应用里, 能通过什么方式打开三方 app 呢? 1                     | 104 |
| Q: "浙里办" h5 应用能不能唤起地图导航的功能? 1                                   | 104 |
| Q:编译成功后,网页访问应用地址重定向到                                            |     |
| http://unibase.zjzwfw.gov.cn/download/1                         | 104 |
| Q: "浙里办"应用能否跳转到第三方 H5 页面 1                                      | 105 |
| Q: 打开新页面进入后点击返回是没法回到"浙里办"的首页 1                                  | 105 |
| Q: "浙里办"上面要上一个表单的电子签名 1                                         | 105 |
| Q: 健康检查地址 URL("浙里办")是怎么生成/填写的 1                                 | 105 |
| Q: 之前测试"浙里办"消息推送可以成功的,现在突然提示消息业务下势                              | R   |
| 了,怎么恢复呢?1                                                       | 106 |
| Q: 微信"浙里办"小程序需要再在 irs 平台上注册一个应用吗? 1                             | 106 |
| Q: 微信小程序需要重新申请单点登录组件吗? 用之前的可以吗? 1                               | 106 |
| Q: 开发商工作台测试环境地址和正式环境地址区别是什么 1                                   | 106 |
| Q: 例如"浙里办"A应用中,点击某个按钮,打开"浙里办" B应用怎么                             | 2   |
| 做? 1                                                            | 107 |
| Q: IRS 开发商工作台看不到应用 1                                            | 107 |
| Q: IRS 开发商工作台部署发布代码包超过 20M 怎么办? 1                               | 108 |
| Q: 单点登录回调地址怎么配置, 找谁配置? 1                                        | 108 |
| Q: 导航栏右侧的这个分享按钮是否能隐藏? 1                                         | 110 |
| Q: 应用首页点击返回"浙里办" app 调用什么方法 1                                   | 110 |
| Q:我们应用仅支持法人,不涉及个人登录,是否要对接小程序1                                   | 110 |
| Q: "浙里办"上传图片大小 4mb 左右, 偶尔能上传成功偶尔不能是什么属                          | ۶.  |
| 因 1                                                             | 110 |
| Q: 文件转字节流后通过 IRS 无线网关能传多大的内容? 1                                 | 111 |
| Q: 使用 ZWJSBridge. choose Image 上传图片后,是长期有效保存么? 1                | 111 |
| Q: IRS 里申请云资源怎么做? 1                                             | 111 |
| Q: "个人办事事项,请使用个人账号登录", "法人办事事项,请使用法                             | £   |
| 人账号登录" 1                                                        | 111 |
| Q: 使用法人登录显示: 该服务仅支持个人用户访问, 请切换至个人账户;                            |     |
| 使用个人登录显示: 该服务仅支持法人用户访问, 请切换至法人账户 1                              | 112 |
| Q: 无障碍规范里面的"加入语音阅读和阅读控制器",这个有相应的控件                              | ŧ   |
| 可以调用吗? 1                                                        | 112 |
| Q: 微信录制视频从哪里开始? 1                                               | 113 |
| Q: 这个安全测试报告没过, 要做其他什么测试吗? 1                                     | 113 |
| Q: "浙里办"服务适老化设计规范文档 1                                           | 113 |
| Q: 适老化字体长辈版最小字体是否要 18px 1                                       | 113 |
| Q: 跳转我们自己的地址, 被微信小程序拦截了 1                                       | 114 |
| Q: 访问地址的 ur I 直接跳到下载"浙里办"的页面去了 1                                | 115 |
| Q: 使用这个                                                         |     |
| zwfw://openThirdMap?longitude=xx&latitude=xx&locationName=xx 打升 | F的  |
| 导航,在支付宝小程序里报页面访问受限1                                             | 116 |
| Q: 微信"浙里办"小程序控制台报错 Is not a function1                           | 117 |
| Q: 微信公众号可以点击跳转"浙里办"微信小程序并进入对应的应用吗?                              |     |

Q: 自建的微信小程序跳转微信"浙里办"小程序怎么操作? ...... 117

热门问题

#### Q: 单点登录回调地址怎么配置, 找谁配置?

A: 请确认是"浙里办"身份认证中心-统一单点登录组件、还是政务服务网个人用户 单点登录组件、还是政务服务网法人用户单点登录组件?

原则上"政务服务网个人用户单点登录组件","政务服务网法人用户单点登录组件"两个组件不再进行新对接审核,涉及新服务接入使用单点登录组件时,可及时申请使用"浙里办"身份认证中心-统一单点登录组件。

 如果是"政务服务网个人用户单点登录组件","政务服务网法人用户单点登录组件"
 涉及的单点登录回调地址修改,可直接提交 IRS 工单(IRS 工单分类:应用-->"浙里办"应用 发布。IRS 工单地址:<u>https://irsform.zj.gov.cn/flowable-web/zhejiang0rder/start0rder</u>), 将下述内容附上:

- ①. 应用发布 appid (未通过 IRS 应用发布上架"浙里办",可提供 IRS 应用编目编码):
- ②. 是否通过 IRS 组件对接(是,提供组件 AK; 否,提供 projectKey):
- ③. 变更前回调地址:
- ④. 变更后回调地址:

| $\rightarrow$ G                                                               | irs.zj.gov.cn/assemunit, | /componentcatalog                                                                                                    |     |          |            | ê \$ 0         | 1 😩 💌         |
|-------------------------------------------------------------------------------|--------------------------|----------------------------------------------------------------------------------------------------|-----|----------|------------|----------------|---------------|
| IR                                                                            | S新江省一体化数字资源系             | <b>8</b><br>10                                                                                                    | enz | <b>2</b> | <b>Ø</b> ) | · 🔎            | <b>9</b> 88 - |
| 政区城                                                                           |                          | 开放范围 全部 凿成 市城 区县城                                                                                                    |     |          |            |                |               |
| 度素目录分                                                                         | × Q                      | 使用关型 全部 强制使用 挥弹使用 不暇                                                                                                    |     |          |            |                |               |
| 浙江省                                                                           |                          | 股索 单点量泵 0 股索 重置                                                                                                    |     |          |            |                |               |
| <ul> <li>         ・ 省本核         ・ 设区(         ・         ・         ・</li></ul> | R<br>T                   | ● 检索结果:12 个组件                                                                                                    |     |          |            |                |               |
|                                                                               | ]                        | 政务服务网法人用户单点登录(停止新对接)           开始宽置:增減         契約者:第大数编码           技术级编述編印         使用次数:1012           电疗资量の"用户体系"、划场从用户一次登录、多系统服务"。(卡彻中已停止对单、编引行对编:"浙面办"纳一番纷认正中心-纳一带点登录相片 |     | ◎ 宣暫详情   | 第世は 対      | ⊊ <b>(}</b> \$ | 御申黃           |
|                                                                               |                          | 政务服务网个人用户单点登录(终止新对接)           开始透明:增減         没考察:東太安局等           技术额:指口         使用次数:2019           依用示数型の"和PGK系、支持个人用P"一次激素、多系硫酸鉀。(中和中已停止对他,请用疗对操:"家面の"角份以正中心-矾-带成整素如中) |     | © 查看详情   | 「「一」「「」」   | i (j 2         | 御申请           |
|                                                                               |                          | ● "新田力"身份认证中心-统一单点遭录<br>开放图: 編減 发考察: 篇次数原局<br>技术部誌 總口 使用现意: 2024<br>依托"新田介用"件集系, 33秒个人, 法人用户"一次登录, 多系统限制".                                                                 |     | ③ 查爾洋情   | 「 加申购      | 年 <b>8</b> 2   | 即申请           |
|                                                                               |                          | □ 日 浙政钉扫码登录                                                                                                    |     |          |            |                |               |

2. 如果是"浙里办"身份认证中心-统一单点登录组件对接涉及的(应用类型为政务 服务网的应用)配置 PC 端回调地址,可直接提交 IRS 工单(IRS 工单分类:应用→>"浙里 办"应用发布。IRS 工单地址: <u>https://irsform.zj.gov.cn/flowable-</u> web/zhejiang0rder/start0rder ),将下述内容附上:

①. 是否通过 IRS 应用发布?

a. 是:应用发布 appid (IRS 服务侧应用发布可见应用发布 ID):

b. 否:应用编目 code(IRS 应用目录进入应用档案可见应用编码):

- ②. IRS 应用编目名称:
- ③. PC 端回调地址:
- ④. 用户访问类型(个人或法人、个人+法人):

注意:上架浙江政务服务网应用系统回调地址建议使用 IRS 应用发布访问地址 URL 做回调 地址接收 ticketId;建议 PC 端应用根据业务需要明确个人或法人单一用户访问类型。 注意:如应用类型为 H5,则不涉及配置回调地址,可直接参考对接文档跟进!

| ★ 浙里の技术支持測试应用 新里の技术支持測试応用 新里の技术支持測 用于測试新聞の対論病理 | 288#                                                                            |                             |
|------------------------------------------------|---------------------------------------------------------------------------------|-----------------------------|
| 应用档案                                           | 基本信息                                                                            |                             |
| 基本信息                                           | 应用编码: A330000473272202201016685 建                                               | 设单位: 其他技术支持/数字浙江技术运营有限公司    |
| 应用别名                                           | 应用管理员: 下振 归                                                                     | 口业务处室: 数字浙江技术运营有限公司/数字浙江/一部 |
| 功能清单                                           | 业务处室负责人: 卞振                                                                     | 核状态: 待提交                    |
| 厂商信息                                           | 应用类型: 其他 是                                                                      | 否绕建: 否                      |
| 安全信息                                           | 应用状态:建设中 计                                                                      | 划上线时间: 2024-01-09           |
| 资源概览                                           | 用户范围: 其他 网                                                                      | 络环境: 政务外网                   |
| 应用发布                                           | 访问地址: https://mapi.zjzwfw.gov.cn/web/mgop/gov-open/zj/2001943914/reserved/web/发 | 布満: 新里办                     |
| 数据信息                                           | 所属系统: <b>数字社会</b> 应                                                             | 用领域: 信用服务                   |
| 组件信息                                           | 建设层级: 省级 建                                                                      | 设模式: 自建特色应用                 |
| 云资源信息                                          | 建设依据: 领导讲话及批示,其他 领                                                              | 导讲话及批示: 1                   |
| 项目信息                                           | 其他(请注明): 技术支持测试使用                                                               |                             |

# Q:现在"浙里办"对接还需要申请"政务服务网个人/法人用户单点登录"组件并联系对接人配置回调地址吗?

A:目前"浙里办"身份认证中心-统一单点登录组件是支持"浙里办"所有的容器环境使 用的,可直接在 IRS 业主工作台进行"浙里办"身份认证中心-统一单点登录组件申请,后续不 要再去申请使用"政务服务网个人/法人用户单点登录"组件,无需再去联系"政务服务网个人 /法人用户单点登录"组件相关的单点登录对接人配置回调地址及白名单。如果已申请"浙里 办"身份认证中心-统一单点登录组件,直接根据组件文档对接即可。如果未申请,组件申请地 址: http://irs.zj.gov.cn/assemunit/componentcatalog 政务外网访问

| 搜索 单点登录          |                    | 2 搜索     | 重置        |              |             |          |       |                                        |        |       |
|------------------|--------------------|----------|-----------|--------------|-------------|----------|-------|----------------------------------------|--------|-------|
| 检索结果: 12 个组件     |                    |          |           |              |             |          |       |                                        |        |       |
| 🛚 政务服务网法人        | 用户单点登录 (停止新对排      | ¥)       |           |              |             |          |       |                                        |        |       |
| 开放范围: 省城         | 发布者: 省大数据局         |          |           |              |             |          |       | <ul> <li>         查看详情     </li> </ul> | 冒 加申购车 | ☞ 立即申 |
| 技术领域: 接口         | 使用次数: 1012         |          |           |              |             |          |       |                                        |        |       |
| 依托"浙里办"用户体系,支持   | 射法人用户"一次登录,多系统漫游"。 | (本组件已停止) | İ接,请另行对接: | "浙里办"统一身份认证中 | 中心-统一单点登录组( | <b>#</b> |       |                                        |        |       |
| <b>】</b> 政务服务网个人 | 用户单点登录 (停止新对排      | ×)       |           |              |             |          |       |                                        |        |       |
| 开放范围: 省域         | 发布者: 省大数据局         |          |           |              |             |          |       | ③ 查看详情                                 | 冒 加申购车 | 😵 立即申 |
| 技术领域: 接口         | 使用次数: 2819         |          |           |              |             |          |       |                                        |        |       |
| 依托"浙里办"用户体系,支持   | 寺个人用户"一次登录,多系统漫游"。 | (本组件已停止) | İ接,请另行对接: | "浙里办"身份认证中心- | 统一单点登录组件)   |          |       |                                        |        |       |
|                  |                    |          |           |              |             | 浙里办h5应用  | 、政务   | 服务网nc菌                                 | 品应用    |       |
| 😂 "浙里办"身份认       | 证中心-统一单点登录         | -        |           |              |             | 应用对接可首   | [接申请] | 文个组件计                                  | +行对接   |       |
| 开放范围: 省域         | 发布者: 省大数据局         |          |           |              |             |          |       | <ul> <li>         查看详情     </li> </ul> | 冒 加申购车 | ◎ 立即申 |
| 技术领域: 接口         | 使用次数: 2024         |          |           |              |             |          |       |                                        |        |       |
| 体長って用力・用白体系 支お   | 寺个人,法人用户"一次赞录,多系统演 | 游"。      |           |              |             |          |       |                                        |        |       |

# Q: 开发商登录不了开发商工作台, 怎么发布应用呢?

A: 联系业主单位老师浙政钉管理员分配浙政钉账号用于登录开发商工作台。注意: 需要在 业主工作台编辑开发商信息,如下图所示点击"编辑"

| € → C            | A 不安全            | Irszigowon/seniceb/anagement |             |                     |                         |        |           |                                                                                           |                  | 10 分   | <b>E</b> * | 0 🛎 :        |
|------------------|------------------|------------------------------|-------------|---------------------|-------------------------|--------|-----------|-------------------------------------------------------------------------------------------|------------------|--------|------------|--------------|
| = 1              |                  |                              |             |                     |                         |        |           |                                                                                           |                  | D H    |            |              |
| sacara           |                  | < 服务侧应用发布 新田の枝               | 术支持制试应用     |                     |                         |        |           |                                                                                           |                  |        |            |              |
| <b>8</b><br>2967 | ih<br>natea      | AUST WE: 2011912011          |             |                     | 0.6. 921                |        |           | ~ <b></b>                                                                                 |                  |        |            |              |
| (2)(1973)        | <b>Δ</b><br>     | Directurius Tuchmask         |             |                     |                         |        |           |                                                                                           |                  |        |            |              |
| 须带中有             |                  | Netiza                       | 日本大学        | e and               | Berta                   | ¥\$ 0  | NEADMANNE | PC202                                                                                     | ge-              |        |            |              |
| #25 <b>3</b> 77  | ±<br>₩i.₩i       | Rentantinus                  | 20021012000 | 2012-01-06 11 00-52 | 38773427408 389 384 097 | euteti | WE        | https://insec.stpake.gtv.ch/web/mgss/gov-<br>user/&/200168220/insecred/web/index.h<br>en/ | -                |        |            |              |
| <b>3</b> ,       |                  |                              |             |                     |                         |        |           |                                                                                           | 4727-5 5 2 total | 1 12-3 | 1          | - <b>I</b> + |
| 0                | <b>2</b><br>7229 |                              |             |                     |                         |        |           |                                                                                           |                  |        |            |              |
|                  |                  |                              |             |                     |                         |        |           |                                                                                           |                  |        |            |              |

| 系统<br>ITEM |            |                         |           | 提资源                      |                              | ø     | ` <b>≓</b> ® | <b>¢</b> ® | 安卫 🍷 |
|------------|------------|-------------------------|-----------|--------------------------|------------------------------|-------|--------------|------------|------|
| 证浙里办H53    | 2001976002 | 2021-12-30 01:08:<br>23 | 建设部门      | 省政府办公厅工作组                |                              |       |              |            |      |
|            |            | 2021-12-30 01:07        | 建设部门浙政钉ID | GO_a547adaeccb74c33af964 | 45393c5659a1                 |       |              |            |      |
| 证浙里办H52    | 2001976001 | 38                      | 所属IRS应用名称 | 测试应用111                  |                              |       |              |            |      |
| 证浙里办H5     | 2001975801 | 2021-12-30 01:06:<br>56 | 所属IRS应用编码 | A3300004733792021110176  | 12                           |       |              |            |      |
| 务服务网PC3    | 2001973404 | 2021-12-29 14:39:<br>44 | 开发商信息     |                          |                              |       |              |            |      |
| 务服务网PC2    | 2001973401 | 2021-12-29 10:24:<br>12 | * 开发商     | ○选择所属IRS应用的开发和           | 新 💿 自定义开发商                   |       |              |            |      |
| 务服务网       | 2001972002 | 2021-12-28 21:29:<br>05 | * 开发商名称   | 该字段是必填字段                 |                              |       |              |            |      |
| 里办H5       | 2001972001 | 2021-12-28 21:28:       | 开发商社会信用编码 | 请输入                      |                              |       |              |            |      |
|            |            | 31                      | 开发商联系方式   | * 姓名                     | * 电话                         |       |              | _          |      |
| 测试_省码6     | 2001955106 | 2021-12-23 15:32:<br>08 |           |                          | 日本 由沃 新政訂账号可以                | 登录发布子 | 系统讲行发展       | 5          |      |
|            |            |                         |           | + 新增联系方式                 | 7111003 COM (19912) AC 2 394 |       |              | 1×.        |      |
|            |            |                         |           |                          | 退出注册                         |       |              |            |      |

## Q: 应用在几个页面点击回退会直接回到"浙里办"中,小程序正常的

A: 前端可排查是否因使用政务服务网个人/法人单点登录在 H5 微应用内进行重定向跳转单 点登录入口地址导致,该情况可通过使用"浙里办"统一单点登录组件,在 H5 微应用调用 ZWJSBridge.ssoticket 获取"浙里办"统一单点登录相关信息。 //ssoTicket.result 判断当前容器环境是否支持 "浙里办"统一单点登录; //ssoTicket.ticketId 在支持环境下获取"浙里办"统一单点登录用户票据;

## Q: 埋点代码写好了, 怎么查看是否正确呢

A: H5 微应用在"浙里办"多端内通过前端控制台工具(IRS 应用发布访问地址携带参数 vconsole=true 唤起) console 可查看当前页面上报记录。

加前端控制台方式可参考:

| 22章朝二维码 产品 应用方案 模板库 价格 社区 帮助                                                                                                    | 找款程、喂饭、社区问答 | Q |
|----------------------------------------------------------------------------------------------------|-------------|---|
| 文本 <u>周雄</u> 文件 配片 普视质 名片 做信 微单 批量生码 更多工具                                                                                                    | 罐码          |   |
| R社教的研究和Light Reader Reader Re |             |   |
| 再建一个<br>QR Code: 30%回該: 400~400pv (<br>上传 LOGO<br>祥式美化                                                                                                    |             |   |
| 774400                                                                                                    |             |   |

查看方式可参考:在下方控制台 command 中输入以下内容:

```
// 在声明 Zwlog 对象实例时,可以传入一些 app 或者用户信息
const zwlog = new ZwLog({
user id: "用户 ID",
_user_nick: "用户昵称"
})
//onReady 表示 zwlog 加载完成后的函数,它接收一个匿名函数,而 sendPV
与 record 方法均要在匿名函数内调用。eg:
zwlog.onReady(function () {
//PV 日志
zwlog.sendPV({
miniAppId: 'IRS 服务侧应用 appid',
Page_duration: '用户从进入到离开当前页面的时长',
t2: '页面启动到加载完成的时间',
t0: '页面启动到页面响应完成的时间',
log_status: 'IRS 服务侧应用 appid'
});
//令箭日志
zwlog.record('yourTrackerEventCode', 'CLK', {
Test1: '测试参数1',
});
let {metaInfo} = zwlog; // SDK 元配置的当前设置
})
```

|                                                                         | •                                                                                             |                                                                                                    |                                                                     | ····· ·              |
|-------------------------------------------------------------------------|-----------------------------------------------------------------------------------------------|----------------------------------------------------------------------------------------------------|---------------------------------------------------------------------|----------------------|
| く返回                                                                     | 关闭                                                                                            | 查询结界                                                                                                    | <b>₽</b>                                                            |                      |
|                                                                         |                                                                                               |                                                                                                    |                                                                     |                      |
| 我要就                                                                     | 3<br>我要办 我                                                                                    | <ul><li>表示</li><li>表示</li></ul> | <b>2</b><br>我要查<br>优源                                               | <b>2 2</b><br>表券 寻亲  |
| Log                                                                     | System                                                                                        | Network                                                                                                    | Element                                                             | Storage              |
| All                                                                     | Log                                                                                           | Info                                                                                                    | Warn                                                                | Error                |
| [compon<br>▶ <i>Object</i>                                              | ents.commo<br>{onCancel:                                                                      | on.dtdream DE<br>[object Functio                                                                                                    | BUG]:<br>on], onErro                                                | Ľ                    |
| [compon<br><i>▶ Object</i>                                              | ents.commo<br>{complete:                                                                      | on.dtdream DE<br>[object Functio                                                                                                    | BUG]:<br>n], onCanc                                                 |                      |
| [compon<br>call com                                                     | ents.commo<br>olete                                                                           | on.dtdream DE                                                                                                    | BUG]:                                                               |                      |
| [device.lo<br>▶ Object<br>シ᠋                                            | ocation.get l<br>{cityName:                                                                   | DEBUG]: onSu<br>"杭州市", detai                                                                                                    | uccess locati<br>IAddress: "法                                       | on. 📋                |
| 已调用zv<br>务侧应用<br>开当前页<br>间","t0":'<br>间","log_<br>appid","t<br>6aba","_ | vlog.js的sen<br>appid","Pag<br>面的时长","<br>'页面启动到<br>status":"IRS<br>raceId":"78<br>user_id":"用 | dPV方法;{"min<br>ge_duration":"F<br>t2":"页面启动到<br>页面响应完成的<br>S服务侧应用<br>8a9bf645c6426<br>户ID","_user_r                                                                                                    | iAppld":"IRS<br>用户从进入到<br>到加载完成的<br>约时<br>e988df1c0cd<br>nick":"用户呢 | 服 □<br>离<br>时<br>称"} |
| 已调用zv<br>1","trace<br>c","_user                                         | vlog.js的reco<br>ld":"e3da0a<br>r_id":"用户II                                                    | ord方法:{"Test1<br>2f6b1c405484<br>D","_user_nick'                                                                                                    | l":"测试参数<br>5d30c6b51a<br>':"用户昵称"}                                 | c95                  |
| command                                                                 | 1                                                                                             |                                                                                                    |                                                                     | ок                   |
| filter                                                                  |                                                                                               |                                                                                                    |                                                                     | Filter               |

当控制台打印"已调用 zwlog. js 的 sendPV 方法和 record 方法"时即是埋点成功,如没有上述日志打印,则自行检查前端埋点部分源代码。

# Q: 提交发布是灰色的, 点不了

| ÷⇒ c ∎                                  | op-iszj.gov.cn/mobile/dev/app/management/deploy/200215/737, 📆 MIT KodeStrategy=PLATFORM 🔍 🦉 |                          |                      |                     |                     |      |      |          | Q @ \$ |  |                                    |        |
|-----------------------------------------|---------------------------------------------------------------------------------------------|--------------------------|----------------------|---------------------|---------------------|------|------|----------|--------|--|------------------------------------|--------|
|                                         | <b>5</b> 新注                                                                                 | I省一体化数学<br>GRATED RESOUR | ■资源系统<br>ICES SYSTEM | 开发商工作台              |                     |      |      |          |        |  | ■ 帮助文档                             | 52 · 👔 |
| 欢迎来到RS!                                 | 发布管                                                                                         | æ                        |                      |                     |                     |      |      |          |        |  |                                    |        |
| 日日日日日日日日日日日日日日日日日日日日日日日日日日日日日日日日日日日日日日日 | <                                                                                           | 部署发布                     | \$16 <u>88</u>       |                     |                     |      |      |          |        |  |                                    |        |
|                                         |                                                                                             | 线上环境                     |                      |                     |                     |      |      |          |        |  |                                    |        |
|                                         |                                                                                             | 版本号                      |                      | 版本上线时间              | 更新时间                | 灰度道  |      | 操作       |        |  |                                    |        |
| 治理倒名称列表                                 |                                                                                             | 1.1.4                    |                      | 2022-10-17 18:13:57 | 2022-10-17 18:13:57 | 100% |      | 国滚到上一个版本 | 选择版本图读 |  |                                    |        |
| L                                       |                                                                                             |                          |                      |                     |                     |      |      |          |        |  |                                    |        |
| 待我处理任务                                  |                                                                                             |                          |                      |                     |                     |      |      |          |        |  |                                    |        |
| /                                       |                                                                                             | 测试环境                     |                      |                     |                     |      |      |          |        |  |                                    |        |
| 我发起的任务                                  |                                                                                             | 版本号                      |                      | 更新                  | 附间                  |      | 预洗地址 |          | 编译状态   |  | 仅应用于部署准备中、升级部署中、<br>中、升级修改中状态可提交发布 | 发布修改 × |
| E.                                      |                                                                                             | 1.1.5                    |                      | 202                 | 12-10-17 20:22:36   |      |      |          | 代码编译通过 |  | 愛交没市 更新代码 联場 網澤日志                  | 删除     |
| 发布渠道                                    |                                                                                             |                          |                      |                     |                     |      |      |          |        |  |                                    |        |
| 00<br>00<br>緊急副を設置用                     |                                                                                             |                          |                      |                     |                     |      |      |          |        |  |                                    |        |

A: 可在业主工作台更改应用状态至: 部署准备中、升级部署中、发布修改中、升级修改中 的状态,才能点击提交发布

详细解决方案:需要业主变更应用状态

操作地址:<u>http://irs.zj.gov.cn/workbench/myresource/applicationsystem</u>(政务外网) 平台名称: 业主单位工作台

操作变更应用状态,点击重新部署或者升级部署或者发布修改或者升级修改,开发商方可操 作提交发布

| R HIS-             | са-одина и +    |                               |            |                     |                     |               |                         |                                                       |                                                |                     |    |      |   |
|--------------------|-----------------|-------------------------------|------------|---------------------|---------------------|---------------|-------------------------|-------------------------------------------------------|------------------------------------------------|---------------------|----|------|---|
| € → 0              | irszj.gov.      | .cn/serviceManagement         |            |                     |                     |               |                         |                                                       |                                                |                     |    | 8 \$ | • |
| = 1                |                 | 体化数字资源系统<br>FRESOURCES SYSTEM |            |                     |                     |               |                         |                                                       |                                                |                     |    |      | ۰ |
| 我的资源               |                 | <服务側应用发布 新生の                  | 支术支持测试应用   |                     |                     |               |                         |                                                       |                                                |                     |    |      |   |
| <b>Ф</b><br>8.454  | ili<br>Refer    | XHTRE GUALKETER               |            |                     | 80 <b>28</b>        |               |                         |                                                       | 51 22                                          |                     |    |      |   |
| 1049.00            | <b>△</b><br>示用項 | <u> 政府設備注意</u>                | ŧ          |                     |                     |               | the titlet and show TIT |                                                       | et . d == . ) == . T                           |                     |    |      |   |
| 资源中请               |                 | 操奏创名称                         | 応用始有以      | 会議の1月               | 要対の1月               | 秋志の           |                         | 脊准备里、ナ                                                | 十级部制                                           | 耆甲、                 |    |      |   |
| <b>P</b><br>R.8680 |                 | złu, vueli, demo              | 2001999001 | 2022-03-24 09:04:31 | 2022-03-28 14:29:41 | が寄せた中         | 发布修改中                   | 1、升级修改                                                | <b>女中</b> 可打                                   | 是交发布                |    |      |   |
| <b>0</b><br>5448   |                 | 一点常要项应用性和                     | 2001988686 | 2022-03-10 11 30-42 | 2022-03-10 15:04 12 | 侍女有事批         |                         | https://mapi.zjzwfw.g<br>open/zj/2001988686<br>C      | gov.on/web/mgop/gov-<br>i/reserved/index.html  | 洋橋 病間 盐油 经文书化 里斯    | 18 |      |   |
|                    |                 | *BERK                         | 2001988650 | 2022-03-04 16 39:17 | 2022-03-10 11:24.16 | <b>京都由</b> 致中 | 题                       | https://mapi.zjzwfw.<br>oper/zj/2001988650<br>tml @   | psv.on/web/mgsp/gov-<br>Ureserved/web/index.h  | 178 MB 212          |    |      |   |
|                    |                 | 适色化与无限爆制法                     | 2001981803 | 2022-01-26 17:31:28 | 2022-02-22 16:41:10 | 18180         |                         | https://mapizjzwfw.g<br>open/zj/20011961803<br>tml 🕼  | pov.on/web/mgop/gov-<br>L/reserved/web/index.h | 178 <b>66</b> 82    |    |      |   |
|                    |                 | 用成制量办三方应用                     | 2501982801 | 2022-01-26 11 08:52 | 2022-62-67 12-23-37 | 彩石市田中         | 题                       | https://mapi.zjzwfw.g<br>open/zj/2001962001<br>tmi Ø  | gov.on/web/mgop/gov-<br>Ureserved/web/index.h  | 1716 <b>646</b> 222 |    |      |   |
|                    |                 | 第三条条編券用へ通用成立用                 | 2001981201 | 2022-01-21 14:06:29 | 2922-03-01 20:22:59 | 发布事选中         |                         | https://mapi.zjzwfw.g<br>open/zj/2001981201<br>tml _@ | pov.on/web/mgop/gov-<br>Uneperved/web/index.h  | 1918 IL12 WILLIAM   |    |      |   |

## Q: "浙里办" 服务对接有问题应联系谁?

A: 提交 IRS 工单(问题现场截图或录屏; 涉及接口附带报文 request、response、url; 现场复现步骤与详细描述等),当前在岗技术支持会在1个工作日内主动联系支持。工单分组:应用-->"浙里办"应用发布。IRS 工单地址: <u>https://irsform.zj.gov.cn/flowable-</u>web/zhejiangOrder/startOrder

## Q: 开发商工作台看不到应用, 注册的应用, 如何关联开发商

A: 问题现象: 业主工作台已经注册发布了应用 但是开发商工作台看不到这个应用 解决方案: 在业主工作台应用里面编辑开发商信息 操作地址: <u>http://irs.zj.gov.cn/workbench/myresource/applicationsystem</u>(政务外网)

## 平台名称: 业主工作台

1. 找到已发布的应用---点击编辑

| ≡ II              | S #28-            | <b>半化数字符重系统</b>         |            |                     |                     |                    |         | Ers.                                                                                  | S 9 H A                            | 1467 <b>*</b> |
|-------------------|-------------------|-------------------------|------------|---------------------|---------------------|--------------------|---------|---------------------------------------------------------------------------------------|------------------------------------|---------------|
| Fatter            |                   | < 服务側应用发布 漸至め返          | 代支持遗迹用     |                     |                     |                    |         |                                                                                       |                                    | i             |
| Ф<br>ляза         | ili<br>awa        | 2182-04220 2001 994 001 |            |                     | 80 ±6               |                    |         | × <b>2</b> % <b>2</b> 2                                                               |                                    |               |
| taniyota          | <b>∆</b><br>∓:::# | <u>止死以不在後</u> 分量在历史数    |            |                     |                     |                    |         |                                                                                       |                                    |               |
| 9 <b>3</b> 03     |                   | 64485N                  | 0.5mm      | 0.3171 A            | 通知の同                | 秋王〇                | 9038354 | PCI5a:                                                                                | \$5                                |               |
| Naka:             | E<br>GETS         | als out dono            | 2001000001 | 2022 09 24 09 04 31 | 2022-09-28 14:25:41 | 278/11 <b>2</b> (* | 邂       | https://mapizjonfe.gov.on/with/mpop/gov-<br>opworg/2007/WHOD1/maprochindex.html<br>ed | 20 Mil 60                          | _             |
| <b>2,</b><br>1728 |                   |                         |            |                     |                     |                    |         |                                                                                       | ●日間示: 5   93   20 mmt 1 <上一日   1 7 | E-E           |
| 0<br>2.949        |                   |                         |            |                     |                     |                    |         |                                                                                       |                                    |               |
|                   |                   |                         |            |                     |                     |                    |         |                                                                                       |                                    |               |
|                   |                   |                         |            |                     |                     |                    |         |                                                                                       |                                    |               |
|                   |                   |                         |            |                     |                     |                    |         |                                                                                       |                                    | ļ             |
|                   |                   |                         |            |                     |                     |                    |         |                                                                                       |                                    |               |
|                   |                   |                         |            |                     |                     |                    |         |                                                                                       |                                    |               |
|                   |                   |                         |            |                     |                     |                    |         |                                                                                       |                                    |               |
|                   |                   |                         |            |                     |                     |                    |         |                                                                                       |                                    |               |

#### 2. 编辑开发商信息

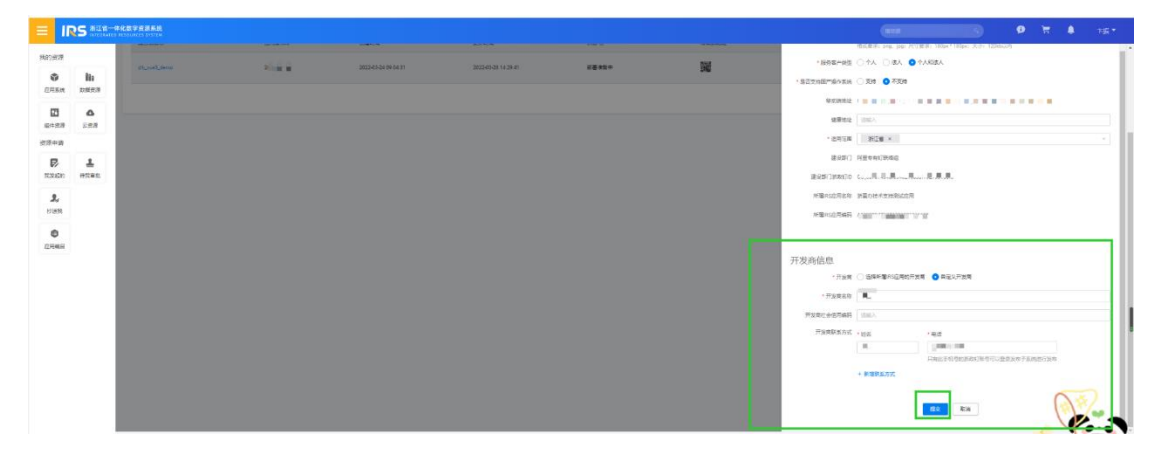

注意:如已编辑了开发商信息开发商工作台还是不可见,可删除开发商信息重新编辑一下,如重新编辑还是不可见,可在对接群中咨询技术支持老师。

# RPC 接入 mgop 调用相关

Q: 苹果的访问接口超时, 安卓的没问题

●●●●● 中国移动 ᅙ 下午4:31 @ ◀ ④ 42% ■ < 人才活动 加载中... {"message":"timeout of 100000ms ror","stack":"exports@https://mapi.zjzwfw.g open/zj/2001823537/reserved/js/chunks:1:2808\nontimeout@https://mapi.zjzwfw.g 37/reserved/js/chunk-2944a912.8b64df97.js '/talentActivity/findPage","method":"post","c yeeUid\":\"\",\"page\":1,\"pageSize\":10}","h cept":"application/json, text/plain, \*/\*","Cont on;charset=utf-8","Authorization":"talent\_us 24b1-4677-976fbaseURL":"http://183.246.199.148:5010","tra Response":[null],"timeout":100000,"xsrfCook TOKEN","xsrfHeaderName":"X-XSRFntLength":-1,"maxBodyLength":-1},"code":" Q  $\Diamond$ 人才活动列表 已报名活动

A: 可排查是否通过 mgop 调用的 IRS 应用发布无线网关注册 API。

如是 mgop 请求, 前端可检查 mgop. header 是否有写入特殊字符(例如 "-"、"\_"), 删除 特殊符号尝试可用; 服务端返回的数据类型是否 JS0Nob ject 类型, 如:

{"ticketld":"debug\_tk\_ ","appld":"11"},如不是 JSONobject 类型,请务必保障服务端返 回数据类型是 JSONobject 类型。

如没有使用 mgop 请求,建议及时使用 IRS 应用发布无线网关注册 API 或根据自有接口所在服务器日志报文,自行排查、解决自有服务器相关问题。

Mgop 接入 API 网关使用步骤:

1. API 管理-添加 API <u>https://op-</u>

irs.zj.gov.cn/mobile/documents/technology/1717036105126

2.API 管理-API 调试 <u>https://op-</u>

irs.zj.gov.cn/mobile/documents/technology/1717867105225

3. API 管理-API 上线 <u>https://op-</u>

irs.zj.gov.cn/mobile/documents/technology/1718588105127

4. 应用管理-服务接入 <u>https://op-</u>

irs.zj.gov.cn/mobile/documents/technology/1719948105226

5.H5 应用内 mgop 调用接入 API <u>https://op-</u>

irs.zj.gov.cn/mobile/documents/technology/1718343105131

# Q: API 网关(RPC 接入) mgop 接口全部返回 1002

A:调用次数超过限制,检查 apiQPS 配置

| ■ IRS 浙江省一体化数字资源系统   开发商工作台<br>文迎来到IRS! RPC接入                                                                                                    |                    |
|----------------------------------------------------------------------------------------------------|--------------------|
| X地来到irs! RPC接入                                                                                                    |                    |
|                                                                                                    |                    |
|                                                                                                    |                    |
| ③         1 设置API基本信息         2 填写服务信息                                                                                                    |                    |
| 系統管理<br>API服务信息                                                                                                    |                    |
| ・服务接入协议 ○ HTTP ● HTTPS ○ HSF                                                                                                    |                    |
| AP 信理 * 生产环境目标地址 https://smart-port.gw.gw.Manheerg.ew.gov.manheerg.ew.gov.manheerg.ew.gov.gov.manheerg.ew.gov.gov.gov.gov.gov.gov.gov.gov.gov.gov | elikargim.         |
| * 联视环境目标地址 https://winett.port.gw.gw.siecheng.we_View104TW.siection.gv.gv.                                                                                                    | <b>เ</b> 7เบ่นู์เก |
| ▲<br>▲ 请求编码 UTF-8 ~                                                                                                    |                    |
| * 请求方法 POST ~                                                                                                    |                    |
| 2 * 超时时间 30000 ms                                                                                                    |                    |
| 我的任务 * 限派 3000 TPS                                                                                                    |                    |
| Q                                                                                                    |                    |
| 日志查询 下                                                                                                    |                    |

# Q: mgop 接口返回 rs2000/rs2401/rs2403

A: mgop 请求返回错误代码 rs2000/rs2401/rs2403, 请检查以下几点:

1. 新增 API 的时候,是否需要登录,请务必选择<mark>否。如已经选择是可通过接口后面的编辑</mark>

修改,如图:

| ÷ → C (≞ | op-irs.zj.gov.cn/mobile/gateway/api/add/basic?apild=1002190133 |                    |
|----------|----------------------------------------------------------------|--------------------|
|          | S 浙江省一体化数字资源系统   开发商工作台                                        |                    |
| 欢迎来到IRS! | RPCHEA                                                         |                    |
|          |                                                                |                    |
| ٢        | 1 设置API基本信息                                                    | 2.填写服务信息           |
| 系统管理     | API基本信息                                                        |                    |
| a        | • API名称                                                        | mgop.th.zzge.lacin |
| API管理    | • 中文名称                                                         | 듔뜓                 |
| Ð        | * API功能描述                                                      | 登录                 |
| API申请    | * API从II 系统                                                    | 3001814065 ~       |
| L        | * 允许访问入口                                                       | APP 🗹 H5           |
| 我的任务     | * API是否需要贷款                                                    |                    |
| 0        |                                                                |                    |
|          |                                                                |                    |
| 日志童间     | 下一步取消                                                          |                    |

| ← → C 🔒          | op-irs.zj.gov.cn/mobile/gateway/api                     |              |                  |     |                     | ् e e 🖈 🛛 🛎 📜                 |
|------------------|---------------------------------------------------------|--------------|------------------|-----|---------------------|-------------------------------|
|                  | 5 浙江省一体化数字资源系统   开发<br>INTEGRATED RESOURCES SYSTEM   开发 | <b>〕商工作台</b> |                  |     |                     | 💵 帮助文档  罗豪 ~ 🍞                |
| 欢迎来到(RS)         | RPC                                                     |              |                  |     |                     |                               |
| 0                | API管理                                                   |              |                  |     |                     |                               |
| 系統管理             | API名称 前输入                                               |              | 选择系统: 选择         |     | > 状态: 全部状态:         | ~                             |
| ā                | <b>查询</b> 重亚                                            |              |                  |     |                     |                               |
| API管理            | + 新建API                                                 |              |                  |     |                     |                               |
| ₫                | API名称                                                   | 状态           | 旧属系统             | 创建人 | 010201F)            | 操作                            |
| API申请            | mgop.dogt.axcy.getHutelByW                              | 配圈中          | 8.250 ····       | 除惠恩 | 2022-10-20 11:13:25 | APH投制 資源 通试 上线 升级<br>发射 配置权限点 |
| <b>化</b><br>我的任务 | mgop libster. Brite-Suit-Line                           | 配置中          | 5-0.210 (500.00) | 邱仁博 | 2022-10-20 11:13:13 | API控制 编辑 调试 上线 升级<br>复制 配置仪积点 |

# 2. 找到对应的 API,点击配置权限点,如下图所示位置:确认里边的权限开关都处于关闭 状态

| ← → C 🗎 of           | ← → C  a op-irs.zj.gov.cn/mobile/gateway/api/auth?apild=1002190043 |  |  |  |  |  |  |  |  |
|----------------------|--------------------------------------------------------------------|--|--|--|--|--|--|--|--|
|                      | ■ IRS 浙江省一体化数字资源系统   开发商工作台                                        |  |  |  |  |  |  |  |  |
| 欢迎来到IRS! I           | RPC接入                                                              |  |  |  |  |  |  |  |  |
|                      | 无线网关 > API管理 > 权限点设置<br>权限点设置                                      |  |  |  |  |  |  |  |  |
| 赤郑昌珪                 | ○ 权限点校验需要用户登录,请务必确保 设置API基本信息 - API是否需要登录:选择"是"                    |  |  |  |  |  |  |  |  |
| <b>〕</b><br>API管理    | 权限标识在请求Header中透传                                                   |  |  |  |  |  |  |  |  |
| ⊡                    |                                                                    |  |  |  |  |  |  |  |  |
| API申请                | 打开权限校验并进行配置                                                        |  |  |  |  |  |  |  |  |
| 2                    |                                                                    |  |  |  |  |  |  |  |  |
| 我的任务                 |                                                                    |  |  |  |  |  |  |  |  |
| Q<br><sub>日志查询</sub> |                                                                    |  |  |  |  |  |  |  |  |

A: 1. 请确认 API 是上线状态。

这问题原因是接口缓存失效,重新升级上线后即可解决,无法解决需反馈给技术支持人
 员

#### Q: mgop 接口报 rs4002

A: rs4002, 远程调用业务系统异常, 指应用访问到 isv 服务端, 服务端返回并非 http200, 需要 isv 确认返回结果, 并根据结果查看。

1. 若是 http 链接访问请求正常, https 链接访问请求出现该错误, 请排查服务器 ssl 证书 是否有效及完整。如果证书有效并且完整, 请确认服务器是否有设置访问白名单, 如设有白名 单, 请联系技术支持人员获取管理平台 IP 并加入服务器访问白名单。证书查询地址: https://www.myssl.cn/tools/check-server-cert.html

2. 确认本地服务器网络和平台是否联通,如不能正常联通请先联系运维打通网络,再进行 操作。

3. 确认域名是否备案,服务器及网络厂商防火墙是否开启,网络安全策略是否开启,如联 调环境与生产环境接口地址不在同一台服务器,可使用联调环境目标地址测试一下。

4. 可由项目经理链路网络、防火墙厂商、运维资源推进排查一下。应用方前端技术老师通 过 mgop 发起请求,同一时间点的网络请求日志,nginx日志,tomcat 服务器日志是否有请求不 通的情况。自有服务器网络环境是否存在 IP 白名单限制、防火墙策略等可能出现的问题点。

专有云区: 60.12.252.10

218. 205. 52. 33

220.191.249.136 (default)

政务外网: 59.202.48.12

5. 上面是 RPC 接入 API 网关预发和生产环境调用外部接口时的出口 IP。可由应用方前端技术老师通过 mgop 发起请求,自有服务器网络、运维老师捕获上述 IP 请求,推进排查。

#### Q: H5 应用调用 mgop 接口, 偶尔报 4001

A: 服务请求超时,请稍后再试。请优化服务端接口响应时间,并将创建接口时的超时时间 设置最大

| → C a op-irs.zj.gov.cn/mobile/gateway/api/add/service-info/1002191035 |                         |            |     |  |  |  |  |  |  |
|-----------------------------------------------------------------------|-------------------------|------------|-----|--|--|--|--|--|--|
| IR                                                                    | S 浙江省一体化数字资源系统   开发商工作台 |            |     |  |  |  |  |  |  |
| 血来到IRS!                                                               | RPC接入                   |            |     |  |  |  |  |  |  |
|                                                                       |                         |            |     |  |  |  |  |  |  |
| ٢                                                                     | 1 设置API基本信息             | 2 填写服务信息   |     |  |  |  |  |  |  |
| 系统管理                                                                  | API服务信息                 |            |     |  |  |  |  |  |  |
| đ                                                                     | * 服务接入协议                |            |     |  |  |  |  |  |  |
| API管理                                                                 | • 生产环境目标地址              | 请输入        |     |  |  |  |  |  |  |
| -                                                                     | • 联调环编目标地址              | 请输入        |     |  |  |  |  |  |  |
| ● API申请                                                               | * 请求编码                  | 请选择 >      |     |  |  |  |  |  |  |
|                                                                       | * 请求方法                  | 1月25日 *    |     |  |  |  |  |  |  |
| 2                                                                     | • 超时时时间                 | 输入整数数字  ms | - · |  |  |  |  |  |  |
| 我的任务                                                                  | • 限流                    | 输入整数数字 TPS |     |  |  |  |  |  |  |
| Q                                                                     |                         |            |     |  |  |  |  |  |  |
| 日志查询                                                                  | 下步 上步 取消                |            |     |  |  |  |  |  |  |
|                                                                       |                         |            |     |  |  |  |  |  |  |

# Q: mgop 接口请求返回错误代码 6666 , RPC-业务抛出异常

A: RPC-业务接口抛出异常,原因是开发商工作台网关无法访问配置接口的地址,请确认接口是否可用,网络是否通畅。可在对应的服务端生产环境目标地址接口日志查看具体错误信息,包括 nginx 日志。

# Q: mgop 接口调试 rs3006, APP 未订阅对应的 API

A: 可参考:

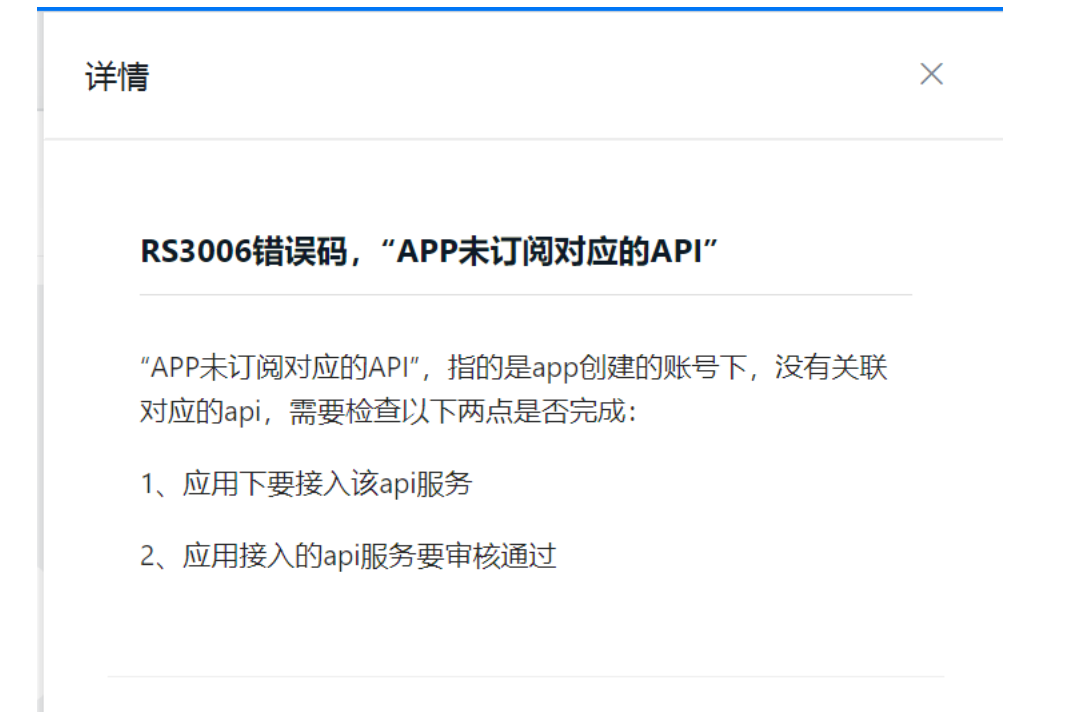

步骤 1 可在开发商工作台--发布管理--服务侧名称列表查看

|                                        | 新江省一体化数字资源<br>NTEGRATED RESOURCES S             | I系统 / 开发商工作行<br>YSTEM /            | 3                      |            |               |                |                                                                           | ■ 帮助         | Xe Tric 🏹        |
|----------------------------------------|-------------------------------------------------|------------------------------------|------------------------|------------|---------------|----------------|---------------------------------------------------------------------------|--------------|------------------|
| 服                                      | 民务侧名称列表                                         |                                    |                        |            |               |                |                                                                           |              |                  |
| 服务侧名称列表                                | 类型 全部                                           |                                    | ~ 关键                   | 字搜索: 请输入关键 | 字搜索           |                | 状态 全部                                                                     |              | ×                |
| 日日日日日日日日日日日日日日日日日日日日日日日日日日日日日日日日日日日日日日 | <u> 査询</u>                                      |                                    |                        |            |               |                |                                                                           | /            |                  |
| 0                                      | 服务侧名称                                           | APPID 创建时间                         | 更新时间                   | 类型         | 当前状态          | 服务接入数          | PCHEDLE                                                                   | 移动端地址        | 操作               |
| 2<br>待我处理任务                            | 展<br>用-                                         | 2001981 2022-01-21<br>201 14:06:20 | 2022-05-18<br>15:47:27 | 浙江政务服务网    | 待发布审批         | 1              | htti "mapi.z<br>jz two cn/<br>v /mg 1<br>ov-pen/ z<br>01 81 / 2<br>Su 6.6 |              | 详情 监控 部署发布<br>配重 |
| E IRS                                  | <b>浙江省一体化数字资</b><br>INTEGRATED RESOURCES<br>布管理 | 源系统 │ 开发商工<br>SYSTEM │ 开发商工        | 作台                     |            |               |                |                                                                           |              | ■ 帮助文档   ■ 做 ~ ( |
| □□□□□□□□□□□□□□□□□□□□□□□□□□□□□□□□□□□□□□ | + 申请添加服务                                        |                                    | Ż.                     |            |               |                |                                                                           |              |                  |
|                                        | 系统名称                                            | 系统建设部门                             | 开发商名称                  | 创建人        | 创建            | 时间             | 服务类型                                                                      | 申请状态         | 操作               |
| 日日二日日日日日日日日日日日日日日日日日日日日日日日日日日日日日日日日日日日 | bvsji                                           | 2. 阿里专有钉联络<br>组                    | 1.00                   | -3x        | 2022-01<br>6: | -21 14:0<br>21 | 自有服务                                                                      | 审核通过         | API管理            |
| 1                                      |                                                 |                                    |                        |            |               |                | 每页显示: 5                                                                   | 10 20 total: | 1 《上一页 1 下一      |

|          | 浙江省一体化数字资源系统<br>INTEGRATED RESOURCES SYSTEM   开发 | 商工作台        |                    |     |                     | 📱 帮助文档 🛛 📲 🍽 🍞                   |
|----------|--------------------------------------------------|-------------|--------------------|-----|---------------------|----------------------------------|
| 系統管理     | API名称: 请输入                                       | i           | 选择系统:浙江政务服务网PC端测   | 试应用 | - 状态: 全部状态          | ×                                |
| đ        | <b>直询</b> 重面                                     |             |                    |     |                     |                                  |
| API管理    | + 新建API                                          |             |                    |     |                     |                                  |
| <b>I</b> | API名称                                            | 状态          | 归属系统               | 创建人 | 创建时间                | 操作                               |
| API申请    | managetteche hanarano do 1, siz                  | <b>C1</b> 3 | 浙江政务服务网PC端测试<br>应用 | 22  | 2022-06-06 09:51:47 | API控制 编辑 调试<br>上线 升级 复制<br>配置权限点 |
| 我的任务     | mgop.a.a.a                                       | 已上线         | 浙江政务服务网PC端测试<br>应用 |     | 2022-05-20 09:20:50 | API控制 编程 调试<br>上线 升级 复制<br>配置权限点 |

# Q: mgop 接口调试返回 rs3005/rs3008

A: app1d 对应的 app 不存在,请确认创建的应用和系统已经审核通过且对应的 AP1 已接入 应用;如上步骤完成后请确保代码中 appkey 填写正确。Appkey 查看可参考:

| ← → C ▲ op       | -irs.zj.gov.cn/mobile/docum                                                  | ents/technology/17          | 18343105131                |                         |        |           |       |                                    |                | Q              | 6 \$ |
|------------------|------------------------------------------------------------------------------|-----------------------------|----------------------------|-------------------------|--------|-----------|-------|------------------------------------|----------------|----------------|------|
|                  | 5 浙江省一体化数字经<br>INTEGRATED RESOURCE                                           | G源系统   开<br>S SYSTEM   开    | 发商工作台                      |                         |        |           |       |                                    |                | ▋ 蒂助文档         | 27 v |
|                  |                                                                              | 应用网                         | 送接入                        |                         |        |           |       |                                    |                |                |      |
| 全部文档             |                                                                              | 开发者通过                       | [jssdk-mgop调用AP            | ۹.                      |        |           |       |                                    |                | 应用网关接入<br>请求参数 |      |
| 系统简介             |                                                                              | 操作步                         | 聚                          |                         |        |           |       |                                    |                | 返回数据           |      |
| 基本概念             |                                                                              | 1 执行                        | 「下命会下裁和安装」                 | maon体验                  |        |           |       |                                    |                |                |      |
| 开发商              | ~                                                                            | 1. 1. 1. 1. 1.              | <1 up - 2 1 - 601 H,2C 4-0 | ngopitoix.              |        |           |       |                                    |                |                |      |
| 登录开发南工作的<br>创建系统 | 8                                                                            | npa                         | isave ∉aligov              | v/jssdk-mgop            |        |           |       |                                    |                |                |      |
| API管理            | >                                                                            | 2. 加载の                      | idop依赖,同时调用                | amaop.                  |        |           |       |                                    |                |                |      |
| 服务接入             | ~                                                                            |                             | Seburary 1-1-1-1-1-1       | 23.b.                   |        |           |       |                                    |                |                |      |
| 申请添加服务           | No.                                                                          | imp                         | ort { mgop } from          | n '@aligov/jssdk-mgd    | . 'au  |           |       |                                    |                |                |      |
| API申请            |                                                                              | mgo                         | p({                        |                         |        |           |       |                                    |                |                |      |
| 设置跨域白名单          | ap1: mpop.bb.nttp.getners, // 公場<br>使置階級日名章 bnst: 'http://man.zixfe.yo.cm/'. |                             |                            |                         |        |           |       |                                    |                |                |      |
| 应用接入             |                                                                              |                             | ataType: 'JSON',           | JI. 2.J2*I*. 20*. 01/ , |        |           |       |                                    |                |                |      |
| 应用调用API          | ÷                                                                            |                             | ype: 'GET',                |                         |        |           |       |                                    |                |                |      |
| 应用网关输入           | λ.                                                                           | 8                           | ppKey: '6xxfslcv-          | 2005 1+tlkciqg',        | // 必填  |           |       |                                    |                |                |      |
| JSAPI接入          |                                                                              |                             | console log('              | P (<br>Aata' data)      |        |           |       |                                    |                |                |      |
| 应用调试             | >                                                                            | 3                           |                            | area , dates            |        |           |       |                                    |                |                |      |
| 应用部署发布           | 5                                                                            |                             | nFail: err => {            |                         |        |           |       |                                    |                |                |      |
| 代码发布管理           | \$                                                                           |                             | console.log(er             | rr, 'err')              |        |           |       |                                    |                |                |      |
| 我的任务/待我处         | 理任务                                                                          | 12                          |                            |                         |        |           |       |                                    |                |                |      |
| 我发起的任务           |                                                                              |                             |                            |                         |        |           |       |                                    |                |                |      |
|                  |                                                                              |                             |                            |                         |        |           |       |                                    |                |                |      |
| < → C            | irs.zj.gov.cn/mobile/dev/app/                                                | management/server           | lst                        |                         |        | 10-10-10- |       |                                    |                | Q @ \$         | п а  |
|                  | 浙江省一体化数字资源<br>INTEGRATED RESOURCES                                           | ■<br>「<br>新統   开发<br>SYSTEM | 商工作台                       |                         |        |           |       |                                    |                | ■ 帮助文档  罗豪 ~   |      |
| 欢迎来到IRS!         | 发布管理/服务侧名称列表                                                                 |                             |                            |                         |        |           |       |                                    |                |                |      |
|                  | 服务侧名称列表                                                                      |                             |                            |                         |        |           |       |                                    |                |                |      |
| <u> </u>         |                                                                              |                             |                            |                         |        |           |       |                                    |                |                |      |
| 服务翻名称列表          | 关型 全部                                                                        |                             |                            | ~ 关键字授3                 | R WINS |           |       | 状态: 全部                             |                |                | ×.   |
|                  |                                                                              |                             |                            |                         |        |           |       |                                    |                |                |      |
| 80               |                                                                              |                             |                            |                         |        |           |       |                                    |                |                |      |
|                  |                                                                              |                             |                            |                         |        |           |       |                                    |                |                |      |
| JULLE NETWOOD &  |                                                                              |                             |                            |                         |        |           |       |                                    |                |                |      |
|                  | 服务侧名称                                                                        | APPID                       | 创建时间                       | 更新时间                    | 类型     | 当前状态      | 服务接入数 | PC地址                               | 移动遗地址          | 操作             |      |
| 2                |                                                                              |                             |                            |                         |        |           |       | https://mani.tim.of                |                |                |      |
| 待我处理任务           |                                                                              | and Made a                  | 2021-12-24 16.5            | 2022-11-28 15:4         | 116    | 175 at +  | 2     | w.gov.cn/web/mg                    | 5663           |                | #2mm |
| CONTRACTOR       | A . 21.1                                                                     | No. New I                   | 7.42                       | 7.28                    | H2     | 部會准督中     | 2     | 00190 open/2//2<br>00190 co/reserv | 2000           | 计信 温空 節者友布     | HUE  |
|                  |                                                                              |                             |                            |                         |        |           |       | ed/index.html 🗐                    |                |                |      |
| L                |                                                                              |                             |                            |                         |        |           |       | ALCOHOL: C                         | 10 00 001 0    |                |      |
| 我发起的任务           |                                                                              |                             |                            |                         |        |           |       | 专用型示: 5                            | 10 20 total: 1 | (T-M L )       |      |
|                  |                                                                              |                             |                            |                         |        |           |       |                                    |                |                |      |
| _                |                                                                              |                             |                            |                         |        |           |       |                                    |                |                |      |

| ← → C ii op-irs    | s.zj.gov.cn/mobile/dev/app/management/serverList            | ର ଜ ୫ 🖬 😩                                                                     |
|--------------------|-------------------------------------------------------------|-------------------------------------------------------------------------------|
|                    | 浙江省一体化数字资源系统   开发商工作台<br>INTEGRATED RESOURCES SYSTEM        | 配置                                                                            |
| 欢迎來到IRS!  2        | 云布德理/服务 <b>修</b> 名称列表                                       | ▲二件400                                                                        |
| 89                 | 服务侧名称列表                                                     |                                                                               |
| 服务偶结称列表            | 発型 全部 · · · · · · · · · · · · · · · · · ·                   | 获取APPKEY                                                                      |
| 日日<br>治理食名称列支      | <del>60</del> #2                                            | järkygeg+200; 🌱 🐮 🖬 - Izeqhti 💽                                               |
|                    | 服务制态和 APPID 创建时间 更新时间 类型 1                                  | API网关联调域名白名单配置                                                                |
| <b>止</b><br>符我处理任务 | n = 72×11 201 14.224 165 2022-11-28 154 H5 €<br>742 7.28 H5 | 白名单为域名和PH地址,多个域名或PH以换行分開。例如:<br>http://hcalhost.0880<br>http://127.0.0.1.8080 |
| L<br>BELLEOTES     |                                                             |                                                                               |
| 目前                 |                                                             | 0/3/8                                                                         |
|                    |                                                             | API网关联调Header白名单配置                                                            |
| 88                 |                                                             | 白名单为header名,多个header以换行分隔。例如:<br>demo-header01                                |

# Q: 注册了一个 mgop 接口,开发商工作台里自带的调试怎么没有返回数据

A: 开发商工作台->RPC 接入->日志查询,可参考具体接口返回日志信息,根据返回的结果 码排查。如下图所示:

| € → C 🖷    | op-irs.zj.gov.cn/mobile/gateway/logqu | uery                             |                                     |                                          |           | @ 论 ☆  |
|------------|---------------------------------------|----------------------------------|-------------------------------------|------------------------------------------|-----------|--------|
|            | S 浙江省一体化数字资源系统                        | 开发商工作台                           |                                     |                                          |           | ■ 帮助文料 |
| 欢迎来到IRS!   | RPC接入/日志查询                            |                                  |                                     |                                          |           |        |
| ٥          | 日志查询                                  |                                  |                                     |                                          |           |        |
| 系統管理       | TraceID: 请输入                          |                                  | API名称                               | mgop.yd.xc 📭 5e 🛛 🔍                      | 调用方AppID: | 请给入    |
| -          | <b>响应耗时:</b> 遗选择                      | ~ 0                              | 毫秒<br>调用是否成功:                       | 请选择                                      | 结果码(rs):  | 遗输入    |
| ●<br>API管理 | 起止时间: 2022-10-13                      | 21:50:58 - 2022-10-14 09:50:58 🗆 | 最近12小时                              | v                                        |           |        |
|            | 查询 重型                                 |                                  |                                     |                                          |           |        |
| Ð          |                                       |                                  |                                     |                                          |           |        |
| API申请      | B‡lil]                                | 日志洋情                             |                                     |                                          |           |        |
| L          |                                       |                                  | 結果码:<br>API响应:<br>300100001:        | 1000<br>3001813046                       |           |        |
| 我的任务       |                                       |                                  | dataEncoding:<br>requestBodyLength: | JSON<br>2                                |           |        |
|            |                                       |                                  | API買水头。<br>网关节点IP:<br>错误建议:         | 10.129.37.4<br>null                      |           |        |
| Q          |                                       |                                  | trace:<br>API请求:<br>词用变ADDID        | 0a81250416657121841983711d1e61           |           |        |
| 日志憲領       |                                       |                                  | clientPort:<br>responseBodyl ength; | 19193<br>94                              |           |        |
|            | _                                     |                                  | tagpack_id<br>API名称                 | 2007114A669B555D-2DDC<br>mode vC.xc.base |           |        |
|            | 2022-10-14 09:49:44                   |                                  | topic:<br>调用方IP:                    | 100.64.148.52                            |           |        |

Q: mgop 调用接口源代码

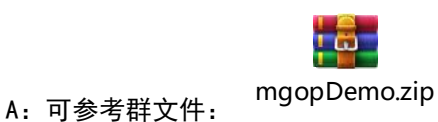

7: 可多为针文件:

# Q: RPC 接入 API 网关使用步骤

A: 1. API 管理--添加 API

<u>https://op-irs.zj.gov.cn/mobile/documents/technology/1717036105126</u> 2. API 管理--API 调试 <u>https://op-irs.zj.gov.cn/mobile/documents/technology/1717867105225</u> 3. API 管理--API 上线 <u>https://op-irs.zj.gov.cn/mobile/documents/technology/1718588105127</u> 应用管理--服务接入 <u>https://op-irs.zj.gov.cn/mobile/documents/technology/1719948105226</u> 5. H5 应用内 mgop 调用接入 API <u>https://op-irs.zj.gov.cn/mobile/documents/technology/1718343105131</u> 对于第四步应用管理--服务接入怎么操作 在开发商工作台--发布管理--服务例名称--服务接入数操作

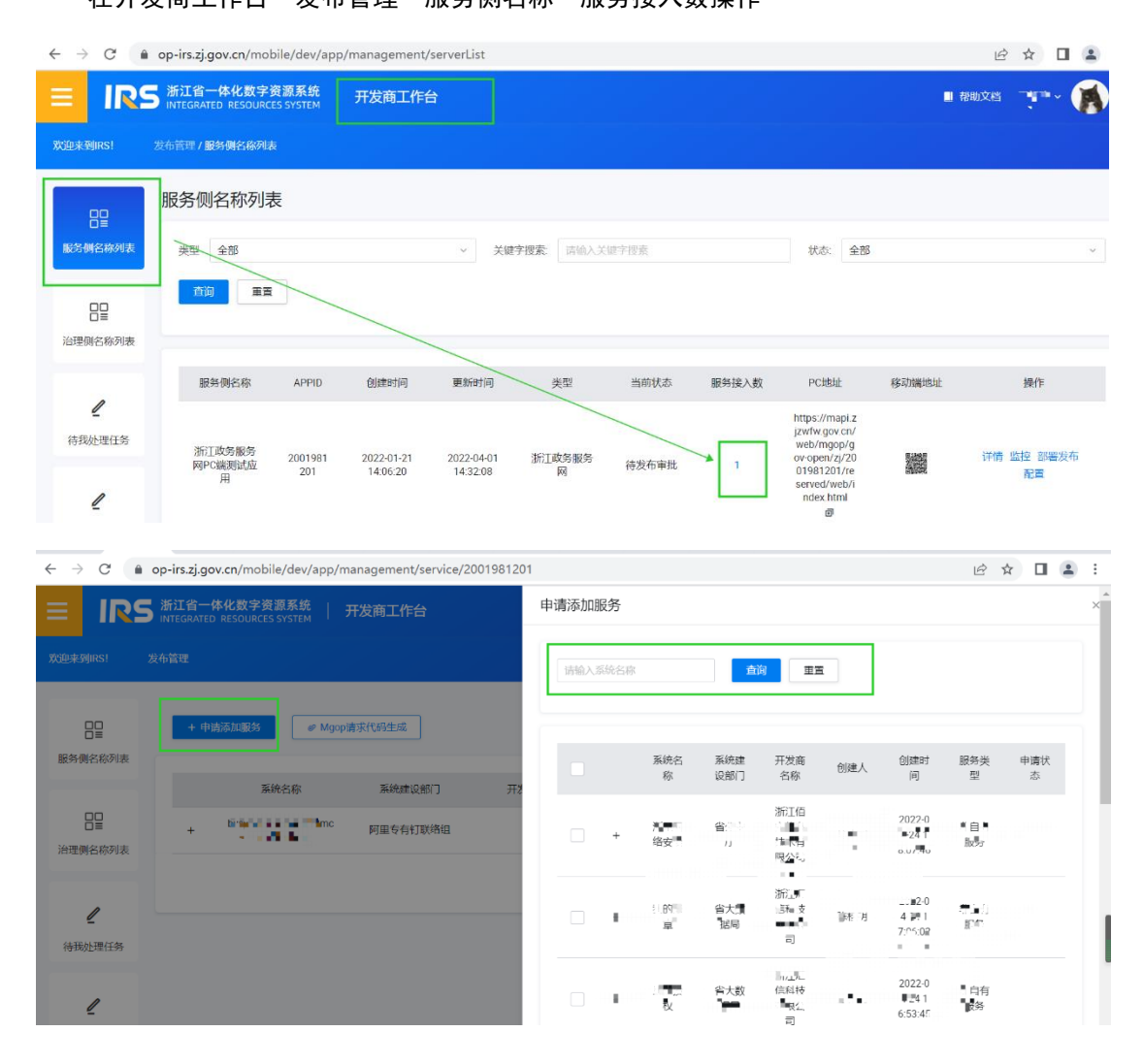

## Q:调试 RPC--API 报错怎么排查

- 1. 使用问题机型调试 mgopdemo 注**:参**数应为 Json0bject 类型
- "浙里办" app、支付宝"浙里办"小程序、微信"浙里办"小程序均可扫码调试

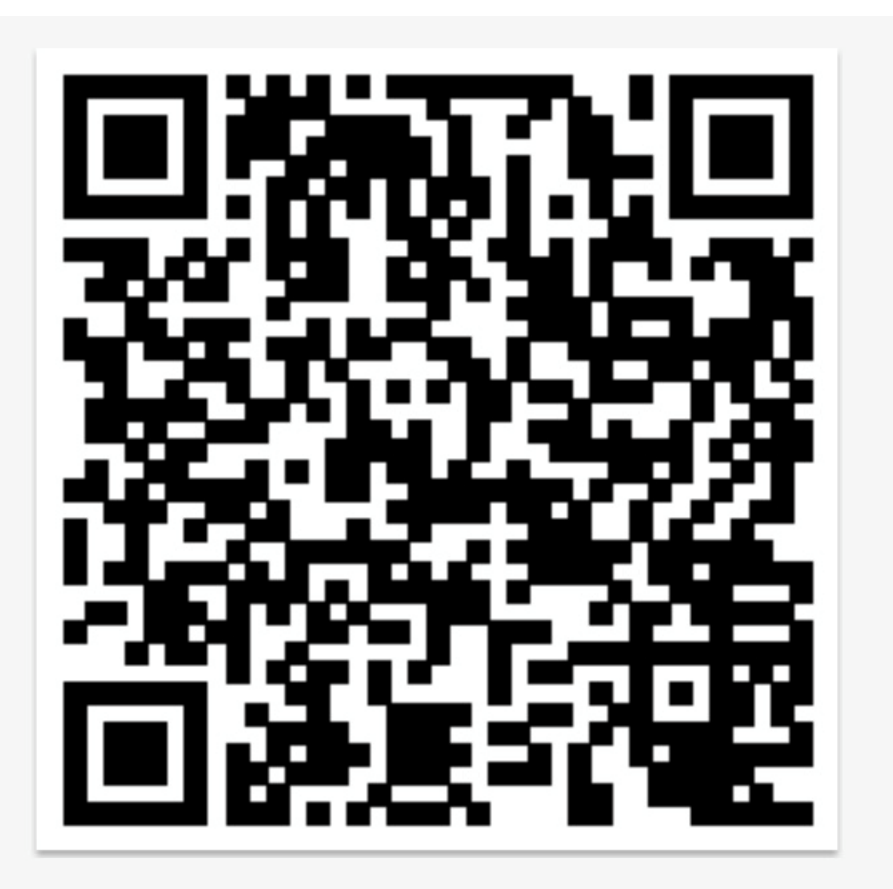

 开发商工作台(<u>https://op-irs.zj.gov.cn/mobile/dev/app/management/serverList</u>)
 RPC 接入-->日志查询-->输入 api 名称查询对应的结果码,根据 mgop 接口返回的结果码进行排 查,结果码详细信息可参考上述 FAQ

| $\leftarrow \   \rightarrow \   G$ | 🗎 op-ir       | s.zj.gov.cn/        | /mobile/gatewa          | ay/logquery             |                                                                                                    | È   | ☆□    | 1 |
|------------------------------------|---------------|---------------------|-------------------------|-------------------------|----------------------------------------------------------------------------------------------------|-----|-------|---|
|                                    | 25 浙江<br>INTE | C省一体化<br>GRATED RES | 数字资源系统<br>DURCES SYSTEM | <sup>1</sup> 开发商工作台     | ■ 帮                                                                                                    | 助文档 | 王韶欣 ~ |   |
| PPC接入<br>RPC接入                     | ★             | TraceID:<br>Z耗时:    | 请输入<br>请选择 ~            | 0 毫秒                    | API名称<br>Mgp zlty: Mugue Net Copies An April 2015 (新会人<br>御用是否成<br>功: 新法学 信果码(s) 活会人                                                                                                    |     |       |   |
| API管理                              |               | 起止时间:<br><u></u> 查询 | 2022-04-24 07:5<br>重置   | 52:15 2022-04-24 19:52: | 15 回 #近12/小时 ~<br>5                                                                                                    |     |       |   |
| €                                  |               |                     |                         |                         |                                                                                                    |     |       |   |
| API申请                              |               | 时间                  |                         | 日志详情                    |                                                                                                    |     |       |   |
| /                                  |               |                     |                         |                         | 6 结果码: 2401<br>API面积:                                                                                                    |     |       |   |
| 58/m/15/m                          |               |                     |                         |                         | 300100001: 3001774108<br>dataEncoding: JSON                                                                                                    |     |       |   |
| Q<br>日志查询                          | 3             |                     |                         |                         | requestBodyLength: 2<br>API请求表。<br>解关节点P: 10 129.36.20<br>情况建议: 请重新合复。<br>trace: 0.081241416507923161896124d5145<br>API请求<br>词用方APDPID: 526322b+20019998084ggczfj<br>citentPort: 26451<br>responseBodyLength: |     |       |   |

Q: mgop api 没有订阅

A: API 网关使用步骤:

1. API 管理-添加 API <u>https://op-</u>

irs.zj.gov.cn/mobile/documents/technology/1717036105126

2. API 管理-API 调试 <u>https://op-</u>

irs.zj.gov.cn/mobile/documents/technology/1717867105225

3. API 管理-API 上线 <u>https://op-</u>

- irs.zj.gov.cn/mobile/documents/technology/1718588105127
  - 4. 应用管理-服务接入 <u>https://op-</u>
- <u>irs.zj.gov.cn/mobile/documents/technology/1719948105226</u> 5.H5 应用内 mgop 调用接入 API <u>https://op-</u>
- irs.zj.gov.cn/mobile/documents/technology/1718343105131

# Q: RPC 接入, mgop 接口日志怎么看?

| Α: | 可参考: | https://op-irs | .zj.gov.cr | n/mobile/ | 'gateway/ | logquery |
|----|------|----------------|------------|-----------|-----------|----------|
|----|------|----------------|------------|-----------|-----------|----------|

| $\varepsilon \to c$ | é op-ir          | s.z).gov.cn/mobile/ga               | teway/logquery                             |          |            |             |            |                | d 🕯 🖬 🌲 🗎 🌲 🗄              |
|---------------------|------------------|-------------------------------------|--------------------------------------------|----------|------------|-------------|------------|----------------|----------------------------|
| = 15                | 25               | 1名一件化数字号版系<br>2005年1月20日(1995年1月2日) | e   ππαit∩ώ                                |          |            |             |            |                | E RANZES - SAN ~ 👔         |
| SPCSEA.             | <b>A</b><br>2453 | 17.84<br>2(6)                       |                                            |          |            |             |            |                |                            |
| simpe               |                  | 10                                  | wate (1983)                                |          |            | ANIAR WIEL  |            | WEDAWE DOLL    |                            |
| -                   |                  | 2.5                                 | 85: 1000 - 14                              |          | <b>1</b> 0 | ARBARO VIER |            | <br>WEEKS THEY |                            |
| た漫漫                 | 1                | 8123<br>334 835                     | 98 2022-12-21 09 29 13 2022-12-21 09 39 13 | n action |            |             |            |                |                            |
| ۵                   |                  |                                     |                                            |          |            |             |            |                |                            |
| 10                  |                  | 行日                                  | Res <del>Y</del> S                         |          |            |             |            |                |                            |
| l                   |                  |                                     |                                            |          |            |             | 12 4(8)(8) |                |                            |
| Q                   | 1                |                                     |                                            |          |            |             |            |                | Multino 5 10 20 Lud 0 + (+ |
| Radel               |                  |                                     |                                            |          |            |             |            |                |                            |
|                     |                  |                                     |                                            |          |            |             |            |                |                            |
|                     |                  |                                     |                                            |          |            |             |            |                |                            |

## Q: mgop 接口调用的 appkey 在哪里获取

A: 可通过 IRS 开发商工作台->发布管理->服务侧名称列表->找到对应的应用->点击配置, 如图所示:

| < → C ■               | op-irs.zj.gov.cn/mobile/dev/app/m             | anagement/serv | erList              |                     |           |      |       |       |                    | Q @ ☆ □ ♣ 🤇       | 更新 |
|-----------------------|-----------------------------------------------|----------------|---------------------|---------------------|-----------|------|-------|-------|--------------------|-------------------|----|
|                       | 5 浙江省一体化数字资源系统<br>INTEGRATED RESOURCES SYSTEM | 开发商工作          | 铪                   |                     |           |      |       |       |                    | 🖩 #86285 🛛 ØR - 🌖 |    |
| 欢迎来到(RS)              | 沒布管理/ <b>服务制名称列表</b>                          |                |                     |                     |           |      |       |       |                    |                   |    |
| 88                    | 服务侧名称列表                                       |                |                     |                     |           |      |       |       |                    |                   |    |
| 服务创名称列发               | 类型 全部                                         |                |                     | ~ 关键字报索             | (2014-00) |      |       | 秋态 全部 |                    |                   | ¥  |
| 日日<br>日日<br>治理劇名称列表   | 童術 重要                                         |                |                     |                     |           |      |       |       |                    |                   |    |
|                       | 服务倒名称                                         | APPID          | 创建时间                | 更新时间                | 类型        | 当前状态 | 服务接入数 | PCIEL | 移动跳地让              | 操作                |    |
| 伊我处理任务                | <b>X</b> 3- 4 <b>X</b>                        | 2001 14 2 .    | 2021-03-22 15:25:37 | 2022-09-19 16:36:36 | HS        | 已发布  | 1.    | ÷     |                    | 详情 蓝拉 部署发布 更多 >   |    |
| <b>L</b><br>8,7520159 |                                               |                |                     |                     |           |      |       | 有页显   | 〒: 5   10   20 tot |                   |    |
| E.                    |                                               |                |                     |                     |           |      |       |       |                    |                   |    |

| → C 🔒              | op-irs.zj.gov.cn/mobile/dev/app              | p/management/ser | verList             |                     |    |       |                                                                                                    | Q 🖻 🛊   |
|--------------------|----------------------------------------------|------------------|---------------------|---------------------|----|-------|----------------------------------------------------------------------------------------------------|---------|
| IR                 | 5 浙江省一体化数字资源系扩<br>INTEGRATED RESOURCES SYSTE |                  |                     |                     |    |       | 配置                                                                                                    |         |
| DR. MIRSI          | 发布管理/最新制备称列表                                 |                  |                     |                     |    |       | 共享社幸福里                                                                                                    |         |
| 89                 | 服务侧名称列表                                      |                  |                     |                     |    |       |                                                                                                    |         |
| ES ØSRØX           | 典型 全部                                        |                  |                     | ~ 关键字按索             |    |       | 获取APPKEY                                                                                                    |         |
| ₽₽                 | <u> 金利</u> 重亜                                |                  |                     |                     |    |       | rdezumum+2001* Sæde+xgchzj 🛛 💿 🔵                                                                                                    |         |
| 自建创名称列表            |                                              |                  |                     |                     |    |       |                                                                                                    |         |
| ,                  | 服务侧名称                                        | APPID            | 创建时间                | 更新时间                | 关型 | 当期状态  | API网关联调域名白名单配置                                                                                                    |         |
| <b>生</b><br>件我处理任务 | s., șilă                                     | 20 mm/s 4        | 2021-11-15 12:09:02 | 2022-10-24 08 44 42 | н5 | 特开版案规 | https://www.interview.org/<br>http://172.1617.11.4481/<br>http://172.1617.11.4481/<br>http://172.1617.11.4481/<br>http://interview.org/<br>http://interview.org/<br>http://interview.org/ |         |
| l                  |                                              |                  |                     |                     |    |       | http://1/2.30 11-9/234/<br>http://0.11.9 2:34/                                                                                                    |         |
| 我发起的任务             |                                              |                  |                     |                     |    |       |                                                                                                    | 200/500 |
| 1000               |                                              |                  |                     |                     |    |       |                                                                                                    |         |

## Q: 怎么调用 mgop api 接口

- A:API 网关使用步骤:
- 1. API 管理-添加 API <u>https://op-</u>
- irs.zj.gov.cn/mobile/documents/technology/1717036105126
  - 2. API 管理-API 调试 <u>https://op-</u>
- irs.zj.gov.cn/mobile/documents/technology/1717867105225
  - 3. API 管理-API 上线 <u>https://op-</u>
- <u>irs.zj.gov.cn/mobile/documents/technology/1718588105127</u> 4. 应用管理-服务接入 <u>https://op-</u>
- irs.zj.gov.cn/mobile/documents/technology/1719948105226
  - 5.H5 应用内 mgop 调用接入 API <u>https://op-</u>
- irs.zj.gov.cn/mobile/documents/technology/1718343105131

# Q:调用 mgop 接口提示未知错误,网络错误

A: 开发商工作台->RPC 接入->日志查询,可参考具体接口返回日志信息,根据返回的结果 码排查。如下图所示:

| ← → C 🔒          | op-irs.zj.gov.cn/mobile/gateway/logo | query                               |                                                                                                    |                                                                                                    |             | Q 🖻 🛊  |
|------------------|--------------------------------------|-------------------------------------|----------------------------------------------------------------------------------------------------|----------------------------------------------------------------------------------------------------|-------------|--------|
|                  | 5 浙江省一体化数字资源系统                       | 开发商工作台                              |                                                                                                    |                                                                                                    |             | ■ 報助文相 |
| 欢迎来到IRSI         | RPC接入/日志查询                           |                                     |                                                                                                    |                                                                                                    |             |        |
| 0                | 日志查询                                 |                                     |                                                                                                    |                                                                                                    |             |        |
| 系統管理             | TraceID: 请输入                         |                                     | API名称:                                                                                                    | mgop.yd.xc 🎫 5e                                                                                                    | ● 调用方AppID: | 资输入    |
|                  | 响应耗时: 请选择                            | ~ 0 蜜砂                              | 调用是否成功:                                                                                                    | 请选择                                                                                                    | ~ 结果码(rs):  | 请输入    |
| ■<br>API管理       | 起止时间: 2022-10-1                      | 3 21:50:58 2022-10-14 09:50:58 3 最近 | 12/J-85                                                                                                    | ×                                                                                                    |             |        |
| -                |                                      |                                     |                                                                                                    |                                                                                                    |             |        |
| I                |                                      |                                     |                                                                                                    |                                                                                                    |             |        |
| API申请            | 日寸(前)                                | 日志详情                                |                                                                                                    |                                                                                                    |             |        |
| <u></u><br>第20日号 | 2022-10-14 09-49-44                  |                                     | は国共内<br>は国共内<br>30010001<br>dataEncoding<br>requetedot.ungth<br>4012057<br>4012057<br>4012057<br>4012057<br>4012057<br>4012057<br>4012057<br>4012057<br>40157<br>40157<br>40157<br>40157<br>40157<br>40157<br>40157<br>40157<br>40157<br>40157<br>40157<br>40157<br>40157<br>40157<br>40157<br>40157<br>40157<br>40157<br>40157<br>40157<br>40157<br>40157<br>40157<br>40157<br>4015<br>4015<br>4015 | 1000<br>301813046<br>JJOH<br>2<br>3011203.37.4<br>mil<br>308125041665712184198371161e61<br>nabstake/80231*1141e61<br>19193<br>94<br>94<br>9593<br>94<br>94<br>94<br>9593242222222222222222222222222222222222 |             |        |

# Q: mgop 接口调试的时候如果点击了上线,如何再修改接口参数?

A: IRS 开发商工作台-RPC 接入-API 管理找到对应的 mgop 接口,点击升级

|                  | oh_a zel Movent monact Rate wait also                               |       |                |       |                           | ~ C × U • (                                 |
|------------------|---------------------------------------------------------------------|-------|----------------|-------|---------------------------|---------------------------------------------|
|                  | 新江省一体化数字资源系统   开发<br>INTEGRATED RESOURCES SYSTEM   开发               | 商工作台  |                |       |                           | ■ 帮助文档  罗荽 ~ 🍞                              |
| RPC接入 対          | 中世世           中世世           第二十二十二十二十二十二十二十二十二十二十二十二十二十二十二十二十二十二十二十 |       |                |       |                           |                                             |
| 系统管理             | API當款一份输入                                                           |       | 选择系统 达州        |       | >         秋春         全部状态 |                                             |
| a                | 童命                                                                  |       |                |       |                           |                                             |
| API管理            | + 新建API                                                             |       |                |       |                           |                                             |
| Ð                | API名称                                                               | 秋志    | 凹屬系統           | 创建人   | 创建时间                      | 操作                                          |
| АРI申请            | mgop At I are I are the                                             | 配畫中   | B22-577 407620 | \$6_N | 2022-10-20 15:31:47       | API控制编码 调试上线 升级复制 配置权限点                     |
| <b>儿</b><br>我的任务 | many distantises a sufficiency                                      | ELS - | Se das Theres  | 5_0   | 2022-10-20 15 26:07       | APH空射 編集 電試 上 <mark>1 开级</mark><br>复制 配置权现在 |

Q: APNetwork:message.error.serverFormatError-服务端返回的数据格式不正确

A: 开发商工作台->RPC 接入->日志查询,可参考具体接口返回日志信息,根据返回的结果 码排查。如下图所示:

| ← → C 🔒           | op-irs.zj.gov.cn/mobile/ga          | iteway/logquery      |                         |        |                                                                                                    |                                                                                                    |   |           |     | @ ピ ☆  |
|-------------------|-------------------------------------|----------------------|-------------------------|--------|----------------------------------------------------------------------------------------------------|----------------------------------------------------------------------------------------------------|---|-----------|-----|--------|
|                   | S 浙江省一体化数字资<br>INTEGRATED RESOURCES | 源系统   开发商工<br>SYSTEM | .作台                     |        |                                                                                                    |                                                                                                    |   |           |     | ■ 帮助文档 |
| 欢迎来到IRS!          | RPC接入/日志查询                          |                      |                         |        |                                                                                                    |                                                                                                    |   |           |     |        |
| Ô                 | 日志查询                                |                      |                         |        |                                                                                                    |                                                                                                    |   |           |     |        |
| 系統管理              | TraceID:                            | 请输入                  |                         |        | API名称                                                                                                    | mgop.yd.xc Pate                                                                                                    | 0 | 调用方AppID: | 请给入 |        |
| -                 | 响应耗时:                               | <b>请选择</b> ~         | 0                       | 竈紗     | 调用是否成功:                                                                                                    | 请选择                                                                                                    | ~ | 结果码(rs):  | 请输入 |        |
| ●<br>API管理        | 起止时间:                               | 2022-10-13 21:50:58  | - 2022-10-14 09:50:58 🛛 | 最近12小时 |                                                                                                    | ~                                                                                                    |   |           |     |        |
|                   | <b>査询</b> 重型                        |                      |                         |        |                                                                                                    |                                                                                                    |   |           |     |        |
| Ð                 |                                     |                      |                         |        |                                                                                                    |                                                                                                    |   |           |     |        |
| API申请             | 日寸(前)                               | 日志详情                 |                         |        |                                                                                                    |                                                                                                    |   |           |     |        |
| L<br>現的任务<br>日志査術 | 2022-10-14 09-49-44                 |                      |                         | P      | 結果研究<br>APUB短で<br>300100001<br>dataEncoding<br>requestBodyLength<br>API環求兵<br>限業行派中り<br>情報課鑑议<br>Trace<br>API環求<br>電用方APPID<br>clentPort<br>esponseBodyLength<br>APIを称<br>APIを称<br><br><br><br><br><br>電用方IP | 1000<br>2001812046<br>20017<br>2<br>10128374<br>mill<br>081250416657121841983711d1e61<br>mibroku x0223711<br>19193<br>94<br>94<br>2007114464985550-2000<br>migroy xx.x.uue |   |           |     |        |

# Q: 调试 mgop 接口, response 中的 header 是空对象

A: RPC 网关针对 header 没有相关支持内容,需要注意的是 header 里面参数不能有特殊字符,如# ¥ %==等。建议自行通过自有服务器接口日志排查。

# Q: mgop 接口 Data 返回为空

A: mgop 接口入参出参参数需保证 JS0Nob ject 类型,如{"1":"1"},其它参数类型不 受支持保障,并且 headers 里面参数不能有特殊字符,如# ¥%等如图所示:

```
      Params
      Authorization
      Headers (12)
      Body •
      Pre-request Script •
      Tests
      Settings

      •
      none
      •
      form-data
      •
      •
      •
      •
      •
      •
      •
      •
      •
      •
      •
      •
      •
      •
      •
      •
      •
      •
      •
      •
      •
      •
      •
      •
      •
      •
      •
      •
      •
      •
      •
      •
      •
      •
      •
      •
      •
      •
      •
      •
      •
      •
      •
      •
      •
      •
      •
      •
      •
      •
      •
      •
      •
      •
      •
      •
      •
      •
      •
      •
      •
      •
      •
      •
      •
      •
      •
      •
      •
      •
      •
      •
      •
      •
      •
      •
      •
      •
      •
      •
      •
      •
      •
      •
      •
      •
      •
      •
      •
      •
      •
      •
      •
      •
      •
      •
      •
      •
      •
      •
      •
      •
      •
```

```
Sody Cookies Headers (13) Test Results
 Pretty
          Raw
                  Preview
                            Visualize
                                         JSON 🗸
                                                    =
       £
   1
   2
           "success": true,
   3
           "data": {
   4
              "accessToken": "debug_at_3ea0b170 7d431690b00471315a5368"
   5
           },
           "traceId": "0a8124-b166608860288310.4d7741",
   6
   7
           "env": "prod"
   8
       3
```

## Q: 应用一直请求的是生产环境目标地址

A: 在 mgop 接口中的 header 添加 "isTestUrl":"1" 会调用联调环境目标地址,未添加皆 是调用生产环境目标地址。与应用部署发布环境无关,如{"isTestUrl":"1"}

| 18:50 🗲                                       | .ul 🗢 🔲    |  |  |  |  |  |  |  |  |  |
|-----------------------------------------------|------------|--|--|--|--|--|--|--|--|--|
| < mgop Demo                                   | $\bigcirc$ |  |  |  |  |  |  |  |  |  |
| mgop调用demo                                    |            |  |  |  |  |  |  |  |  |  |
| 请输入调试的API名称:                                  |            |  |  |  |  |  |  |  |  |  |
| mgop.letooclime.jxlik tidBenew                |            |  |  |  |  |  |  |  |  |  |
| 请选择方法类型: GET ○ POST ● PUT ● DELETE 请输入appKey: |            |  |  |  |  |  |  |  |  |  |
| j0m8fj4o+2001101261+ftpxno                    |            |  |  |  |  |  |  |  |  |  |
| 请输入请求头(非必填):<br>·                             |            |  |  |  |  |  |  |  |  |  |
| {"isTestUrl":"1"}                             |            |  |  |  |  |  |  |  |  |  |
| 请输入参数(JSON字符串):                               |            |  |  |  |  |  |  |  |  |  |
| { "BusinessData": { "query": {                | "libc      |  |  |  |  |  |  |  |  |  |
| 响应结果为:                                        | vConsole   |  |  |  |  |  |  |  |  |  |

## Q: mgop 接口调用 host 填什么

A: host 是固定的,可参考: <u>https://op-</u> <u>irs.zj.gov.cn/mobile/documents/technology/1718343105131</u>

host: 'https://mapi.zjzwfw.gov.cn/',

#### Q: "浙里办"h5 应用上架后面 mgop 接口服务连到阿里云 ip 是否可以

A: 通过 RPC 接入的 API 接口生产环境目标地址需要保障可正常访问即可。

#### Q: 创建 mgop 接口参数怎么写? 传参方式 query 透传, 包装 data 透传区别

A: 服务接入协议为 HTTP 或者 HTTPS, 请求方法为 GET 时,

query 透传: 网关将请求的 query 参数原样透传至下游服务。

包装 data 透传: 网关将请求的 query 参数中 key 为 data 的值取出, 转化为 kv 形式的 query 参数传递给下游服务。

请求方法为 POST 时, query 透传或者包装 data 透传,参数配置在 body 中,参数传递方式 为 query 透传或者包装 data 透传。

注意:目前没有自定义脚本方式透出

#### Q: API 如果有路径参数,应该怎么配置?

A: restful 风格的 url 地址不支持

#### Q: mgop 接口必须是 https 协议吗?

A:如通过 IRS 开发商工作台注册 API 接口后对开发商工作台部署的 H5 应用提供可用,对 外透出的统一是 https 协议请求。

#### Q: 创建 API 是否需要登录?

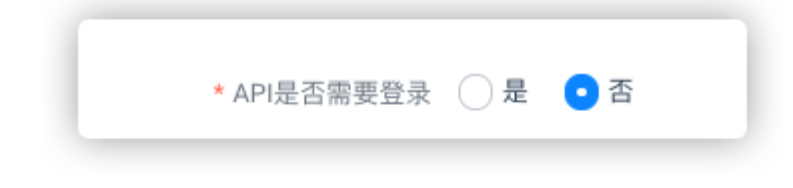

A: 目前创建 mgop 接口上述内容统一选合即可

Q: 创建 mgop 接口时在这个选项没有找到从属的系统

| * API名称     | mgop.[公司名称][JK统名称] 提作名称] 如 mgop.alibaba.testcenter.doTest |
|-------------|-----------------------------------------------------------|
| * 中文名称      | 请输入API中文名称                                                |
| * API功能描述   | 请输入描述信息                                                   |
|             |                                                           |
| * API从風系统   | 请违导API从服系统 V                                              |
| * 允许访问入口    | APP 🗹 H5                                                  |
| * API是否需要登录 |                                                           |

A: 可在对接群咨询 IRS 技术支持老师给您账号授权, 授权之后就能看到了。【"浙里办" 微应用对接群钉钉群号】31140598、34340559、31419900、34143965

## Q: 可以直接调自有服务器接口, 不通过 RPC API 网关吗?

A:不可以,服务端透出的 API 接口(除文件类型外)通过注册在 IRS 开发商工作台,通过 API 网关(RPC 接入)向部署前端 H5 应用提供接口服务。 API 网关使用步骤:网关使用步骤:

1. API 管理-添加 API <u>https://op-</u>

irs.zj.gov.cn/mobile/documents/technology/1717036105126

2. API 管理-API 调试 <u>https://op-</u>

irs.zj.gov.cn/mobile/documents/technology/1717867105225

3.API 管理-API 上线 <u>https://op-</u>

irs.zj.gov.cn/mobile/documents/technology/1718588105127

4. 应用管理-服务接入 <u>https://op-</u>

irs.zj.gov.cn/mobile/documents/technology/1719948105226

5. H5 应用内 mgop 调用接入 AP1 <u>https://op-</u>

irs.zj.gov.cn/mobile/documents/technology/1718343105131

## Q: RPC 接入中出现了两个系统,能否删掉一个

A: 目前没有删除方式透出, 建议冗余处理

## Q: RPC 接入 mgop 接口名称创建错了,能否修改

A: 目前没有修改 mgop 接口名称方式透出,建议冗余处理

## Q: 创建接口生产环境目标地址和联调环境目标地址是什么?

A: 对应的服务端生产环境和联调环境接口地址

## Q: RPC 接入页面中, API 申请的联调环境目标地址可以是本地内网环境下的服 务地址吗? 生产环境地址填写之后, 走完 API 申请流程, 还可以修改吗?

A: rpc 接入的生产环境目标地址、联调环境目标地址皆是应用系统服务端 API 接口地址, 不涉及本地(localhost)环境。API 在上线后,可点击升级进行编辑。

#### Q: 创建的系统一直是审核中, 系统审核找谁?

A:可在对接群咨询 IRS 技术支持老师给您系统审核,需要提供浙政钉部门名称,应用 APP ID, 需要审核的系统名称。【"浙里办"微应用对接群钉钉群号】31140598、34340559、31419900、 34143965

### 部署发布编译类

#### Q: 测试环境地址在调试工具中打开是空白的, 白屏

A:如果页面打不开或者空白,先用抓包工具查看是否是 404。如果是 404,请按以下步骤 排查。

1. 如果是 index. html 访问是 404, 确认构建产物路径是否在 build 下面, 如果在 build 下面, 检查 publicpath 是否为 "./"。如果不 在 build 下面请 @政务服务 2.0 询问该问题设置 gbc. json, 并检查 pubicpath 是否为 "./"。

2. 如果是图片或者 js, css 文件 404 先确保这些文件公共路径与 index. html 一致。如果 公共路径一致但是该 404 文件的 Referer 是没有带 debug=true 的链接,可以先将该应用上线, 使用线上链接进行调试。后期需要修改直接上传代码覆盖当前版本即可。

3. 请检查路由模式是否为 hash。

4. 针对 rax 框架, 前面有一级 web, 可以在预览地址前增加 web/index.html?debug=true, 或者增加 gbc. json

5. 使用 web 调试,查看 js/css 等文件路径是否和 index 一致, js/css 默认使用绝对路径,需要修改路径为相对路径。以 rax 为例,在 build. json 新增"publicPath":"./"

#### Q: 前端代码上传的时候要包含 node\_modules 吗?

A:如是自定义应用,将代码上传至开发商工作台之前,需要手动将除 node\_modules 之外的整个工程压缩为 xxx. zip 的压缩文件,然后上传至应用,否则应用端无法识别代码,上传成

功后应用端执行 build 命令构建应用。可参考: <u>https://op-</u> irs.zj.gov.cn/mobile/documents/technology/1715472105130

#### Q:编译超时

A:测试环境版本点击终止并删除版本后,重新以最新的版本号上传。如持续编译超时,可 提供应用 APPID 在对接群反馈给"浙里办"技术支持

【"浙里办"微应用对接群钉钉群号】31140598、34340559、31419900、34143965

### Q: 编译了好久但是还是没编译出来

A: 先确认以下几个方面:

- 1. 自己本地代码是否能够正常编译运行.
- 2. 自己项目是否是 npm 进行依赖管理 。
- 3. 代码包里是否含有中文的路径,涉及中文的静态资源文件,如有需要全部改成英文的。
- 4. 是否有涉及 Webpack Bundle Analyzer 类似相关能力引用,如有的话需关掉。
- 5. 确保 build 命令是编译构建项目,不是仅进行打包。
- 6. 部署编译需上传除 node\_modules 以外目录的前端源码 ZIP 包,不支持后端代码部署。

#### Q: H5 应用原生支持指的是什么

A: 指 H5 应用使用前端框架, 官方支持 npm run build, 不是通过自行编辑编译配置的 npm 脚手架

#### Q: 代码构建是否有框架限制

A: H5 应用代码构建需要满足 IRS 开发商工作台部署规范,可参考: <a href="https://op-irs.zj.gov.cn/mobile/documents/technology/1715472105130">https://op-irs.zj.gov.cn/mobile/documents/technology/1715472105130</a> <a href="https://op-irs.zj.gov.cn/mobile/documents/technology/1716851105236">https://op-irs.zj.gov.cn/mobile/documents/technology/1715472105130</a> <a href="https://op-irs.zj.gov.cn/mobile/documents/technology/1716851105236">https://op-irs.zj.gov.cn/mobile/documents/technology/1715472105130</a> <a href="https://op-irs.zj.gov.cn/mobile/documents/technology/1716851105236">https://op-irs.zj.gov.cn/mobile/documents/technology/1716851105236</a> <a href="https://op-irs.zj.gov.cn/mobile/documents/technology/1716851105236">https://op-irs.zj.gov.cn/mobile/documents/technology/1716851105236</a>

### Q: h5 上传源码 json 的配置文件也要一起上传吗?

A: 源代码除了 node\_modules, 其它都要上传的

#### Q: 代码上传编译失败进程退出码 137 是什么?

A: 可根据部署发布编译日志—详情, 根据编译日志信息修复源代码

| · · ,    |                                                                              | -JN76                                                          |                                                  |                                         |                    |                     |     |                  |        |
|----------|------------------------------------------------------------------------------|----------------------------------------------------------------|--------------------------------------------------|-----------------------------------------|--------------------|---------------------|-----|------------------|--------|
|          |                                                                              | (平正)(白)                                                        | 又白松杏往用                                           |                                         |                    | ×                   |     |                  |        |
|          | 线上环境                                                                         | 1 (4394)                                                       | 中与加重和未                                           |                                         |                    |                     |     |                  |        |
|          | THE LANGE                                                                    | 服务名称                                                           | :海宁市文明全指数系统 App IC                               | 0: 2002282033                           | 版本号: 1.1           |                     |     |                  |        |
| <b>5</b> | 版本号版本上线的                                                                     | 时间 名称                                                          |                                                  | 状态                                      |                    | 操作                  |     |                  |        |
|          |                                                                              | 构建                                                             |                                                  | 成功                                      |                    | 详情                  |     |                  |        |
|          |                                                                              | 取务js                                                           | bridge 1.x                                       | 通过                                      |                    | 详情                  |     |                  |        |
| ş        |                                                                              | 外跳枪                                                            | 测                                                | 未過过                                     |                    | 详情                  |     |                  |        |
|          |                                                                              | (本田)円                                                          | 8                                                |                                         |                    |                     | 玛测试 |                  |        |
|          |                                                                              | 结来说<br>友在伊斯                                                    | 明<br>3.绘态不通过的情况,但此项目                             | 「不通け不会明影の提応が                            | 的东 加你无法提。          | 5.紫东 清排香胃           |     |                  |        |
| \$       |                                                                              | 他原因。                                                           |                                                  | 110211010000000000000000000000000000000 | 210, 3040-70721465 | (2019) 明州里六         |     |                  |        |
|          |                                                                              |                                                                |                                                  |                                         |                    |                     |     |                  |        |
|          |                                                                              |                                                                |                                                  |                                         |                    |                     |     |                  |        |
|          |                                                                              |                                                                |                                                  |                                         |                    |                     |     |                  |        |
|          |                                                                              |                                                                |                                                  |                                         |                    |                     |     |                  |        |
| 2        | 测试环境                                                                         |                                                                |                                                  |                                         |                    |                     |     |                  |        |
|          | 版本号                                                                          | 更新时间                                                           |                                                  |                                         |                    |                     |     | 操作               |        |
|          | 1.1                                                                          | 2022-10-20 17:59:05                                            |                                                  |                                         |                    | 代码编译通过              |     | 提交发布 更新代码 联调 编译日 | 志制除    |
| 1        |                                                                              |                                                                |                                                  |                                         |                    |                     |     |                  |        |
|          |                                                                              |                                                                |                                                  |                                         |                    |                     |     |                  |        |
| ÷ → C    | op-irs.zj.gov.cn/mobile/dev/app/ma                                           | anagement/deploy/testing/20                                    | 02282033/196697/1.17default                      | Tab=check                               |                    |                     |     |                  | Q G t  |
|          | RS 浙江省一体化数字资源系统 INTEGRATED RESOURCES SYSTEM                                  | 开发商工作台                                                         |                                                  |                                         |                    |                     |     |                  | 🔲 帮助文件 |
| 欢迎来到iRS! | 发布管理                                                                         |                                                                |                                                  |                                         |                    |                     |     |                  |        |
|          |                                                                              |                                                                |                                                  |                                         |                    |                     |     |                  |        |
| 00       | 应用管理 > 部署 > 检测6构建                                                            | 1                                                              |                                                  |                                         |                    |                     |     |                  |        |
| 日日 服务側名称 | 1.1版本                                                                        |                                                                |                                                  |                                         |                    |                     |     |                  |        |
|          | 101210-12 101210-13                                                          |                                                                |                                                  |                                         |                    |                     |     |                  |        |
| RP       | 1 VESTICAS                                                                   |                                                                |                                                  |                                         |                    |                     |     |                  |        |
| 治理側名称    | 「秋恋                                                                          | success                                                        |                                                  | 任务ID                                    | 113                | 7307980             |     | 志日始恩             | 限时查看   |
|          | 开始时间                                                                         | 2022-10-20 17:43:34                                            |                                                  | 结束时间                                    | 202                | 22-10-20 17:49:24   |     | 耗时               | 350 😢  |
| 2        |                                                                              | ag-disp-client to /usr/local/                                  | 115/mode_moduler/@sligov/hang                    | ung-disp-client_tmp                     | 5037-10            | en server server av |     | w assister       |        |
| 待我处理任    | S hitsling Caligov/hanguag                                                   |                                                                |                                                  |                                         |                    |                     |     |                  |        |
|          | 2/9] deimy@ 4.1.1 installs<br>D/9] in-sector# 0.0.1 insta                    | ed at node_modules/_debug04.1<br>alled at node_modules/_fs=ext | , 49debug<br>ra99, 1. 00fr-extra                 |                                         |                    |                     |     |                  |        |
| 2        | 4/9] lodarh@ 4.17.19 insta<br>6/9] challe0 4.1.0 installe                    | alled at node_modules/_lodash<br>ed at node_modules/_chalk94.1 |                                                  |                                         |                    |                     |     |                  |        |
| 我发起的任    | (9) pot@ 11.5.1 installed<br>(7/9) parge@ 15.4.1 install<br>(7/9) alphaet 11 | i at node_modules/_got@11.8.5<br>led at node_modules/_yargs@15 | fögot<br>1.4.10yange<br>111.1.00mlubber          |                                         |                    |                     |     |                  |        |
| EL.      | [0/9] ali-one0 6.10.0 insta                                                  | alled at node_modules/_globbyu<br>pns/cacheable-request(MLD.2  | #96.17.19ali-oss<br>#types/keyver This is a stud |                                         |                    |                     |     |                  |        |
| 上記       | All packages installed (230<br>Waligov/hanguang-disp-flie                    |                                                                |                                                  |                                         |                    |                     |     |                  |        |
|          | Faligov/hanguang-disp-clie<br>Nownload config file: /conf                    |                                                                |                                                  |                                         |                    |                     |     |                  |        |
|          | and a state of the code                                                      |                                                                |                                                  |                                         |                    |                     |     |                  |        |

# Q: 开发商工作台上传代码包的 node 版本是多少?

A: 开发商工作台代码包构建任务的运行环境 node 版本号为 Node 14, 可参考: <u>https://op-irs.zj.gov.cn/mobile/documents/technology/1716851105236</u>

# Q: 这里要上传 node\_modules 这个文件夹吗?

3.11上1711月火山, 以且似个口彻开上1711日, 干山明外。

| * 当前版本: | 测试                       |  |
|---------|--------------------------|--|
| 上传代码:   | ٢                        |  |
|         | 点击或者拖动文件到虚线框内上传          |  |
|         | 仅支持 zip 类型的文件,文件命名请使用字母、 |  |
|         | 数字、横杠和点                  |  |
|         |                          |  |

A: 不用传 node\_modules

# Q: 扫码开发商工作台二维码出现 1007∷抱歉,请求的 URL 错误,请稍后再 试。

A: 无效 URL 资源, 原因是访问前端资源路径无效, 请检查以下几种情况。

1. 确认该链接请求的是静态资源还是动态资源。动态资源请查看平台技术文档 应用调用 API 相关章节。<u>https://op-irs.zj.gov.cn/mobile/documents/technology/1718343105131</u>

#### 若为静态资源,请确认以下情况:

2. 确认编译产物是否在 build 下。若不在 build 下,请在项目中添加 gbc. json 进行配置,

示例:

{

"type": "gov-build-config",

"version":"1",

```
"outputPath":"dist",
```

"entryHTML":"index.html"

}

3. 若在 build 目录下或已经添加 gbc.json 文件,请确认项目的 publicpath 设置为"./"。
### Q: 编译通过了为什么没有预览地址

A: 点击删除, 重新以最新版本号上传编译, 不要和之前的版本号重复

## 政务服务网个人/法人单点登录

### Q: 政府组织易和账号如何申请

A: 目前政府组织易和账号仅用于政务中台 debug 工具登录使用,如没有政府组织易和 账号不建议使用 debug 工具。如执意要申请政府组织易和账号,可参考对接群群文档

### PDF

政府组织易和账号-20220129.pdf

### Q: 是否必须进行用户体系(单点登录)对接?

A:如应用涉及到用户信息,是必须要对接"浙里办"用户体系(单点登录组件),也就是 采用单点登录的方式获取当前"浙里办"登录用户的登录信息。并且应用不能出现二次登录页 面,不能自建登录体系。

### Q: 是否必须要申请单点登录组件?

A:如应用涉及到用户信息,是必须要对接"浙里办"用户体系(单点登录组件),也就是 采用单点登录的方式获取当前"浙里办"登录用户的登录信息。并且应用不能出现二次登录页 面,不能自建登录体系。

注意:目前"<mark>浙里办"统一单点登录</mark>组件是支持"浙里办"所有的容器环境使用的, 可直接在 IRS 业主工作台进行"<mark>浙里办"统一单点登录</mark>组件申请,后续不建议再去申请 "政务服务网个人/法人用户单点登录"组件。组件申请地址:

http://irs.zj.gov.cn/assemunit/componentcatalog 政务外网访问

| C ▲ 不安全   irs.zj.gov.ci | n/assemunit/componentcatal | log         |         |                      |        |      |         |       |          |      |  |  |           |      | Q Lé | ≙ ☆      |      |
|-------------------------|----------------------------|-------------|---------|----------------------|--------|------|---------|-------|----------|------|--|--|-----------|------|------|----------|------|
|                         |                            |             |         |                      |        |      |         |       |          |      |  |  |           | ø    |      | <b>_</b> |      |
| l.                      | 组件目录                       |             |         |                      |        |      |         |       |          |      |  |  |           |      |      | 8        | 副件注册 |
| ©9# Q                   | 技术领域全部接口:                  | SDK Web页面集成 | 其他      |                      |        |      |         |       |          |      |  |  |           |      |      |          |      |
|                         |                            | 8. 武务服务 执法  | 监管 风险监  | ()) <b>226</b> (199) | 信用评价   | 空间服务 | 医 其他的   | 目件    |          |      |  |  |           |      |      |          |      |
| <b>百</b> 本级             | usan 🐋 terla               | 《整体智治 数字政   | 府 数字社会  | 数字经济 \$              | 数字法治   |      |         |       |          |      |  |  |           |      |      |          |      |
| 设区市                     | 开放范围 全部 省域 7               | 市域 区县域      |         |                      |        |      |         |       |          |      |  |  |           |      |      |          |      |
|                         | 使用美型全部强制使用                 | 电 推荐使用 不詳   | i i     |                      |        |      |         |       |          |      |  |  |           |      |      |          |      |
|                         | 按东 单点登录                    |             |         | 0 12 #               | ±Ξ     |      |         |       |          |      |  |  |           |      |      |          |      |
|                         | 0 检影精荣:12个组件               |             |         |                      |        |      |         |       |          |      |  |  |           |      |      |          |      |
|                         | 🔯 政务服务网法人                  | 用户单点登录      |         |                      |        |      |         |       |          |      |  |  |           |      |      |          |      |
|                         | 开放范围: 省城                   | 发布者         | : 省大数据局 |                      |        |      |         |       |          |      |  |  | ◎ 查看详情    | W II | 伸翔车  | (F 11    | 即中语  |
|                         | 技术领域: 接口                   | 使用次         | 數: 995  |                      |        |      |         |       |          |      |  |  |           |      |      |          |      |
|                         | "互联网+政务服务"的目标是             | 为互联网公众和企业   | 提供使民服务。 | 通过改务服务们              | 门户为用户提 | 别用户的 | 祠("我"), | 、信息咨询 | ('我要看'), | 信息检索 |  |  |           |      |      |          |      |
|                         | 副 政务服务网个人                  | 用户单点登录      |         |                      |        |      |         |       |          |      |  |  |           |      |      |          |      |
|                         | 开放范围: 首城                   | 没布吉         | : 管大数据局 |                      |        |      |         |       |          |      |  |  | @ 查看详情    | N DI | 伸胸车  | S 11     | 御申请  |
|                         | 技术领域: 接口                   | 使用力         | 數: 2765 |                      |        |      |         |       |          |      |  |  |           |      |      |          |      |
|                         | 浙日政务服务网,法里办app             | p. 新里办小程序个人 | 用户体系单点。 | 世现对接                 |        |      |         |       |          |      |  |  |           |      |      |          |      |
|                         | ③"浙里办"统一单。                 | 点登录         | 一 浙里    | 办对接                  | 可直接    | 接申i  | 请这个     | 个组件   | ŧ        |      |  |  |           |      |      |          |      |
|                         | 开放范围: 當城                   | 发布索         | : 當大数開局 |                      |        |      |         |       |          |      |  |  | @ <u></u> | 1 N  | 申购车  | 8 x8     | 即申请  |
|                         | 技术领域: 接口                   | 使用次         | 数: 1841 |                      |        |      |         |       |          |      |  |  |           |      |      |          |      |
|                         | 依托'质重办'用户体系,支持             | 寺个人、法人用户"一) | 大登录,多系统 | 此可安全访问"。             |        |      |         |       |          |      |  |  |           |      |      |          |      |
|                         |                            |             |         |                      |        |      |         |       |          |      |  |  |           |      |      |          |      |

# Q: 单点登录票据 ticket 的有效期是多久?

A: 个人单点登录 ticket 票据 60s 有效期

# Q: 单点登录的 AK、SK 怎么申请?

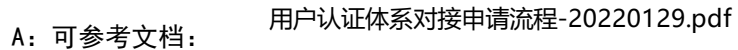

也可参考下面步骤: ak 和 sk 分别是接入码(servicecode) 和接入密码(servicepwd) 组件申请审核通过后, 组件申请提交人可以通过"公共应用组件系统-我申请的组件" https://csss.zj.gov.cn/verifyComList/applyNew(政务外网) 获取 AK/SK 信息

PDF

1. 浙政钉扫码登录

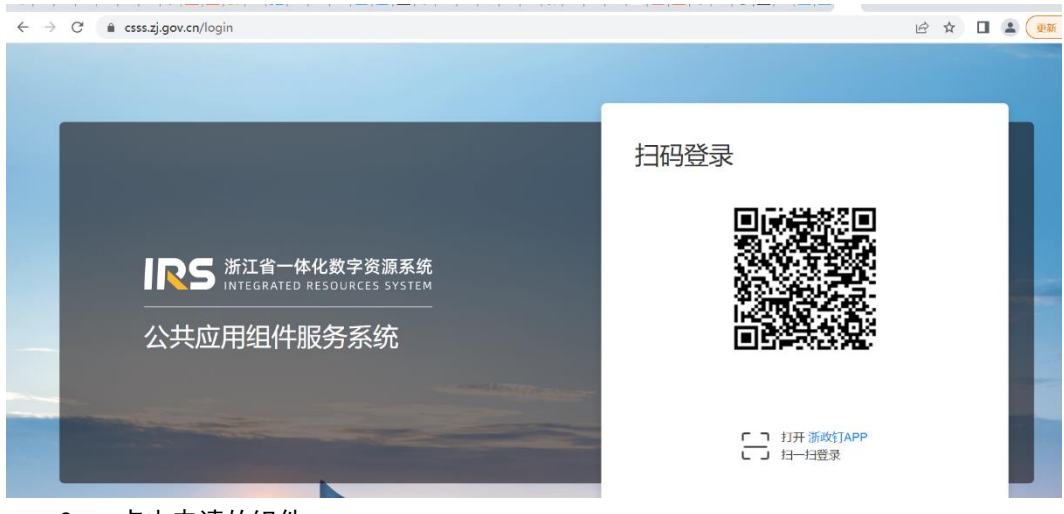

2. 点击申请的组件

| ← → C (m)                                             | csss.zj.gov.cn/index                                             |                                                                 |                      |                                                                                                    |                     |          | É                 | * * 🛛 🕯                                     | 更新:                                      |
|-------------------------------------------------------|------------------------------------------------------------------|-----------------------------------------------------------------|----------------------|----------------------------------------------------------------------------------------------------|---------------------|----------|-------------------|---------------------------------------------|------------------------------------------|
|                                                       | 省一体化数字资源系统<br>RATED RESOURCES SYSTEM                             | 公共应用                                                            | 组件服务系统               |                                                                                                    |                     |          | Q 🗊 🖸             | 贵 名 119                                     | in v                                     |
| <b>什么是応</b><br>即软件组件将<br>应用系统时选<br>已上架组件 E<br>379 个 3 | <b>立用组件服务</b><br>会作为一种独立的软<br>用,从而提升应用系<br>使用组件系统数 系<br>,263 个 1 | 5 <b>系统?</b><br>件产品出现在市场。<br>统的开发效率和质<br>统调用组件次数<br>520,759,215 | 上,供应用开发人员在标量。<br>5 次 | State of the state of the state |                     |          |                   | 组件回收审样<br>已回收的组件<br>申请的组件<br>我上架的组作<br>退出登录 | <ul> <li>              の<br/>の</li></ul> |
| 3.                                                    | 点击获取资                                                            | [<br>源即可获                                                       | 取 aksk               |                                                                                                    |                     |          |                   |                                             |                                          |
| 図 我申请的归件 ■ 33 ト78004845                               | 相件有称 宗输入                                                         |                                                                 | 应用有称 游船入             |                                                                                                    | 使用状态 请选择            | ~ <      | 中海时间 唐船入          |                                             |                                          |
| El 24-1-Michighelit                                   | 商石申請丁単                                                           | 1944-44.04                                                      | **** <b>=</b>        | ****                                                                                                    | 414-17              | ***      |                   |                                             |                                          |
| <                                                     | 版本 9<br>个人用户单点<br>1.0.0                                          | (本)(1)(1)(1)(1)(1)(1)(1)(1)(1)(1)(1)(1)(1)                      | Contraction (2018)   | • 日通过                                                                                                    | 2022-05-26 00:00:00 | IPING BY | The VECTOR AND IN | 2,2227 <b>申请信息</b> (中                       | n >                                      |
|                                                       | 法人用户单点 1.0.1                                                     | 省大数据局                                                           | normal contractions  | • 已通过                                                                                                    | 2022-05-26 00:00:00 |          | - <del>(</del> (  | 2011年 中语信息 评                                | n.                                       |

### Q: 单点登录接入码 servicecode、servicepwd 从哪里获取

A: 单点登录接入码 servicecode、servicepwd 对应的是组件中的 AK, SK。可参考文

1 ) 跳至 1 页

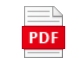

档: 用户认证体系对接申请流程-20220129.pdf

### Q: "浙里办"的 token 过期时间是多长?

A: 4个小时

### Q: 单点登录的回调地址是指哪个, 怎么配置?

A: 请确认是"浙里办"身份认证中心-统一单点登录组件、还是政务服务网个人用 户单点登录组件、还是政务服务网法人用户单点登录组件? 原则上"政务服务网个人用户单点登录组件","政务服务网法人用户单点登录组件"两个组 件不再进行新对接审核,涉及新服务接入使用单点登录组件时,可及时申请使用"浙里办"身 份认证中心-统一单点登录组件。

 如果是"政务服务网个人用户单点登录组件","政务服务网法人用户单点登录组件"
 涉及的单点登录回调地址修改,可直接提交 IRS 工单(IRS 工单分类:应用--->"浙里办"应用 发布。IRS 工单地址: <u>https://irsform.zj.gov.cn/flowable-</u>
 web/zhejiangOrder/startOrder),将下述内容附上:

- 1. 应用发布 appid (未通过 IRS 应用发布上架"浙里办",可提供 IRS 应用编目编码):
- 2. 是否通过 IRS 组件对接(是,提供组件 AK; 否,提供 projectKey):
- 3. 变更前回调地址:
- 4. 变更后回调地址:

| → G ins.zj.gov.cn/assemunit/c                   | nponentcatalog                                |                          |                                              | 6          | ਸ 🖬 🛎 🗵 |
|-------------------------------------------------|-----------------------------------------------|--------------------------|----------------------------------------------|------------|---------|
| IRS 浙江省一体化数字资源系统<br>INTEGRATED RESOURCES SYSTEM |                                               |                          |                                              | <b>9</b> 🗑 | <b></b> |
| 政区域                                             | 开放范围 全部 甾城 市城 区县城                             |                          |                                              |            |         |
| 搜索目录分类 Q.                                       | 使用关型 全部 强制使用 推荐使用 不限                          |                          |                                              |            |         |
| 浙江省                                             | 没來 单点型录 0 我太 重 五                              |                          |                                              |            |         |
|                                                 |                                               |                          |                                              |            |         |
| <ul> <li>· 首本政</li> <li>· 设区市</li> </ul>        | <ul> <li>检索结果:12个组件</li> </ul>                |                          |                                              |            |         |
| Γ                                               | 政务服务网法人用户单点登录(停止新对接)                          |                          |                                              |            |         |
| _                                               | 开放范围: 省域 发布者: 省大数据局                           |                          | <ul> <li>              奇者详慎      </li> </ul> | マ 加油粉生     | ◎ 立即由语  |
|                                                 | 技术领域: 接口 使用次数: 1012                           |                          |                                              |            |         |
|                                                 | 依托"派里办"用户体系,支持法人用户"一次整录,多系统遗游"。(本组件已停止对接,请另行对 | 鉴:"浙里办"统一身份认证中心-统一单点登录组件 |                                              |            |         |
|                                                 | 歐务服务网个人用户单点登录 (停止新对接)                         |                          |                                              |            |         |
| -                                               | 开放范围: 省城 发布者: 省大数据局                           |                          | <ul> <li>資費資源情</li> </ul>                    | 宮 加申购车     | 除 立即申請  |
|                                                 | 技术领域: 接口 使用次数: 2819                           |                          |                                              |            |         |
|                                                 | 依托"茶里办"用户体系,支持个人用户"一次登录,多系统微游"。(本组件已停止对接,请另行对 | 接:"浙里办"身份认证中心-统一单点登录组件)  |                                              |            |         |
| Γ                                               | ≥ "浙里办"身份认证中心-统一单点登录                          |                          |                                              |            |         |
| _                                               | 开放范围: 領域 发布者: 省大数据局                           |                          | ③ 查看详情                                       | 冒 加申购车     | ② 立即申請  |
|                                                 | 技术领域: 接口 使用次数: 2024                           |                          |                                              |            |         |
|                                                 | 依托"浙里力"用户体系,支持个人、法人用户"一次登录,多系统漫游"。            |                          |                                              |            |         |
|                                                 | ⊖ 浙政钉扫码登录                                     |                          |                                              |            |         |

2. 如果是"浙里办"身份认证中心-统一单点登录组件对接涉及的(应用类型为政务 服务网的应用)配置 PC 端回调地址,可直接提交 IRS 工单(IRS 工单分类:应用→>"浙里 办"应用发布。IRS 工单地址: <u>https://irsform.zj.gov.cn/flowable-</u> web/zhejiangOrder/startOrder ),将下述内容附上:

- 1. 是否通过 IRS 应用发布?
  - a. 是:应用发布 appid (IRS 服务侧应用发布可见 应用发布 ID):
  - b. 否:应用编目 code (IRS 应用目录进入应用档案可见 应用编码):
- 2. IRS 应用编目名称:
- 3. PC 端回调地址:
- 4. 用户访问类型(个人或法人、个人+法人):

注意:上架浙江政务服务网应用系统回调地址建议使用 IRS 应用发布访问地址 URL 做回调 接收 ticketld;建议 PC 端配置时引导服务建设单位技术团队根据根据业务需要明确个人或法 人单一用户访问类型。

注意:如应用类型为 H5,则不涉及配置回调地址,可直接参考对接文档跟进!

| =                  | RS 浙江省-            | ー体化数字资源系统<br>ED RESOURCES SYSTEM |                                  |                              | ø | Ħ | <b>¢</b> ® |    |
|--------------------|--------------------|----------------------------------|----------------------------------|------------------------------|---|---|------------|----|
| 我的资源               |                    | ← 浙里办技术支持测试                      | 应用                               |                              |   |   |            |    |
| <b>令</b><br>应用系统   | <b>800</b><br>数据资源 | 浙甲办技术支                           | 持测试应田                            |                              |   |   |            |    |
| <b>1</b> 4<br>组件资源 | ▲<br>云资源           | 用于测试浙里办对接流程                      | CT122004 (24 17 C                |                              |   |   |            |    |
| 0<br>27.51         |                    |                                  |                                  |                              |   |   |            |    |
| 资源申请               |                    |                                  |                                  |                              |   |   |            |    |
| P                  | <u>±</u>           | 应用档案                             | 基本信息                             |                              |   |   |            | ~  |
| 我发起的               | 待我审批               | 基本信息                             | 应用编码: A330000473272202201        | 016685 建设单位: 其他/技术支持/数字浙江技术运 |   |   |            |    |
| 2,                 | E                  | 应用别名                             | 应用管理员: <b>卞振</b>                 | 归口业务处室:数字浙江技术运营有限            |   |   |            | l. |
| 抄送我                | 申请总宽               | 功能清单                             | 业务处室负责人: 卞振                      | 审核状态: 终审驳回                   |   |   |            |    |
| 0                  |                    | 厂商信息                             | 应用类型: <b>其他</b>                  | 是否統建: 否                      |   |   |            |    |
| 应用编目               | i)                 | 安全信息                             | 应用状态: 建设中                        | 计划上线时间: 2024-01-09           |   |   |            |    |
|                    |                    | 资源概览                             | 用户范围: 其他                         | 网络环境: 政务外网                   |   |   |            |    |
|                    |                    |                                  | arreading a muscrimited zoweroux | Generation of Strategy B     |   |   |            |    |

### Q: 多个应用能用一个单点登录接入码吗

A: 不可以, 一个对接应用对应一个单点登录组件, 如是多个应用需要分别申请单点登录组 件

### Q: 法人账号支持人脸识别吗

A: 调用 zwjsbridge api 人脸识别入参是登录者的身份证号、姓名, 与个人、法人用户类 别没有直接关联,可参考: https://opirs.zj.gov.cn/mobile/documents/technology/1713530105483

# Q: 代码编译成功后, "浙里办"扫码测试, 界面还是旧版本的

A: 可自行使用抓包工具捕获单点登录回调地址是否跳转上个版本导致,包括 redirectur l 所指向的地址,如进行版本迭代,redirecturl参数后可自行拼接对应的版本地址,例如移动 端请求如下:

https://puser.zjzwfw.gov.cn/sso/mobile.do?action=oauth&scope=1&servicecode=你 的 ak&redirectUr I=你的测试地址)

切记不是 goto 参数不是 goto 参数。 不加&redirectUrl 字段,则跳转默认正式地址。 如使用"浙里办"身份认证中心-统一单点登录组件,不会存在上述问题

### Q: 开设政府组织易和账号, 在分配应用权限时候应该选哪些?

A: 用户资源: 运营平台即可

### Q: h5 应用适配支付宝"浙里办"小程序,需要配专用的回调地址吗

A: 目前"浙里办"身份认证中心-统一单点登录组件是支持"浙里办"所有的容器环境使用的,可直接在 IRS 业主工作台进行"浙里办"身份认证中心-统一单点登录 组件申请,后续不建议再去申请"政务服务网个人/法人用户单点登录"组件。组件申请地址: http://irs.zj.gov.cn/assemunit/componentcatalog 政务外网访问

| C ▲ 不安全 irs.zj.g | w.cn/assemunit/componentcatalog |                                      |                            |  |           | Q           | @ ☆ □ ≗   |
|------------------|---------------------------------|--------------------------------------|----------------------------|--|-----------|-------------|-----------|
|                  |                                 |                                      |                            |  |           | <b>9</b> \\ | For Total |
|                  | 组件目录                            |                                      |                            |  |           |             | 圆 组件注册    |
| 東分类 Q            | 技术领域 全部 接口 SDK                  | Web页面集成 其他                           |                            |  |           |             |           |
| =                | 功的规模全部 用户组织 正                   | 与服务 抗法监管 风险监测 智能识别 信用评价 3            | 空间服务 其他组件                  |  |           |             |           |
| 重本级              | 业务领域 全部 党政机关整体                  | 治 数字政府 数字社会 数字经济 数字法治                |                            |  |           |             |           |
| 设区市              | 开放范围 全部 首城 市城                   | 区县域                                  |                            |  |           |             |           |
|                  | 使用美型全部 强制使用 持                   | 惊使用 不服                               |                            |  |           |             |           |
|                  | 按京 单点型录                         | 0 <b>R</b> * #2                      |                            |  |           |             |           |
|                  | <ul> <li>检影结果:12个组件</li> </ul>  |                                      |                            |  |           |             |           |
|                  | 📓 政务服务网法人用户                     | 单点登录                                 |                            |  |           |             |           |
|                  | 开放范围: 省城                        | 发布者: 音大数据局                           |                            |  | ◎ 查看洋情    | W 10000     | @ 立即中语    |
|                  | 技术初城: 接口                        | 使用次数: 995                            |                            |  |           |             |           |
|                  | "互联网+政务服务"的目标是为互同               | 司公众和 <u>企业</u> 提供便民服务,通过政务服务门户为用户提供P | 用户访问("我"),信息谘询(我要看"),信息检索… |  |           |             |           |
|                  | 副 政务服务网个人用户                     | 東点登录                                 |                            |  |           |             |           |
|                  | 开放范围: 曾城                        | 发布者: 首大数据局                           |                            |  | @ 查看洋情    | 内 加申购车      | 资 立即申请    |
|                  | 技术领域: 接口                        | 使用次数: 2765                           |                            |  |           |             |           |
|                  | 浙江政务报务网,浙重办app,新                | 亦小程序个人用户体系单点整型对接                     |                            |  |           |             |           |
|                  | ◎ "浙里办"统一单点登                    | ▲ 浙里办对接可直接                           | 申请这个组件                     |  |           |             |           |
|                  | 开放范围: 當城                        | 没布書: 當大数据局                           |                            |  | @ <u></u> | ₩ 加甲购车      | ③ 立即申請    |
|                  | 技术领域: 接口                        | 使用次数: 1841                           |                            |  |           |             |           |
|                  | 依托"质重力"用户体系,支持个人                | 法人用户"一次暨灵,多系统均可安全访问"。                |                            |  |           |             |           |

## Q: 如果现在以普通用户身份登录"浙里办", 然后去法人用户办事的页面, 能否调起法人的登录?

A:不能交叉登录,当前容器用户登录类型是唯一的。个人或法人,仅同时支持一种用户类型

### Q: 单点登录回调地址作用

A: 该地址主要起到两个作用, 1、接收个人用户中心的认证参数(如票据 ticket);2、单 点登录成功之后默认跳转到该地址。

### Q: "浙里办"单点登录的高级实名和低级实名具体的差别是表现在哪里

A: 整体是对应 H5 应用业务实际访问情况。例如:

1. 无需登录皆可进入,可选择"无需登录"

2. 需要登录,无需认证。可选择"需要登录(未认证)"

3. 需要登录,需要初级认证,没有进行高级实名(人脸)。可选择"初级认证"

4. 需要登录,需要高级认证。可选择"高级认证"。请应用方根据自身应用业务实际需求 跟进选择。认证情况可在"浙里办"APP-我的进行查询。

| Q: | 申请单点登录组件 | IRS 应用出口系统 | IP 这个是什么 |
|----|----------|------------|----------|
|----|----------|------------|----------|

| → C | rove/formFill?nolayout=1&itemCode=29401&bizCode=Z3300002021070400000 | 1 |
|-----|----------------------------------------------------------------------|---|
|     | 罗豪                                                                   |   |
|     | ***)****                                                             |   |
|     | * 按入申请人电话<br>请编入                                                     |   |
|     |                                                                      |   |
|     | * 接入申请人邮箱                                                            |   |
|     | 请输入                                                                  |   |
|     | * 由违应用                                                               |   |
|     | Triple b<br>请选择 V                                                    |   |
|     |                                                                      |   |
|     | * <b>应用简介</b><br>请输入                                                 |   |
|     |                                                                      |   |
|     |                                                                      |   |
|     | * 技术开发联系人                                                            |   |
|     | 清輸入                                                                  |   |
|     | * 并为开步取到中注                                                           |   |
|     | ixivi ixivi ixivi iiiiiiiiiiiiiiiiiiiii                              |   |
|     |                                                                      |   |
|     | * 技术联系邮箱                                                             |   |
|     | 请输入                                                                  |   |
|     | * 系统IP                                                               |   |
|     |                                                                      |   |
|     |                                                                      |   |
|     | ☐ Лана<br>○ Java ○ c# ○ 其他                                           |   |

A: 组件申请时填写的 IP, 填写应用系统使用组件请求组件 API 时的服务器出口 IP

# Q: 单点登录组件怎么申请

A: 可参考: 在组件超市首页(政务外网访问: https://csss.zj.gov.cn/index) 搜索"单点登录", 然后选择:

"浙里办"身份认证中心-统一单点登录,点击申请即可

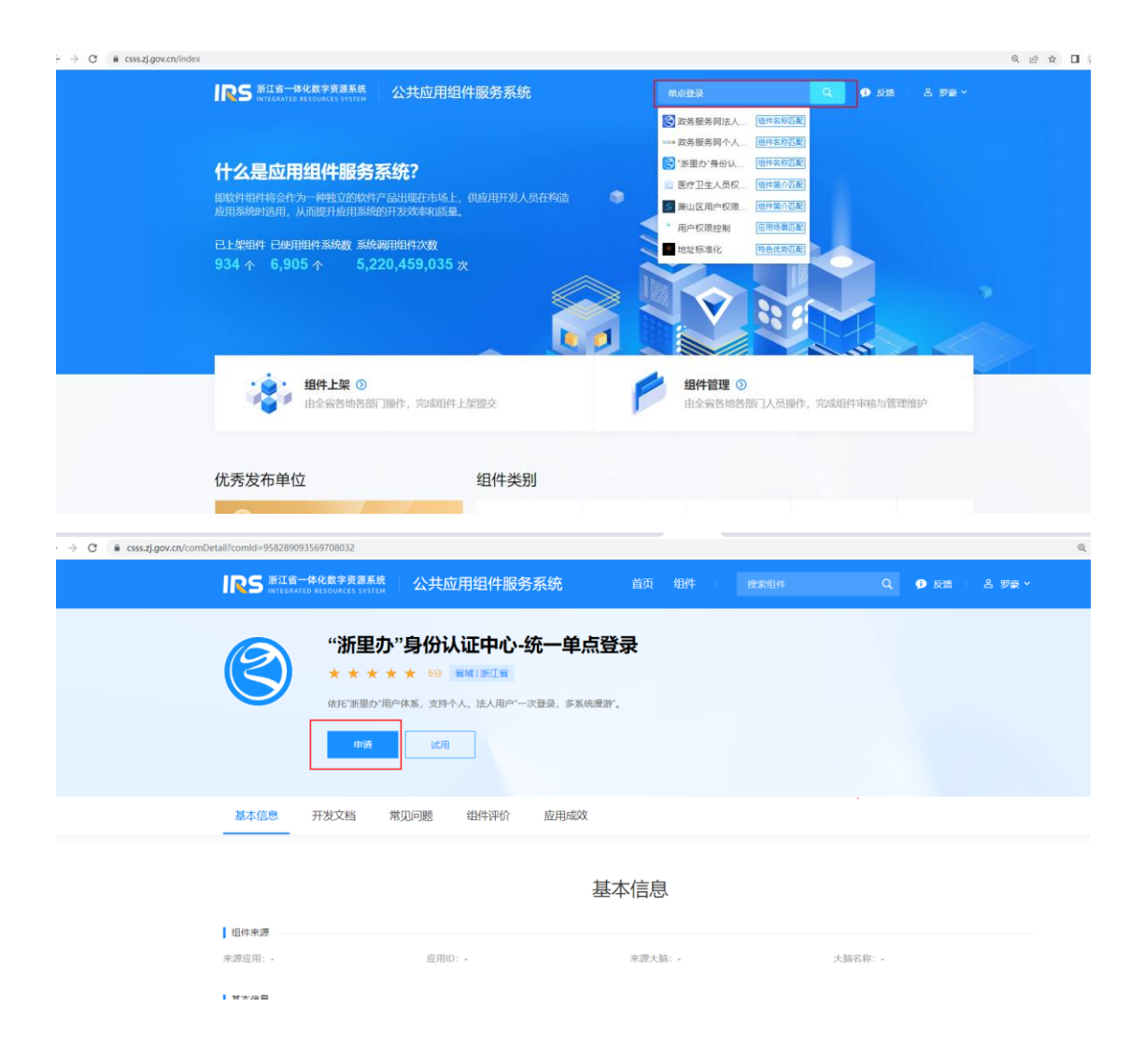

# Q:现在"浙里办"对接还需要申请"政务服务网个人/法人用户单点登录"组件并联系对接人配置回调地址吗?

A:目前"浙里办"身份认证中心-统一单点登录组件是支持"浙里办"所有的容器环境使用的,可直接在 IRS 业主工作台进行"浙里办"身份认证中心-统一单点登录 组件申请,后续不建议再去申请"政务服务网个人/法人用户单点登录"组件。组件申请地址: http://irs.zj.gov.cn/assemunit/componentcatalog 政务外网访问

| C A 不安全 irs.zj.gov.cr | n/assemunit/componentcatal     | og                |                |         |         |          |             |    |  |           |       | 9 6 | 2 ☆ □      | 1 (L) |
|-----------------------|--------------------------------|-------------------|----------------|---------|---------|----------|-------------|----|--|-----------|-------|-----|------------|-------|
|                       |                                |                   |                |         |         |          |             |    |  |           | ø     |     | <b>***</b> |       |
|                       | 组件目录                           |                   |                |         |         |          |             |    |  |           |       |     | 8 94       | 注册    |
| ፼⊕类 Q                 | 技术领域 全部 接口 3                   | SDK Web页面集成 其他    | в              |         |         |          |             |    |  |           |       |     |            |       |
| =                     | 功制领域 全部 用户相连                   | · 政务服务 执法监管       | 风险监测 检验识别      | 1 信用评价  | 空间服务    | 其他组件     |             |    |  |           |       |     |            |       |
| 首本级                   | ustin 🐋 terla                  | 整体智治 数字政府 数       | 学社会 数字经济       | 数字法治    |         |          |             |    |  |           |       |     |            |       |
| 设区市                   | 开放范围 全部 首城 7                   | 市域 区县域            |                |         |         |          |             |    |  |           |       |     |            |       |
|                       | 使用美型 全部 强制使用                   | 1 推荐使用 不限         |                |         |         |          |             |    |  |           |       |     |            |       |
|                       | 投东 单点登录                        |                   | 0 12#          | ΞΞ      |         |          |             |    |  |           |       |     |            |       |
|                       | <ul> <li>检影時間:12个组件</li> </ul> |                   |                |         |         |          |             |    |  |           |       |     |            |       |
|                       | 📓 政务服务网法人                      | 用户单点登录            |                |         |         |          |             |    |  |           |       |     |            |       |
|                       | 开放范围: 省城                       | 发布者: 音大           | <u></u><br>数据局 |         |         |          |             |    |  | ◎ 查查洋情    | W 104 | 明年  | @ 立即中      | 访     |
|                       | 技术领域: 接口                       | 使电次数: 99          | 5              |         |         |          |             |    |  |           |       |     |            |       |
|                       | "互联网+政务服务"的目标是                 | 为互联网公众和企业提供便      | 民服务,通过改务服务     | 们户为用户提供 | 相户的问(** | 我*)、信息谘询 | (*我要看*) 、信息 | 检索 |  |           |       |     |            |       |
|                       | 副 政务服务网个人                      | 用户单点登录            |                |         |         |          |             |    |  |           |       |     |            |       |
|                       | 开放范围: 曾靖                       | 发布吉: 管大           | 数据局            |         |         |          |             |    |  | @ 查費详情    | A 904 | 殿车  | 资 立路時      | 语     |
|                       | 技术领域:接口                        | 使甩次数: 27          | 65             |         |         |          |             |    |  |           |       |     |            | _     |
|                       | 浙江政务服务网,浙里办app                 | 1、新里办小程序个人用户体     | 系皇宗暨梁对接        |         |         |          |             |    |  |           |       |     |            |       |
|                       | 3 "浙里办"统一单点                    | 点登录 <mark></mark> | 断里办对接          | 医可直接    | 医申请认    | 这个组件     | ŧ           |    |  |           |       |     |            |       |
|                       | 开放范围: 當城                       | 没布書: 貸大           | 数据局            |         |         |          |             |    |  | @ <b></b> | 104 W | 购车  | ③ 立即申      | · ·   |
|                       | 技术领域: 接口                       | 使用次数: 18          | 41             |         |         |          |             |    |  |           |       |     |            | _     |
|                       | 依托"派里办"用户体系,支持                 | 1个人、法人用户"一次登录,    | 多系统均可安全访问      |         |         |          |             |    |  |           |       |     |            |       |
|                       |                                |                   |                |         |         |          |             |    |  |           |       |     |            |       |

埋点

## Q: 查看埋点是否成功, 是不是要先把回调地址改成新的再看?

A: zwlog 埋点与单点登录是两个业务体系,技术方面无关联。如涉及个人单点登录的应用,在 zwlog 埋点的时候,必要的参数\_user\_id: "用户 ID", \_user\_nick: "用户昵称"需要是单点登录返回的真实用户信息。如应用不涉及单点登录业务,上述参数可为空,不影响 zwlog 埋点上报。相关查询可查看群文件文档: 对接中应用自查埋点方法.pdf

| PDF |  |
|-----|--|
|     |  |

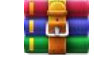

对接中应用自查埋点方法.pdf

zwlogJS接入.rar

PDF

| 移动端三方应用埋点规范V2.0-2022040 | 013 | 202205245307 | 7.pdf |
|-------------------------|-----|--------------|-------|
|                         |     |              |       |

| ▼ <body></body>     |
|---------------------|
| ▼ <script></script> |

# Q: 埋点日志是需要部署之后才会产生的吗?

A: zwlog 埋点,未上架应用在 IRS 开发商工作台测试环境上传代码包也能产生埋点上报数据。

### Q: 埋点 m. gif 多加了一个双 https/

A: 建议参考群文件群文件 zwlogJS 接入下载预览一下源代码 demo, 参考代码目录结构, 如 head 中引入, body 初始化调用。

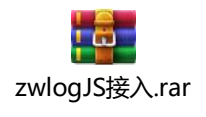

### Q: "浙里办"应用埋点的统计规则和统计口径有吗?

A: 技术支持侧没有统计规则透出能力,如您侧当前有埋点上报数据异常情况,可参考:1. 技术团队可及时按照 《"浙里办"服务开发指引》

<u>https://irsfactoryqa.zj.gov.cn/workshop/search/docDetail?docId=68ad4532e79249399d7f</u> 59ec75333bc7 跟进数据埋点规范与 zwlog 埋点工具优化前端埋点页面。

2. 根据异常数据看板所在平台提交工单,提供具体数据异常情况定位素材跟进工单推进。

## Q: Zwlog 埋点中 zwlog. record 这个是什么?

A: zwlog. record 如没有业务使用不涉及调用。如需要调用应有具体上报内容

### Q: Zwlog 埋点中 Page\_duration, t2, t0, 这3个参数有专门的 api 么?

A: 上述参数由应用方基于业务前端代码完成, 没有专门 api 支持, 目前 Page\_duration 已 不再要求上报

容器环境适配

### Q: 是否必须支付宝/微信小程序适配

A: 应用上架"浙里办"会在支付宝/微信"浙里办"小程序透出,所以不涉及法人用户的 应用需要适配"浙里办"多端容器环境("浙里办"APP、支付宝/微信"浙里办"小程序), 在新对接的应用进行上架申请时也需要三端容器环境一起上架。如是个人用户的应用,仅需要 适配"浙里办"APP。

### Q: "浙里办"支付宝/微信小程序端和 APP 端是分开开发的还是一体发布的

A: "浙里办"对接 H5 应用,支付宝/微信"浙里办"小程序与"浙里办" APP 是 H5 应用 适配场景。一套代码需要适配三端容器环境的("浙里办"APP,支付宝/微信"浙里办"小程 序)。

### Q: 微信"浙里办"小程序端需要埋点吗?

A: "浙里办"服务开发涉及的埋点规范在"浙里办"多端是一致的,即同一套代码适配三端容器环境("浙里办"app、支付宝"浙里办"小程序、微信"浙里办"小程序)。建议参考《"浙里办"服务开发指引》

<u>https://irsfactoryqa.zj.gov.cn/workshop/search/docDetail?docId=68ad4532e79249399d7f</u> <u>59ec75333bc7&showRecommend=1</u> 跟进处理。

### Q: "浙里办"人脸识别是否可以支持在支付宝小程序中使用?

A: 使用环境可参考: https://op-

irs.zj.gov.cn/mobile/documents/technology/1714076105479

开放能力(ZWJsBridge.js)

# Q: 安卓机的"浙里办"APP 无法调起电话拨打,但是在其他机型或者是支付宝 应用里面都可以的

A: 可使用问题机型"浙里办" app 扫码下方二维码调试拨打电话能力,看是否能正常拨打 电话,如果可以则需要自行检查应用代码,可预览文档: <u>https://op-</u> <u>irs.zj.gov.cn/mobile/documents/technology/1715817105484</u>,也可参考群文件 apidemo1. 1. 0. zip 源代码包,根据源代码包仔细检查一下应用代码。

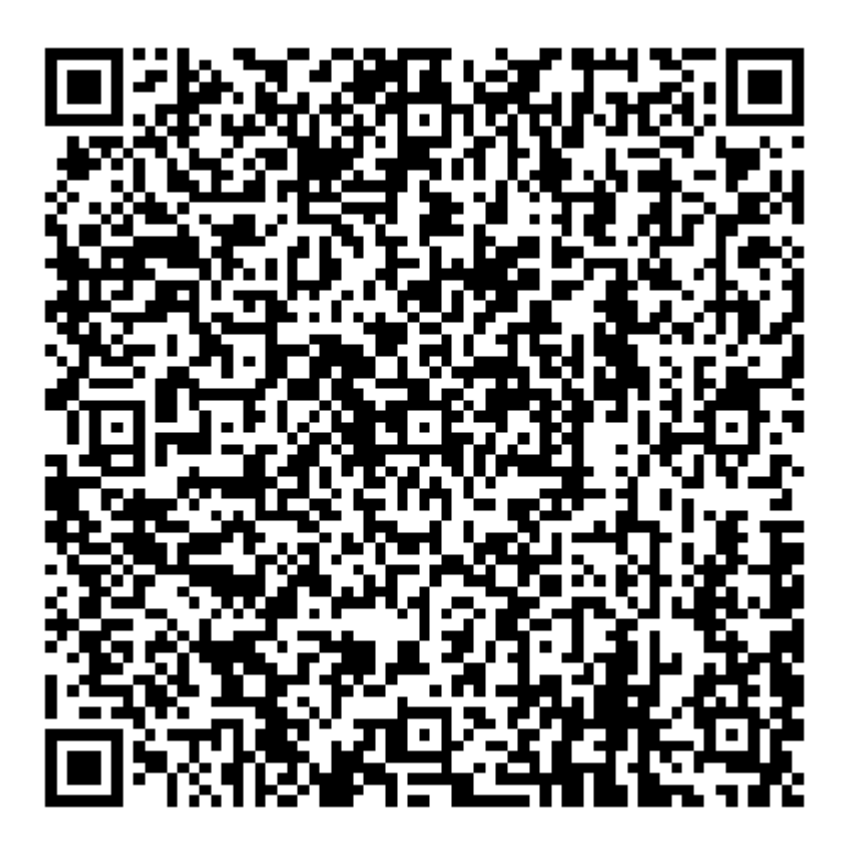

Q:无法唤起人脸识别

A: 可使用问题机型"浙里办"APP 扫码下方二维码调试人脸识别能力,看是否能正常唤起 人脸识别,如果可以则需要自行检查应用代码,可预览文档: <u>https://op-</u> <u>irs.zj.gov.cn/mobile/documents/technology/1715817105484</u>,也可参考群文件 apidemo1.1.0.zip源代码包,根据源代码包仔细检查一下应用代码。

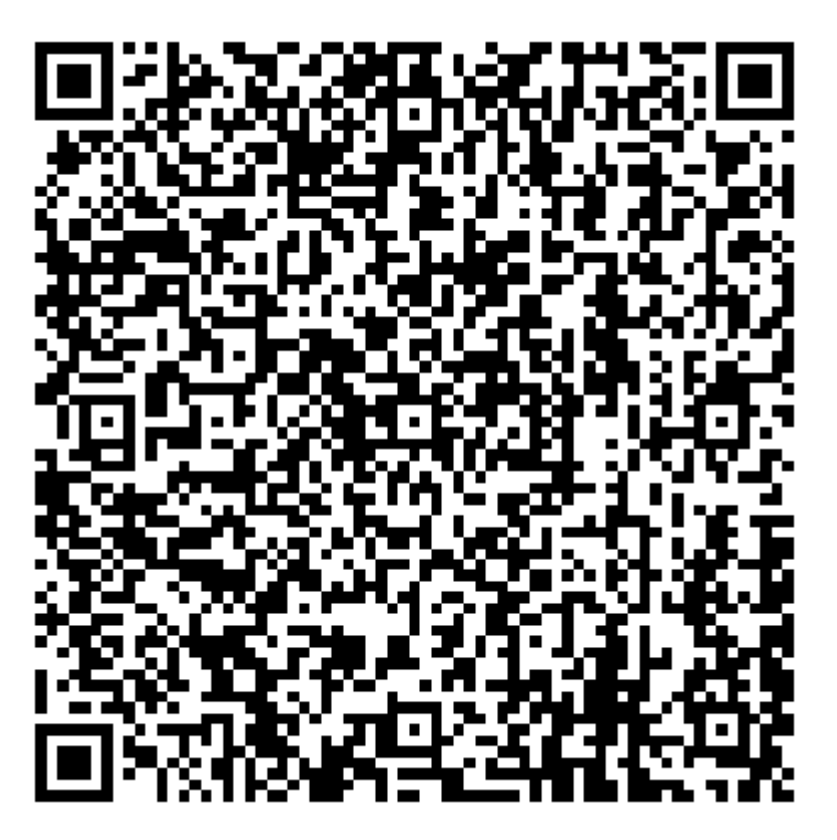

Q: 支付宝/微信里的"浙里办"小程序用 ZWJSBridge.getUiStyle 没反应

A: 可使用问题机型"浙里办"APP、支付宝/微信"浙里办"小程序扫码下方二维码调试获 取用户当前 UI 风格能力,看是否能正常获取用户当前 UI 风格,如果可以则需要自行检查应用 代码,可预览文档: <u>https://op-</u>

<u>irs.zj.gov.cn/mobile/documents/technology/1717979106404</u>,也可参考群文件 apidemo1.1.0.zip 源代码包,根据源代码包仔细检查一下应用代码。

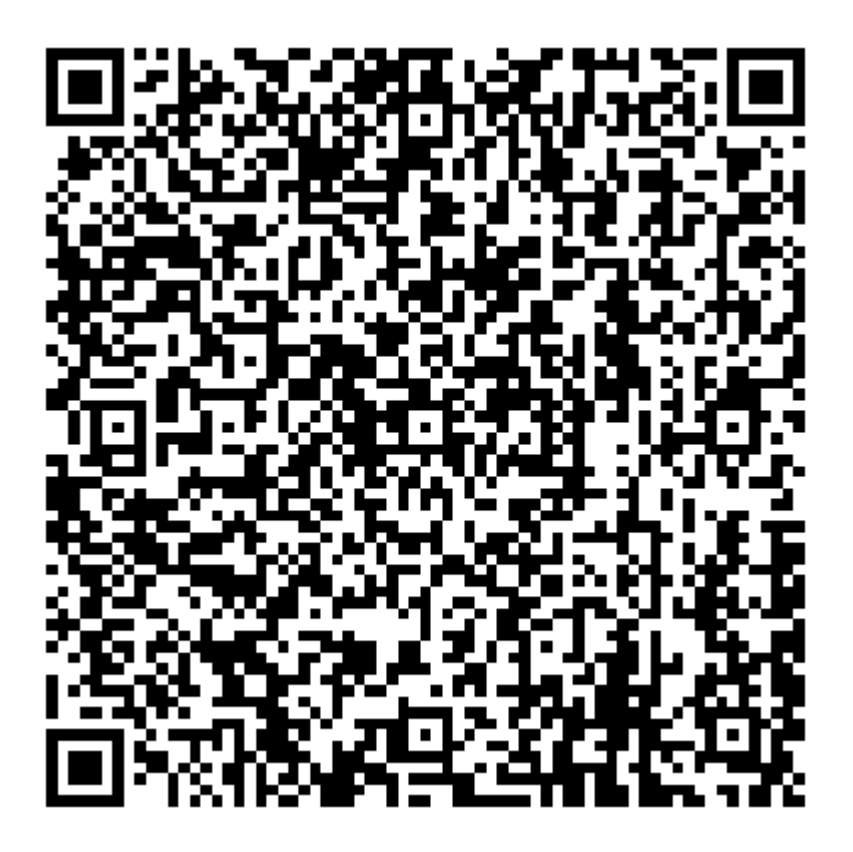

## Q: "浙里办"对接支付功能相关文档

A: 当前"浙里办"便民服务接入的非公共支付涉及的支付三方是由服务建设单位支付商 户、支付渠道、用户构成的。"浙里办"多端环境支持部分支付渠道的收银台唤起功能。

1. "浙里办" APP 端支持支付宝支付、银联云闪付。可参考: <u>https://op-</u> irs.zj.gov.cn/mobile/documents/technology/1716273105491

2. "浙里办" 微信小程序端支持微信支付,可参考,政务外网访问: <u>https://irsfactoryqa.zj.gov.cn/workshop/search/docDetail?docId=654521f6ff424565bdff</u> <u>7e99a9586e95</u>

3. "浙里办"支付宝小程序端支持支付宝支付,可参考: <u>https://op-</u> irs.zj.gov.cn/mobile/documents/technology/1715519105517

| € → C (à op-iszigo                                                                                               | w.cn/mobile             | /documentu/technology/1716273105491                                                                     |                        |                |          |                                                                                            | i2 ☆ 🖬 🛊 🖬 🛎 🗄          |
|----------------------------------------------------------------------------------------------------|-------------------------|----------------------------------------------------------------------------------------------------|------------------------|----------------|----------|--------------------------------------------------------------------------------------------|-------------------------|
|                                                                                                    | 你化数字资源<br>> RESOURCES P | ISSA   开放角工作会                                                                                           |                        |                |          |                                                                                            | E 18402G - 38 - 🏹       |
| K0+886:                                                                                                    |                         |                                                                                                    |                        |                |          |                                                                                            |                         |
| 225.27B                                                                                                    |                         |                                                                                                    |                        |                |          |                                                                                            | 0-0-0-0                 |
| 4.91世祖<br>最后被人                                                                                                   |                         |                                                                                                    |                        |                |          |                                                                                            | (東京参数)<br>(近日第5日<br>二〇〇 |
| (金融)(第1日本)<br>空間(株)<br>空間(株)(<br>空間(年)()                                                                         |                         | (5) 204<br>SIGESTIMULANTINGCOME, ADDIRGUESESSINGTAD, HE<br>SIGESTIMULANTINGCOME, ADDIRGUESESSINGTAD, HE | 政府可能不会向于卫车牌,有些演乐校,可激过过 | electric frag. |          |                                                                                            | -me<br>-me<br>使用        |
| 2/14/00<br>京市17月2日<br>(11月26日日月)                                                                                 |                         | 请求参数                                                                                                    |                        |                |          |                                                                                            |                         |
| 10065-110055<br>100505                                                                                           |                         | 参数                                                                                                    | <b>米型</b>              | 最否必改           | 示头值      | · 第三                                                                                       |                         |
| LEUrospe APA<br>APTEL2<br>用式LEErospe APA<br>270.15Erospe APA<br>270.15Erospe (第人)です<br>第67<br>Nacional Sec 2014年 |                         | plattern                                                                                                | String                 | 8              | 1        | <ul> <li>マイテム、Rafic</li> <li>1: 定計会</li> <li>2: 時間、前法に100不近09</li> <li>3: 原因会別は</li> </ul> |                         |
| 用中<br>Device記録編                                                                                                  | 3                       | arg.credential                                                                                          | String                 | 8              | 将文时的江中运动 | 48x0017468                                                                                 |                         |
| 100%<br>6%<br>6%-9808<br>26879<br>26879<br>2679(00)<br>6-6                                                       | ř                       | eg irlsinibox                                                                                           | Douteen                | Б              | False    | <ul> <li>第三次前が行み、20歳27 alve、</li> <li>① 総第<br/>実行支子を引かったたち (A、<br/></li> </ul>             |                         |
| Entrik<br>Then                                                                                                   | × 1                     | 返回数据                                                                                                    |                        |                |          |                                                                                            |                         |

# Q: 扫一扫有手电筒的调用方法吗

A: ZWJSBridge api 有扫一扫能力可预览: <u>https://op-</u> <u>irs.zj.gov.cn/mobile/documents/technology/1713800105515</u>, 没有透出手电筒能力。

# Q: 扫一扫提示为了您的信息安全, "浙里办" APP 暂不支持打开该链接

10:58 🕇

...I 🗢 🗩

く 返回

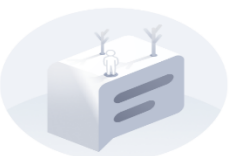

安全提示

为了您的信息安全,"浙里办"APP暂不支 持打开该链接。

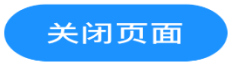

A: 当前"浙里办"端基于安全要求,不支持未在 IRS 管理服务透出的地址使用"浙里办" APP 扫一扫功能,建议扫码涉及的内容使用 IRS 应用发布部署上架

### Q: ZWJSBridge 要怎么使用

A: 可参考文档: <u>https://op-irs.zj.gov.cn/mobile/documents/technology/1714076105479</u>

### Q: ZWJSBridge.getLocation 获取当前定位有偏差

A: ZWJSBridge.getLocation 获取经纬度信息是地球坐标系(WGS-84 坐标系),如涉及坐标转换, 开发商技术团队自行实现,保障可用。

## Q: ZWJSBrigde API 中获取用户类型的 api 返回的 userType 是 4 , 这个值在 文档中没有

A: userType=4 是公务员,网格员社区工作人员

### Q: ZWJSBridge 初始化失败

A: 群文件代码包 apidemo1.1.0.zip 参考一下案例源代码 apidemo1.1.0.zip

Q: 调用的是"浙里办"提供的 ZWJSBridge API, 但是却提示未注册 API

A: 符合以下两点条件 ZWJSBridge API 可用

1.H5 应用部署在 IRS 开发商工作台,使用 ZWJSBridge API 的页面链路、不存在跳出部署环 境情况。

2. 打开 H5 应用使用"浙里办"容器环境("浙里办"APP、支付宝"浙里办"小程序、微信"浙里办"小程序)。

如下图所示就是没有在对应的容器环境打开导致的报错

| 10:2                                                           | ul 🗢 🔲        |                |                    |         |  |  |  |
|----------------------------------------------------------------|---------------|----------------|--------------------|---------|--|--|--|
| $\times$                                                       | •••           |                |                    |         |  |  |  |
| 6.3                                                            | 次迎:           | 来到             | 用户                 | 页面      |  |  |  |
| Log                                                            | System        | Network        | Element            | Storage |  |  |  |
| All                                                            | Log           | Error          |                    |         |  |  |  |
| data<br><i>▶ Objec</i>                                         | t {api: "mgop | .gov.jsadapte  | r.query", da       |         |  |  |  |
| zwjsbrid                                                       | dge onReady   | queue length   | 1                  |         |  |  |  |
| 初始化系                                                           | 完成后,执行b       | oridge方法       |                    |         |  |  |  |
| **** beg                                                       | in getUserTyp | be() ****      |                    |         |  |  |  |
| JupiterJSBridge is not supported, bridgeName = g<br>etUserType |               |                |                    |         |  |  |  |
| **** exit getUserType() ****                                   |               |                |                    |         |  |  |  |
| #### Z\                                                        | NJSBridge.ge  | etUserType() e | error.####         |         |  |  |  |
| ▶ Objec<br>AP                                                  | t {errorCode: | 3, errorMessa  | age: " <i>未注册的</i> |         |  |  |  |

command...

# Q: ZWJSBridge.pay 启用支付功能,其中一个 arg.credential 参数填写什么?

A: 1: 启用支付宝的 app 支付能力。

2: 服务端调用 alipay.trade.app.pay(app 支付接口 2.0) 返回参数 支付宝接口返回参数: {"State": true, "Data": "alipay\_sdk=alipay-sdk-net-

4.5.18.ALL&app\_id=&biz\_content=&charset=UTF-

&&format=json&method=alipay.trade.app.pay&notify\_url=&return\_url=&sign\_type=RSA2&ti
mestamp=2021-08-05+16%3a25%3a07&version=1.0&sign=", "Msg": "" }。

3: 将返回的 Data 字段传入 ZWJSBridge. pay 的 credential 参数。

## Q: ZWJSBridge. choose Image 需要屏蔽"从手机相册选取"图片功能

A: 调用 chooseImage 接口来选择图片, 支持拍照和从相册中选取两种方式。 请求示例:

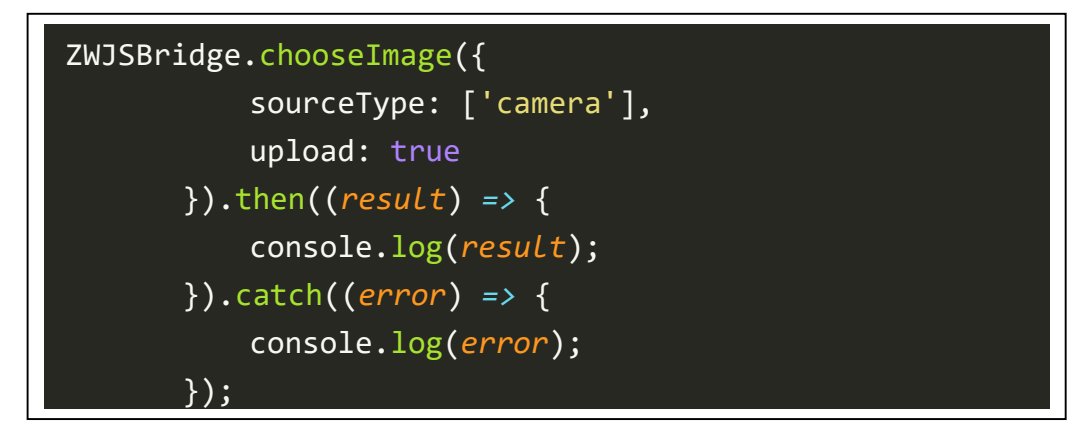

请求参数:

| 参数         | 类型      | 是否必填 | 示例值       | 描述               |
|------------|---------|------|-----------|------------------|
| upload     | Boolean | 是    | false     | 是否将选取的图片上传 到     |
|            |         |      |           | 服务器。             |
|            |         |      |           | ● 默认值为 false, 图片 |
|            |         |      |           | 不上传到服务器。         |
|            |         |      |           | ● 值为 true 时, 图片上 |
|            |         |      |           | 传到服务器,上传成功 后     |
|            |         |      |           | 返回公网可访问的 URL。    |
|            |         |      |           | 说明: 敏感图片不可以设     |
|            |         |      |           | 置为 true。         |
| sourceType | Array   | 否    | ['album', | 不传时默认从相册选择和      |
|            |         |      | 'camera'] | 拍照两种方式都支持,弹      |
|            |         |      |           | 窗供用户选择。          |

|  |  | ['album']: 仅允许从相册 |
|--|--|-------------------|
|  |  | 选择。               |
|  |  | ['camera']仅允许拍照上  |
|  |  | 传                 |

返回数据:

| 参数      | 类型    | 示例值                                           | 描述                                                 |
|---------|-------|-----------------------------------------------|----------------------------------------------------|
| picSrc  | Array | false                                         | Base64 编码格式的图片数                                    |
|         |       |                                               | 据数组                                                |
| picPath | Array | {http://zjzwfw.gov.cn/pic<br>ture/0/x xx.png} | upload 取值为 true 时,<br>picPath 为图片的网络地<br>址数组、支持下载。 |
|         |       |                                               |                                                    |

## 错误码:

| 错误代码 | 描述           |
|------|--------------|
| 1001 | 没有摄像头或摄像头不可用 |
| 1002 | 没有拍照权限       |
| 1003 | 没有图片库权限      |
| 1004 | 图片上传失败       |

# Q: "浙里办" APP 和支付宝"浙里办"小程序中可以唤起人脸识别, 微信"浙里办"小程序中没响应

A: 可使用问题机型微信"浙里办"小程序扫码下方二维码调试人脸识别能力,看是否能正 常唤起人脸识别,如果可以则需要自行检查应用代码,可预览文档: <u>https://op-</u> <u>irs.zj.gov.cn/mobile/documents/technology/1715817105484</u>,也可参考群文件 apidemo1.1.0.zip 源代码包,根据源代码包仔细检查一下应用代码。

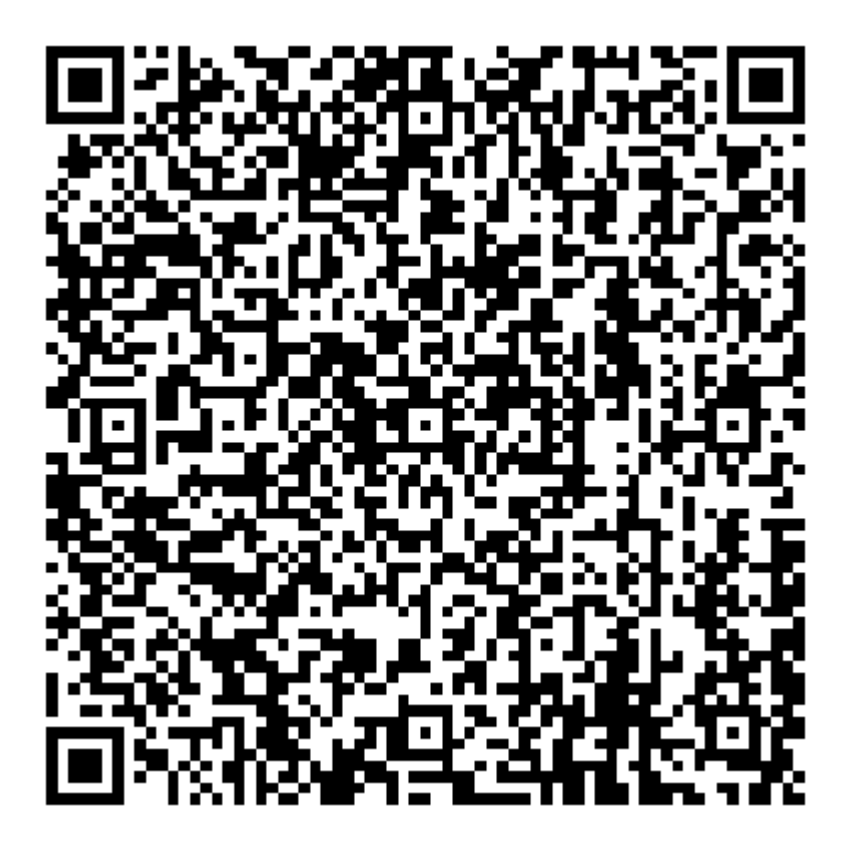

## Q: zwjsbridge.ssoticket 这个有文档吗?

### Α:

```
if (ZWJSBridge.ssoTicket) {
   const ssoFlag = await ZWJSBridge.ssoTicket({});
   if (ssoFlag && ssoFlag.result === true) {
       //使用 IRS "浙里办" 单点登录组件
       if (ssoFlag.ticketId) {
           // TODO 应用方服务端单点登录接口
       } else {
            //当"浙里办"单点登录失败或登录态失效时调用 ZWJSBridge.openLink 方法重新
获取 ticketId。
            ZWJSBridge.openLink({
               type: "reload"
            }).then(res = >{
                res.ticketId
            })}
   } else {
       //使用 IRS【个人/法人单点登录】组件
   }} else {
   //使用 IRS【个人/法人单点登录】组件
   }
```

### Q: 是否能获取运动步数?

A: zwjsbridge.js有提供相关方法获取一段时间内的运动步数。从"浙里办" APPv6.21.0 及以后版本支持此功能,请调用方注意老版本的兼容性。

| 请求示例                                      |
|-------------------------------------------|
| ZWJSBridge.getRunData({                   |
| startDate: "1654397698",                  |
| endDate: "1656989699"                     |
| }).then(( <i>result</i> => {              |
| <pre>// data=&gt; {stepCount: 2560}</pre> |
| <pre>})).catch(error =&gt; {</pre>        |
| })                                        |

输入参数:

| 参数           | 类型        | 示例值        | 描述      |  |  |  |  |  |
|--------------|-----------|------------|---------|--|--|--|--|--|
| startDate    | String    | 1654397698 | 计步开始时间戳 |  |  |  |  |  |
| endDate      | String    | 1656989699 | 计步结束时间戳 |  |  |  |  |  |
|              |           |            |         |  |  |  |  |  |
| 参数           | 类型        | 示例值        | 描述      |  |  |  |  |  |
| data.stepCou | nt Number | 2560       |         |  |  |  |  |  |

"浙里办"身份认证中心-统一单点登录相关问题

## Q:调试"浙里办"身份认证中心-统一单点登录返回 401 错误

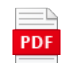

"浙里办"单点登录调试常见问题.pdf

# Q: 微信"浙里办"小程序使用 ZWJSBridge.ssoTicket 方法获取的 ticketID 都是一样的

A: 未上架应用使用"浙里办"身份认证中心─统一单点登录在"浙里办"APP、支付宝/微信"浙 里办"小程序获取的 ticketid 是测试数据,是能够正常获取测试用户信息的,不影响审核。

## Q: "浙里办"身份认证中心-统一单点登录组件接口完整地址是什么

A: 描述:基于单点登录票据换取请求 token 政务外网地址:

https://bcdsg.zj.gov.cn:8443/restapi/prod/1033000020220329000007/uc/sso/access\_toke

互联网地址:

https://ibcdsg.zj.gov.cn:8443/restapi/prod/1033000020220329000007/uc/sso/access\_tok en

描述:基于 token 获取用户信息

政务外网地址:

<u>https://bcdsg.zj.gov.cn:8443/restapi/prod/1C33000020220329000008/uc/sso/getUserInfo</u> 互联网地址:

https://ibcdsg.zj.gov.cn:8443/restapi/prod/1033000020220329000008/uc/sso/getUserInf

# Q: "浙里办"微信小程序登录中组件申请跟"浙里办"APP 个人单点登录的时候组件申请是一样吗?

A: 目前"浙里办"身份认证中心─统一单点登录组件是支持所有容器环境("新里办" APP、支付宝"新里办"小程序、微信"浙里办"小程序)使用的,可直接申请使用, 组件申请地址,政务外网访问:

https://csss.zj.gov.cn/comDetail?comId=958289093569708032

### Q: 法人登录也是可以使用"浙里办"身份认证中心-统一单点登录组件组件吗

A: "浙里办"身份认证中心-统一单点登录组件支持法人用户类型,支持获取法人信息。

Q : 使用"浙里办"身份认证中心─统一单点登录组件测试环境获取到的用户信息是 debug 这样的是正确的吗?

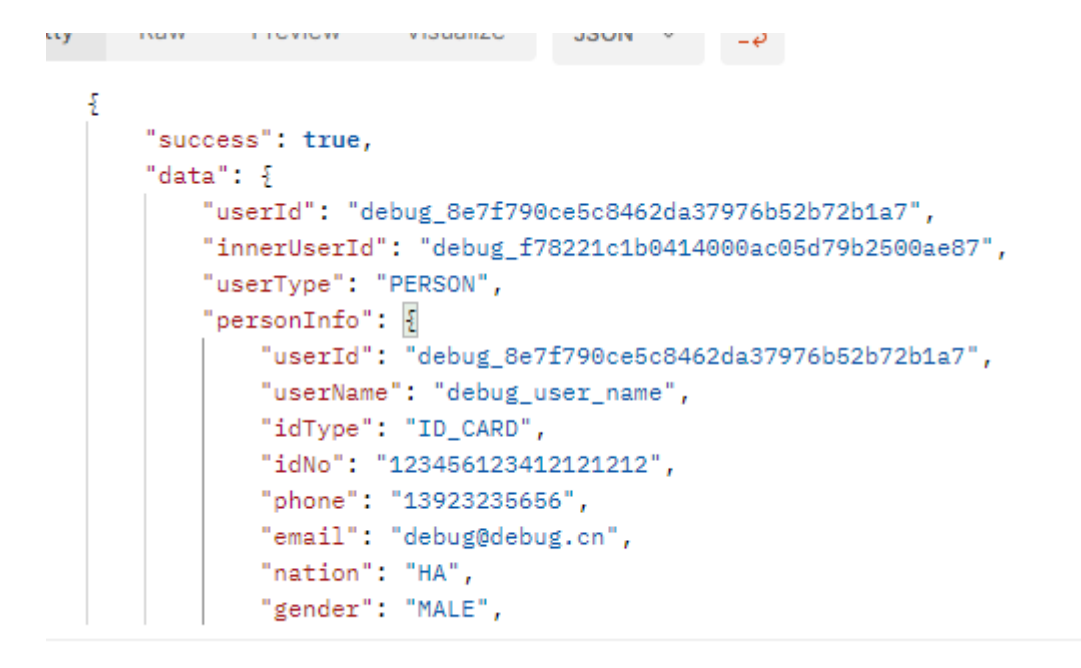

A: "浙里办"身份认证中心-统一单点登录组件在 IRS 应用发布服务未上架阶段获取是 debug 测试数据,不影响上架审核,上架之后就能获取真实用户信息。

## Q: "浙里办"是否支持扫码登录 pc 端?

| 用户名/手机号码/身份证         | 法人登录<br>☆    |
|----------------------|--------------|
|                      |              |
| 请输入图片验证码             | s VyG        |
| 第它证件登录>              | 忘记密码?        |
| 長元<br>日 兵道部武 東信能道平安主 | 国家政务服务平台账号登录 |
| 还没有账号                | 17 去注册       |

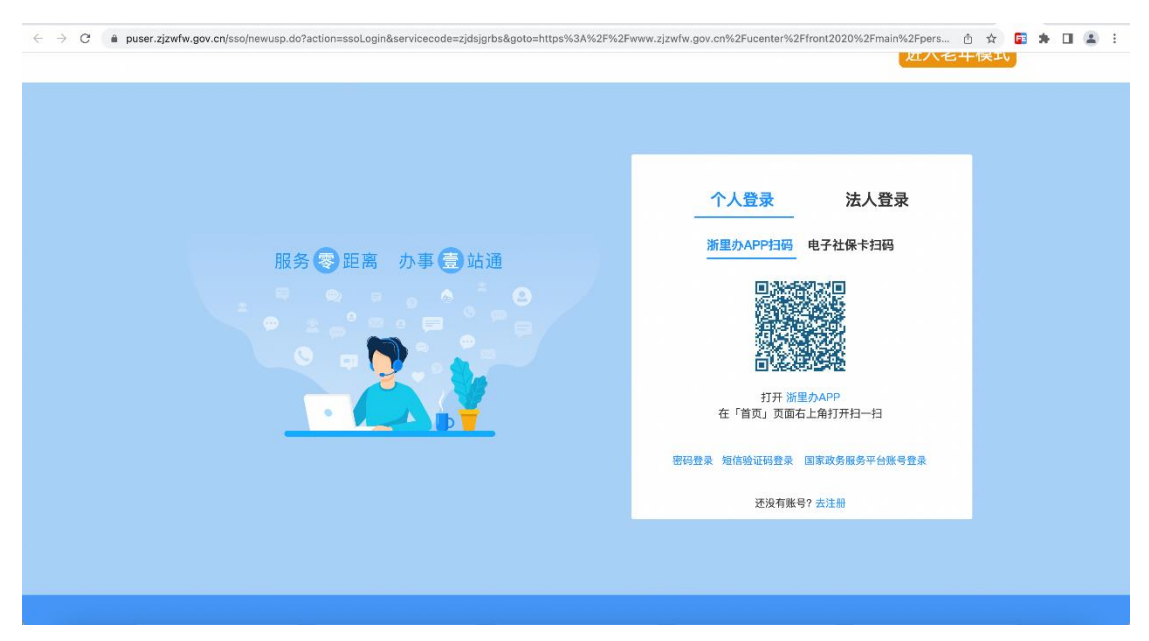

A : "浙里办"支持 PC 端扫码登录的。需要 PC 端系统接入 "浙里办"身份认证中心─统一单 点登录组件后,如未登录用户可跳转到单点登录页面操作多种登录方式。

# 流程操作类

### Q: 怎样查看 appid 和 appkey

A:登录地址:<u>https://op-irs.zj.gov.cn/mobile/dev/app/management/serverList</u>(浙政钉账号) 平台名称:开发商工作台 操作位置:发布管理──服务侧名称列表查看 appid

| < → C • c          | p-irs.zj.gov.cn/mo                               | bile/dev/app        | /management/ | serverList |          |       |       |             |       | Ŕ    | ☆ [    |    |  |
|--------------------|--------------------------------------------------|---------------------|--------------|------------|----------|-------|-------|-------------|-------|------|--------|----|--|
|                    | 浙江省一体化数字<br>INTEGRATED RESOURC                   | 资源系统  <br>ES SYSTEM | 开发商工作台       | ì          |          |       |       |             |       | 帮助文档 | 王韶欣 ~  |    |  |
| <b>9</b>           | 民务侧名称列                                           | Ę                   |              |            |          |       |       |             |       |      |        |    |  |
| RPC接入 发布           | 1名称列表                                            | 表                   |              |            |          |       |       |             |       |      |        |    |  |
| 服务侧名称列表            | 类型 全部                                            |                     |              | ~ 关键       | 字搜索 请输入关 | 搜索    | 应用名称  | 状态 全部       |       |      |        | ~  |  |
|                    | 「古狗」「車西                                          | i                   |              |            |          |       |       |             |       |      |        |    |  |
| 治理側名称列表            |                                                  |                     | •            |            |          |       |       |             |       |      |        |    |  |
|                    | 服务侧名称                                            | APPID               | 创建时间         | 更新时间       | 类型       | 当前状态  | 服务接入数 | PC地址        | 移动端地址 |      | 操作     |    |  |
| 待我处理任务             | 浙江政务服务<br>网·************************************ | 2001981             | 2022-01-21   | 2022-04-01 | 浙工政务服务   | 待发布审批 | 1     | ps //mapi.z |       | 详情!  | 监控 部署; | 发布 |  |
| <b>2</b><br>我发起的任务 | HT *                                             | 5                   | 14.00.20     | 14.32.06   | PS       |       |       | serve i i   | Dates |      | RCA .  |    |  |

查看 appkey

| ← → C (                                 | op-irs.zj.gov.cn/mobi                    | le/dev/ap                     | p/management/se        | rverList               |         |                         |                                            |                      |                                                                                                    |       | iê ☆    |       |
|-----------------------------------------|------------------------------------------|-------------------------------|------------------------|------------------------|---------|-------------------------|--------------------------------------------|----------------------|----------------------------------------------------------------------------------------------------|-------|---------|-------|
|                                         | 浙江省一体化数字资<br>INTEGRATED RESOURCES        | 源系统<br>SYSTEM                 | 1开发商工作台                |                        |         |                         |                                            |                      |                                                                                                    |       | 帮助文档 王韶 | r ~ 🌘 |
|                                         | 含制名称列表                                   |                               |                        |                        |         |                         |                                            |                      |                                                                                                    |       |         |       |
| RPC接入 2 发                               | 布管理目名称列表                                 |                               |                        |                        |         |                         |                                            |                      |                                                                                                    |       |         |       |
| 服务例名称列表                                 | 类型 全部                                    |                               |                        | × 关                    | 建字搜索: 1 | 青输入关键:                  | 的投票                                        |                      | 状态: 全部                                                                                                    |       |         | ~     |
| 口日二日二日二日二日二日二日二日二日二日二日二日二日二日二日二日二日二日二日二 | 前面重要                                     |                               |                        |                        |         |                         | 4 搜索                                       | 索应用名称                | -                                                                                                    |       |         |       |
|                                         | 服务侧名称                                    | APPID                         | 创建时间                   | 更新时间                   | 类型      | <u>1</u>                | 当前状态                                       | 服务接入数                | PC地址                                                                                                    | 移动端地址 | 操作      |       |
| 行我处理任务                                  | 浙江政务服务<br>网PC講测试应<br>用                   | 2001 <mark>98</mark> 1<br>201 | 2022-01-21<br>14:06:20 | 2022-04-01<br>14:32:08 | 浙江政会    | 服务                      | 待发布审批                                      | 1                    | https://mapi.z<br>jzwfw.gov.cn/<br>web/mgop/g<br>ov-open/2j/20<br>01981201/re<br>served/web/i<br>ndex.html |       | 详情 监控 部 | 國大大   |
| 我发起的任务                                  |                                          |                               |                        |                        |         |                         |                                            |                      | https://mapi.z                                                                                             |       |         |       |
|                                         | あ 新 江 省 一 体 化 数 字 资 INTEGRATED RESOURCES | <b>源系统</b><br>SYSTEM          | 开发商工作台                 |                        | 配       | 置                       |                                            |                      |                                                                                                    |       |         | )     |
| 欢迎来到IRS!                                |                                          |                               |                        |                        |         | 浙江政                     | 冬眠冬网                                       | PC端测试应               | ==                                                                                                    |       |         |       |
|                                         | 服务侧名称列表                                  | ÷                             |                        |                        |         | /////                   | ינייץ כל אנו כל                            |                      | ст <i>-</i>                                                                                                |       |         |       |
| 服务侧名称列表                                 | 类型 全部                                    |                               |                        | ~ 关键                   | 唐字搜     | 获取A                     | PPKEY                                      |                      |                                                                                                    |       |         |       |
| □□<br>□≡<br>治理側名称列表                     | 直前重置                                     |                               |                        |                        |         |                         |                                            | •                    | flo                                                                                                    |       |         |       |
|                                         | 服务例名称                                    | APPID                         | 创建时间                   | 更新时间                   |         | API                     | 关联调域名                                      | 白名单配置                |                                                                                                    |       |         |       |
| <b>》</b><br>待我处理任务                      | 浙江政务服务<br>网PC端周试应<br>用                   | 2001981<br>201                | 2022-01-21<br>14:06:20 | 2022-04-01<br>14:32:08 | 2       | 白名!<br>http:/<br>http:/ | 单为域名和IPJ<br>/localhost:80<br>/127.0.0.1:80 | 也址,多个域名或<br>80<br>80 | 苋IP以换行分隔。例                                                                                                 |       |         |       |

# Q: 对接文档中服务开发指引、微信小程序接入指南、上架材料模板怎么获取

A: 1. "浙里办"服务开发指引获取:平台地址: <u>https://irsfactoryqa.zj.gov.cn/login</u>(政 务外网)

第一步: 点击开发规范

| ← → C 🔒 irsfactoryqa.zj.gov.cn/qa               | Home                      |                    | ŕ                  | र 🗖 🖶 ऋ     |
|-------------------------------------------------|---------------------------|--------------------|--------------------|-------------|
| IRS 浙江省一体化数字资源系统<br>INTEGRATED RESOURCES SYSTEM | 应用工厂- QA车间                |                    |                    | ● 反馈        |
| QA车间                                            |                           | -                  |                    | 21          |
| 請輸入关键词搜索文档<br>执门搜索・IRS 新用力                      |                           | Q 搜索               |                    | /           |
|                                                 |                           |                    | 27                 | 1           |
| 我的订阅                                            | <b>开发规范</b><br>研发标准、接口文档等 | 数据标准<br>数据要素、数据标准等 | 政策制度<br>政策体系、制度标准等 | 操作手册 各子系统使用 |

| ← → C in irsfactoryqa.zj.gov.cn                 | /workshop/search?nameOrDesc=&type=doc&docType=1                                              | ☆    | 🛛 😁 无 | 痕模式 🕡 |
|-------------------------------------------------|----------------------------------------------------------------------------------------------|------|-------|-------|
| 新江省一体化数字资源系统<br>INTEGRATED RESOURCES SYSTEM     | 应用工厂- QA车间                                                                                   |      | 🗊 反馈  | 王韶    |
| E QA车间                                          | QA年间 / 文档搜索                                                                                  |      |       |       |
| 文档搜索                                            | 按专题查找 按文档查找                                                                                  |      |       |       |
| 我的订阅                                            | ■ ● ● ● ● ● ● ● ● ● ● ● ● ● ● ● ● ● ● ●                                                      | Ĩ,   |       |       |
|                                                 | 序号 文档名称                                                                                      | 所属专题 |       | 访问量   |
|                                                 | 1 "浙里办"服务开发指引 开发规范<br>规范51导便民服务开发者快速接入"新里办"和浙江政务服务网。                                         | 浙里办  |       | 106   |
|                                                 | 2 "浙里办"服务设计规范 开发规范                                                                           | 浙里办  |       | 62    |
| IRS 浙江省一体化数字资源系统<br>INTEGRATED RESOURCES SYSTEM | 应用工厂- QA车间                                                                                   |      | 1 反馈  | 王韶欣   |
| 已 QA车间 ^                                        | QA车间/文档搜索/ <b>文档详情页</b>                                                                      |      |       |       |
| 文档搜索                                            | "浙里办"服务开发指引 开发规范                                                                             |      |       | 返回    |
| 我的订阅                                            | 文档管理员: 卞振 (阿里专有钉联络组) 更新时间: 2022-07-05 访问量: 106 订阅量: 3<br>文档简介: 规范引导使民服务开发者快速接入"浙里办"和浙江政务服务网。 |      | ☆     | 点击订阅  |
|                                                 | ■ *浙里办*服务开发指引(20220704 1 / 51   - 75% + E \$) ■ ************************************         |      | Ð     | :     |

# 第二步: 点击按文档查找 可看到"浙里办"服务开发指引, 点击即可预览下载

## 包括各种规范都可以查看下载

| ← → C                                           | workshop/search?nameOrDesc=&type=doc&docType=1                             | ie \$   | 🛛 😩 👿   |
|-------------------------------------------------|----------------------------------------------------------------------------|---------|---------|
| IRS 浙江省一体化数字资源系统<br>INTEGRATED RESOURCES SYSTEM | 应用工厂- QA车间                                                                 | ● 反     | 馈   王韶欣 |
| E QA车间 ^                                        | 搜索推荐           序号         文档名称                                             | 所属专题    | 访问量     |
| 文档搜索                                            | 1 " <b>浙里办"服务开发指引</b> 开发规范                                                 | 浙里办     | 148     |
| 我的订阅                                            | 规范引导便民服务开发者快速抱入"新里办"和浙江政务服务网。     " <b>浙里办"服务设计规范</b> 开发规范     "浙里办"服务设计规范 | 浙里办     | 67      |
|                                                 | 3 "浙里办"服务适老化设计规范 开发规范<br>"浙里办"服务适老化设计规范                                    | 浙里办     | 45      |
|                                                 | 4 【五统一】浙江省数字化改革门户统一搜索实施规范 开发规范<br>提供浙江省数字化改革门户统一搜索实施各类接口                   | 数字化改革门户 | 28      |
|                                                 | 5 【五统一】浙江省数字化改革门户统一埋点实施规范 开发规范                                             | 数字化改革门户 | 22      |

| IRS 浙江省一体化数字资源系统<br>INTEGRATED RESOURCES SYSTEM                                                                                                    | 应用工厂- QA车间                                                              | € 反馈        | 王韶欣 🝷 |
|----------------------------------------------------------------------------------------------------|-------------------------------------------------------------------------|-------------|-------|
| E QA车间 ^                                                                                                    | 6 浙江政务服务网服务设计规范 开发规范                                                    | 浙里办         | 20    |
| 文档搜索                                                                                                    | 政务服务PC端应用设计规范V2.0                                                       |             |       |
| 我的订阅                                                                                                    | 7 " <b>浙里办"应用运维规范</b> 开发规范<br>运维保际规范                                    | 浙里办         | 17    |
|                                                                                                    | 8 数据资源自动开通问题解决方案汇编 开发规范<br>各市县数据资源自动开通以来,遇到各种影响自动开通的问题,自动开通效果大打折扣。由于数据… | IRS         | 16    |
| 8     数据资源自动开通问题解决方案汇编     开发规范     IRS     16       各市長数据资源自动开通以来,遇到各种影响自动开通的问题,自动开通效果大打折扣。由于数据     9     "浙里办"H5微应用上架审核规范     开发规范     浙里小     16       *浙里办"H5微应用上架审核规范     开发规范     浙里小     16 | 16                                                                      |             |       |
|                                                                                                    | 10 IRS接口标准规范文档 开发规范<br>为窗市县三级系统对接提供技术标准规范                               | IRS         | 15    |
|                                                                                                    | 共43条 < 1 2 3 4 5 >                                                      | 10条/页▼ 跳至 1 | 页     |

### 2. 微信小程序接入指南获取

| ← → C                                           | vorkshop/search?nameOrDesc=&type=doc&docType=1                                      | ₫ ✿ 🛛      | 😩 (更新 🗄 |
|-------------------------------------------------|-------------------------------------------------------------------------------------|------------|---------|
| IRS 浙江省一体化数字资源系统<br>INTEGRATED RESOURCES SYSTEM | 应用工厂-QA车间                                                                           | 🗊 反馈       | 王韶欣 -   |
| Ē QA车间 へ                                        | 文档类别 开发现范× 数据标准 数集制度 操作手册<br>行政区划 省本级 杭州市 宁波市 温州市 嘉兴市 湖州市 绍兴市 金华市 衢州市 舟山市 台州市 丽水市   |            |         |
| 文档搜索                                            | 搜索推荐                                                                                |            |         |
| 我的订阅                                            | 序号 文档名称                                                                             | 所属专题       | 访问量     |
|                                                 | 31 <b>"浙里办"微信小程序接入指南</b> 开发规范<br>IRS应用发布,已上架服务通过版大升级 接入"新电九"微信小段底                   | 浙里办        | 1       |
|                                                 | 32 浙江省"互联网+监管"平台风险监测预警子系统技术指南 开发规范<br>本文档对浙江省风险监测预警系统变接入的各专项风险预警系统风险信号业务协同接口服务技术进   | "互联网+监管"   | 1       |
|                                                 | 33 浙江省"互联网+监管"平台风险监测预警子系统管理工作规范 开发规范<br>本标准规定了浙江省风险监测预警系统与浙江省各厅局专项风始监测预警系统之间风始监测预警线 | "互联网+监管"   | 1       |
|                                                 | <sup>34</sup> "162"体系与"141"体系贯通接口集成规范 开发规范                                          | "162"体系与"1 | 1       |

### 3. 上架材料模板获取:

操作地址:<u>http://irs.zj.gov.cn/workbench/myresource/applicationsystem</u>(需要**政务外网 政务外网** 重要的事情说三遍)网络问题找业主解决,或者让业主给开发商下载 平台名称:业主工作台

应用发布-服务侧("浙里办"移动端、浙江政务服务网 PC 端) 接入材料汇总. zip 下载较缓慢, 请您点击后 安心等待

| ← → C ▲ 不安全   irs.zj.gov.cn/w                                                                                                    | orkbench                          |                                      |                  |                   |                      |               | Ŕ          |
|----------------------------------------------------------------------------------------------------|-----------------------------------|--------------------------------------|------------------|-------------------|----------------------|---------------|------------|
| <b>IRS</b> 浙江省一体化数字资源系<br>IRS INTEGRATED RESOURCES SYST                                                                                            | 统<br>EM                           |                                      |                  | H                 | 资源                   | 9             | Ø )        |
| ○ 每日一句<br>笑出眼灯数字致府建说的曲点任务,以水<br>流石穿明的朗佛强文撑休系,确幹这项工<br>作尽快落地见效。                                                                                     | 资源—本账                             | <ul> <li>○ 服</li> <li>③ 従</li> </ul> | 务侧应用<br>理侧应用     | 0                 | 我的资源 ><br>0<br>问题反馈数 | 安全预警          | 近24小时预警    |
| 0 0 0<br>待我审批 已审批 我发起的                                                                                                    | <b>0 0</b><br>使用数据 共享数据 6         | <b>0 0</b><br>使用组件 产生组件              | <b>0</b><br>强制组件 | <b>0</b><br>云资源实例 | 0<br>问题被处理数          | 云资源           | 数据资源       |
| <ul> <li>最近访问</li> <li>□ 銀件</li> <li>● IRS首页</li> <li>         帮助文档</li> <li>●多</li> <li>         省共享平台接口调用说明v1.0-20220414.pdf         </li> </ul> | <b>应用一本账</b><br>我的成用 <b>說</b> 「成用 |                                      |                  |                   |                      | 运维监测<br>      | 组件<br>近-   |
| ← → C ▲ 不安全   irs.zj.gov.cn/workb                                                                                                    | ench/moredocument                 |                                      |                  | 使词题               |                      | ৭ ৫ x 🛛       | 重新:        |
| <ul> <li>◆ 帮助文档</li> <li>文件名称 唐输入文件名称 上传时间</li> </ul>                                                                                              | 开始日期 — 线束日期 <b>亡</b>              |                                      |                  |                   |                      | 装索            | ш <u>щ</u> |
| 文件名称                                                                                                    |                                   |                                      |                  |                   | 上传时间                 | 操作            |            |
| 73/1至90°与3/f1上级务服务内服务上架申请材料zip<br>省共享平台接口调用说明v1.0-20220414.pdf                                                                                     |                                   |                                      |                  |                   | 2022-07-05           | 下载<br>预览   下载 | -          |

| 文件名称 请输入文件名称 上1              | 時时间 开始日期 → 结束日期 □ |            | 提案 重重   |
|------------------------------|-------------------|------------|---------|
| 文件名称                         |                   | 上传时间       | 操作      |
| "浙里力"与浙江政务服务网服务上架申请材料.zip    |                   | 2022-07-05 | 下载      |
| 省共享平台接口调用说明v1.0-20220414.pdf |                   | 2022-04-14 | 预览 下载   |
| "浙里办"服务管理规范.pdf              |                   | 2021-11-29 | 预览   下载 |
| 浙政钉应用对接支持群.pdf               |                   | 2021-11-26 | 预览   下载 |
| IRS系统用户操作手册.pdf              |                   | 2021-11-10 | 预览 下载   |
| IRS统分方案下发.pdf                |                   | 2021-04-19 | 预览 下载   |
| IRS应用目录编制工具操作手册下发.pdf        |                   | 2021-04-17 | 预览   下载 |
| IRS 组件共建共享工作.pdf             |                   | 2021-04-14 | 预览 下载   |

# Q: "浙里办"应用发布中提交信息变更操作步骤

Α:

- 1. 应用管理员登录 IRS 首页 <u>http://irs.zj.gov.cn/home</u>
- 2. 点击【应用】——【应用发布】。

| 投資源<br>文田田<br>全<br>主用日<br>単正理理                                                                                                    |                             | RS 浙江省一体<br>INTEGRATED                                                                                                    | <b>化数字资源系统</b><br>RESOURCES SYSTEM |              |  |
|----------------------------------------------------------------------------------------------------|-----------------------------|----------------------------------------------------------------------------------------------------|------------------------------------|--------------|--|
| (1)     (1)     (1)     (1)     (1)       成用     (1)     (1)     (1)     (1)     (1)       (1)     (1)     (1)     (1)     (1)     (1)       (1)     (1)     (1)     (1)     (1)     (1)       (1)     (1)     (1)     (1)     (1)     (1)       (1)     (1)     (1)     (1)     (1)     (1)       (1)     (1)     (1)     (1)     (1)     (1)       (1)     (1)     (1)     (1)     (1)     (1)       (1)     (1)     (1)     (1)     (1)     (1)       (1)     (1)     (1)     (1)     (1)     (1)       (1)     (1)     (1)     (1)     (1)     (1)       (1)     (1)     (1)     (1)     (1)     (1)       (1)     (1)     (1)     (1)     (1)     (1)       (1)     (1)     (1)     (1)     (1)     (1)       (2)     (1)     (1)     (1)     (1)     (1)       (2)     (1)     (1)     (1)     (1)     (1)       (2)     (1)     (1)     (1)     (1)     (1)       (2)     (1)     (1)     (1) <td>投资源</td> <td></td> <td></td> <td>٩</td> <td></td> | 投资源                         |                                                                                                    |                                    | ٩            |  |
|                                                                                                    |                             | <ul> <li> <i>設</i></li> <li> <i>設</i></li> <li> <i>設</i></li> <li> <i>設</i></li> <li> <i>設</i></li> <li> <i>設</i></li> <li> <i>設</i></li> <li> <i>設</i></li> <li> <i>設</i></li> <li> <i>設</i></li> <li> <i>設</i></li> <li> <i>()</i></li> <li> <i>()</i><td>()</td><td>÷50</td><td></td></li></ul> | ()                                 | ÷50          |  |
|                                                                                                    | (11,17)<br>② 成用目录<br>③ 成用注册 | RA JIG SALET                                                                                                    | 23.24.89A                          | <u>, сли</u> |  |

3. 找到"浙里办"应用关联的系统,点击【应用发布】——弹窗选择【服务侧发布】。

| 125 浙江省一体                              | 化数字资源系统                     | × IRS 一体化数字资源平台             |                     |         |       |         |           |         |                 |        |               |
|----------------------------------------|-----------------------------|-----------------------------|---------------------|---------|-------|---------|-----------|---------|-----------------|--------|---------------|
| $\ \ \leftarrow \ \ \rightarrow \ \ G$ | ▲ 不安全   i                   | rs.zj.gov.cn/workbench/myr  | esource/application | system  |       |         |           |         |                 | ı£ \$  |               |
| Ⅲ 应用 ⅣS                                | 浙江省一体化数字…                   |                             |                     |         |       |         |           |         |                 |        |               |
|                                        | S 浙江省一体                     | 化数字资源系统<br>RESOURCES SYSTEM |                     |         |       |         | RAIN      | ρ (     | Ø \\            | 0      | •             |
| 我的资源                                   |                             | 建设中 0                       | 🙆 运行中               | 0 😑 已停用 | 0     | 🚯 申报中 🛛 | 0 😑 功能变更中 | 0 🔒 谋划中 | 2               | ● 其他   | 0             |
|                                        | <mark>ile</mark><br>بونیویت | <b>应用名称</b> : 请输入应用         | 招称                  | 状态: 全部  |       |         |           |         |                 | 搜索     | 臣王            |
| <b>1</b> 4<br>组件资源                     | ▲<br>云资源                    | 应用名称                        | ÷ <u>pi</u>         | 用标签     | 状态    | 是否立项    | 立项名称      | 负责人     | 操作              | _      |               |
| 资源申请                                   |                             |                             | 系统                  |         | 。 谋划中 | 否       | -         |         | <b>详情</b>   申请资 | 源 应用发布 | 更多            |
| R.                                     | •                           |                             | 系统                  |         | 。 谋划中 | 否       | -         |         | <b>详情</b>   申请激 | 源 应用发布 | 更多            |
| 我发起的                                   | 待我审批                        | G                           |                     |         |       |         |           |         | 共2条 <           | 1 > 10 | <b>条</b> ∕页 ∨ |
| <b>泉</b><br>抄送我                        |                             |                             |                     |         |       |         |           |         |                 |        |               |
| <b>●</b><br>应用编目                       | 一般の一般の                      |                             |                     |         |       |         |           |         |                 |        |               |
|                                        |                             |                             |                     |         |       |         |           |         |                 |        |               |

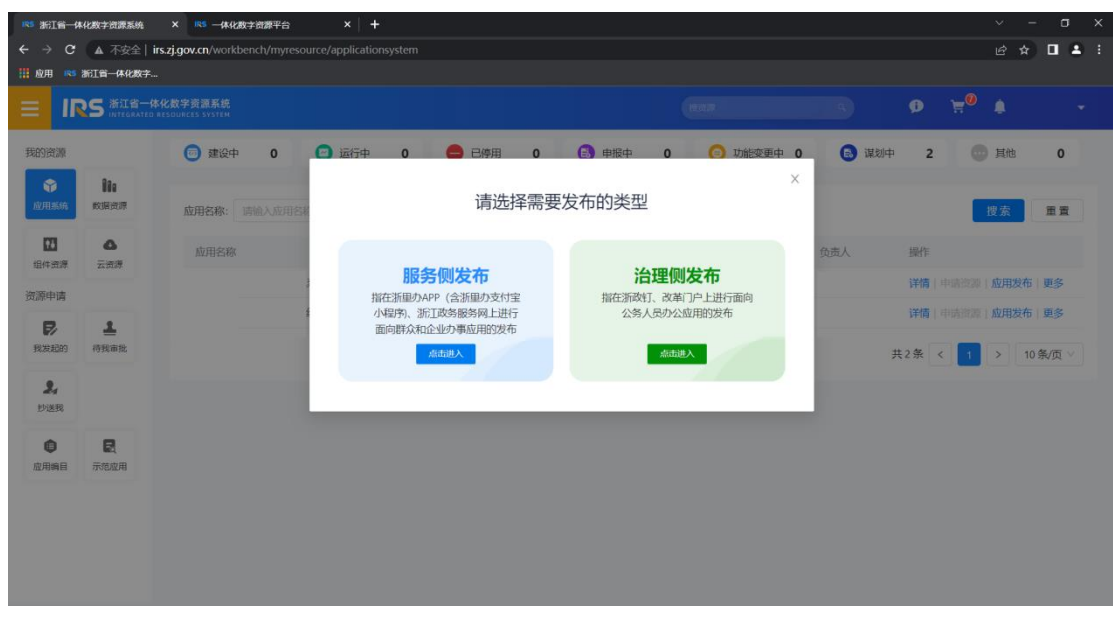

4. 找到已发布的"浙里办"应用,点击【信息变更】,选择对应的信息类型,进行信息变更,

### 然后【提交】审批。

| 知资源               |                  | < 服务侧应用发布      |          |        |        |       |                  |                  |              |
|-------------------|------------------|----------------|----------|--------|--------|-------|------------------|------------------|--------------|
| ☆     加用系統        | 000<br>REALINE   | 关键字搜索 资始入关键字搜索 |          | 秋志: 全部 |        | *     | <b>图8</b> 重量     |                  |              |
|                   | <b>公</b><br>云流源  | 成用发布注册 存量应用关I  | x ]      |        |        |       |                  |                  |              |
| 源申请               |                  | 服务御名称 应用       | 发布10 创建的 | 何 更新时间 | 秋志 (0) | 移动講地址 | PCIEN            | 操作               |              |
| R201200           | <b>皇</b><br>待我审批 | 浙里办应用名称        |          |        | 已发布    | -     | -                | 详情 病語 监控         | 信息变更<br>2000 |
| <b>2,</b><br>1928 |                  |                |          |        |        |       | 每页显示: 5   10   2 | 10 total: 1 《上一周 | 1 T          |
| ①                 | 民示范应用            |                |          |        |        |       |                  |                  |              |
|                   |                  |                |          |        |        |       |                  |                  |              |

注意:状态不是【已发布】的应用,无法显示信息变更按钮。如果是升级中,需依次点击【重新部署】-【撤销升级】,然后再进行【信息变更】操作。

# Q: "浙里办"微应用搜索关键词怎么变更

A: 如是需要变更 便民惠企服务在"浙里办"的搜索关键词, 可由服务建设单位 IRS 应用管理 员访问 <u>http://irs.zj.gov.cn/home</u> 对已上架服务侧发布内容进行操作,如下图所示:

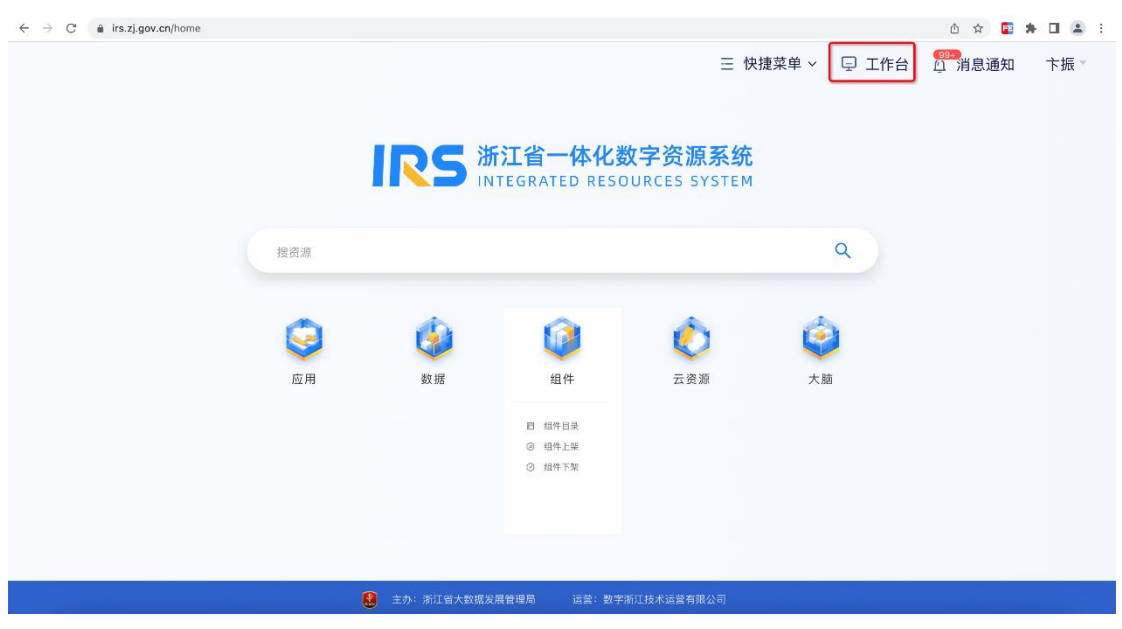

| $\leftrightarrow$ $\rightarrow$ C $$ irs.zj.gov.cn/workbend                     | h                                                              |                          |        |               | Ô          | x 🖬 🛊 🖬 🏝 :          |
|---------------------------------------------------------------------------------|----------------------------------------------------------------|--------------------------|--------|---------------|------------|----------------------|
| E IRS 浙江省一体化数字资源系<br>IRS INTEGRATED RESOURCES SYS                               | L统<br>TEM                                                      |                          |        |               | <b>Ø</b> ) | <b>· (1997)</b> 卞振 • |
| 你好,卞振 🛛 🖉 @ @ @ @ @ @ @ @ @ @ @ @ @ @ @ @ @ @                                   | -                                                              |                          |        |               |            |                      |
|                                                                                 | 资源一本账                                                          |                          | 我的资源 > | 安全预警          |            |                      |
| 把"打破信息损息、采现数据共享"作为推<br>动政府治理数字化转型的重大半措。<br>———————————————————————————————————— | <ul> <li>注册应用</li> </ul>                                       | 服务则应用 17                 | 1      | <b>近</b> 24/J | 时预警        | <b>O</b>             |
|                                                                                 |                                                                | 谷理側应用     1              | 问题反馈数  | 0             | 0          | 0                    |
| 6 1925 34<br>待我审批 已审批 我发起的                                                      | 0         0         2           使用数据         共享数据         使用组件 | 0 0 0<br>产生组件 强制组件 云资源实例 | 问题被处理数 | 云资源 数据        | 國资源        | 安全漏洞                 |
| 最近访问                                                                            | 应用一本账                                                          |                          |        | 运维监测          |            |                      |
| 44 自运营运推                                                                        |                                                                |                          |        | 1712 (A)(t)   | 一次市场       |                      |
| ■ QA车间 ■ 数据看板                                                                   | SAN DIST 13                                                    |                          |        | NUM SET       | 23.04.90   |                      |
| <ul> <li>应用注册</li> <li>大能</li> </ul>                                            | ○ 浙里办技术支持测试应用 建设中                                              |                          | *      | e             | 近一天失败数量    | 近一天失败比例              |
| 帮助文档 更多<br>"斯里办"与浙江政务服务网服务上架申请材料                                                |                                                                |                          |        | 使用跋据          | 0          | 0%                   |
| (2022 110-982) - 20p<br>省共享平台接口调用说明v1.0-<br>20220414.pdf<br>"活用办"服务管理规范.pdf     |                                                                |                          |        | ¢             | 近一天失败数量    | 近一天失败比例              |
| 浙政钉应用对接支持群.pdf                                                                  |                                                                |                          |        |               | 0          | 00/                  |
|                                                                                 | 主办:                                                            | 浙江省大数据发展管理局 运营:数字;       |        |               |            |                      |

| ← → C             | irs.zj.gov.        | cn/workbench/myresource/applicationsystem |         |                         |       |       |        |            | <u></u> | Y 🖬 🗯            | II 😩 :       |
|-------------------|--------------------|-------------------------------------------|---------|-------------------------|-------|-------|--------|------------|---------|------------------|--------------|
|                   |                    | ▶化数字资源系统<br>RESOURCES SYSTEM              |         |                         |       |       |        | <b>B</b> • |         |                  |              |
| 我的资源              | _                  | 建设中 1 运行中                                 | 0 😑 已停用 | 0 O                     | 🔒 申报中 | о 🏮 р | 能变更中 0 | 🚯 谋划中      | 0       | 💿 其他             | 0            |
| ☆     庶用系統        | <b>810</b><br>数据资源 | 应用名称: 请输入应用名称                             | 状态: 全部  |                         | ×]    |       |        |            |         | 搜索               | 重五           |
| 14<br>组件资源        | ▲ 云资源              | 应用名称                                      | 示签      | 状态                      | 审核状态  | 是否立项  | 立项名称   | 负责。        | L       | 操作               |              |
| 0<br>8762         |                    | 浙里办技术支持测试应用                               |         | <ul> <li>建设中</li> </ul> | 待审核   | 谷     | -      | 下扱<br>共1条  | < 1     | 环境 甲语<br>> 10 \$ | <u>▶</u> 用发1 |
| 资源申请              |                    |                                           |         |                         |       |       |        |            |         |                  |              |
| <b>P</b><br>Rach  | <b>皇</b><br>得我审批   |                                           |         |                         |       |       |        |            |         |                  |              |
| <b>2.</b><br>1928 | <b>日</b><br>申请总范   |                                           |         |                         |       |       |        |            |         |                  |              |
| <b>企</b> 用编目      |                    |                                           |         |                         |       |       |        |            |         |                  |              |
|                   |                    |                                           |         |                         |       |       |        |            |         |                  |              |

| ← → C 🏔 irs.zj.go | v.cn/serviceManageme           | int                 |                     |      |       |                                                                                                  | Ô ☆         | 🖬 🛪 🖬 😩 :       |
|-------------------|--------------------------------|---------------------|---------------------|------|-------|--------------------------------------------------------------------------------------------------|-------------|-----------------|
|                   | 体化数字资源系统<br>D RESOURCES SYSTEM |                     |                     |      |       |                                                                                                  | <b>9</b> 🗑  | ●●●● 下振 ▼       |
| く服务側应用发布          | 浙里办技术支持测试质                     | 立用                  |                     |      |       |                                                                                                  |             |                 |
| 关键字搜索: 2002018726 |                                |                     | 秋态 全部               |      | ×     | 查询 重新                                                                                            |             |                 |
| 应用发布注册 存载         | 量应用关联                          |                     |                     |      |       |                                                                                                  |             |                 |
| 服务侧名称             | 应用发布ID                         | 创建时间                | 更新时间                | 状态 ⊙ | 移动增地址 | PC地址                                                                                             | 操作          |                 |
| 卞振测试应用002         | 2002018726                     | 2022-04-12 15:43:44 | 2022-11-18 15:40:31 | 已发布  |       | https://mapi.zjzwfw.gov.c<br>n/web/mgop/gov-open/z<br>j/2002018726/reserved/<br>web/index.html @ | 详情 监控 信息变更  | <b>*</b> 线 更多 ~ |
|                   |                                |                     |                     |      |       | 每页显示: 5   10                                                                                     | 20 total: 1 | 一页 1 下一页 >      |
|                   |                                |                     |                     |      |       |                                                                                                  |             |                 |
|                   |                                |                     |                     |      |       |                                                                                                  |             |                 |
|                   |                                |                     |                     |      |       |                                                                                                  |             |                 |
|                   |                                |                     |                     |      |       |                                                                                                  |             |                 |
|                   |                                |                     |                     |      |       |                                                                                                  |             |                 |

| → C ▲ | 不安全) opt-trs.zj.gov.cn/#jadmin-approve-trs/formFill?appCode=smart-form&extParams={"scene":"common";"resourceType";"APPLY_RESOURCE"}&nolayout=1&itemC 自 全 | )* | - |
|-------|----------------------------------------------------------------------------------------------------|----|---|
|       | 发彩人                                                                                                    |    |   |
|       | 卞照                                                                                                    |    |   |
|       | 发布路                                                                                                    |    |   |
|       | ◎ 派型力APP 直路所能务网                                                                                                    |    |   |
|       | 服务名称                                                                                                    |    |   |
|       | 卡掘街之应用002                                                                                                    |    |   |
|       | *服务0                                                                                                    |    |   |
|       | 2002018726                                                                                                    |    |   |
|       | * 变更信息类型                                                                                                    |    |   |
|       | ◎ 发布信息                                                                                                    |    |   |
|       | * 上架信息变更                                                                                                    |    |   |
|       | ○ 关键词 ○ 应用个人最估安全等级 ○ 其他 ○ 服务技入做估公众号                                                                                                    |    |   |
|       |                                                                                                    |    |   |
|       | 上传期件 添加期件                                                                                                    |    |   |
|       | . 6 13 14 12                                                                                                    |    |   |
|       | * B/2158                                                                                                    |    |   |
|       |                                                                                                    |    |   |
|       |                                                                                                    |    |   |

### Q: 通过上架之后, 之后的版本迭代是否需要重新走流程

A:版本迭代可自行通过 IRS 开发商工作台->发布管理->服务侧名称->部署发布推进,提交版本 升级申请。涉及业务变更的内容建议提交 "浙里办"应用信息变更申请,如应用名称变更,搜 索关键字变更等。备注实际业务变更情况。申请通过后进行信息变更。

M件1:IRS服务侧应用发布、版本升级、信息变更、下线.mp4

# 3.4. 版本升级

应用状态为已发布时,支持升级应用版本。由业主单位政府工作人员在IRS主工作台发起版本升级操作,将应 用状态变更为升级部署中,后续由开发商在开发商工作台进行应用升级。应用状态为升级部署中时,可以撤 销升级。

#### 前提条件

- 应用状态为已发布。
- 应用代码托管,服务侧应用发布端为浙里办APP、治理侧发布类型为H5应用时应用代码需要托管。

#### 发起版本升级

- 1. 登录主工作台。
- 2. 根据业务需要,进入服务侧应用发布列表页面或者治理侧应用发布列表页面。
- 3. 输入关键字,状态设置为已发布,单击查询。
- 4. 单击目标应用右侧的版本升级,应用状态变更为升级部署中,由开发商更新测试版本、系统进行源码 检测、提交发布,业主单位政府工作人员在IRS主工作台完成验收并提交升级审批,审批通过后完成版本 升级,应用状态变更为已发布。

# 3.3. 信息变更

应用状态为已发布时,支持变更应用发布信息和上架信息。由业主单位政府工作人员在IRS主工作台发起信息 变更审核流程,相关人员完成审核后,信息变更将同步更新至开发商工作台和主工作台。

#### 前提条件

应用状态为已发布。

#### 操作步骤

- 1. 登录主工作台。
- 根据业务需要,进入服务侧应用发布列表页面或者治理侧应用发布列表页面,输入关键字,状态设置 为已发布,单击查询。
- 3. 单击目标应用右侧信息变更。
- 在信息变更页面,选择变更类型以及详细变更项,然后单击提交,状态为信息变更中,审核人员收到 浙政钉消息提示,根据消息提示完成信息变更审核。

相关人员完成审核后,信息变更将同步更新至开发商工作台和主工作台。

### Q: "浙里办"应用开发部署有测试的版本部署吗?

A: IRS 开发商工作台->发布管理->服务侧名称->部署发布->测试环境,测试环境更新代码供调 试。

### Q: "浙里办"应用入口上架之后图标和应用名称是否可以修改?

A: 可提交 "浙里办"应用信息变更申请, 如截图所示:

# 3.3. 信息变更

应用状态为已发布时,支持变更应用发布信息和上架信息。由业主单位政府工作人员在IRS主工作台发起信息 变更审核流程,相关人员完成审核后,信息变更将同步更新至开发商工作台和主工作台。

### 前提条件

应用状态为已发布。

#### 操作步骤

- 1. 登录主工作台。
- 根据业务需要,进入服务侧应用发布列表页面或者治理侧应用发布列表页面,输入关键字,状态设置 为已发布,单击查询。
- 3. 单击目标应用右侧信息变更。
- 在信息变更页面,选择变更类型以及详细变更项,然后单击提交,状态为信息变更中,审核人员收到 浙政钉消息提示,根据消息提示完成信息变更审核。

相关人员完成审核后,信息变更将同步更新至开发商工作台和主工作台。

# Q: 政务网 PC 端应用如果需要对接浙江政务服务网的用户体系, 是否要重新申请 用户体系对接? (如果移动端已经申请过了)

A:如同一系统服务有申请过浙江政务服务网统一用户体系对接,可直接联系单点登录对接人配 置其 PC 端单点登录回调地址,如非同一个应用服务,可通过《用户认证体系对接申请流程-20220129》文档推进

### PDF

用户认证体系对接申请流程-20220129.pdf

### Q: 怎么提工单

A:如有技术问题遇到卡点可通过工单分组:应用—>> "浙里办"应用发布。IRS 工单地址:
 <u>https://irsform.zj.gov.cn/flowable-web/zhejiangOrder/startOrder</u>携带工单编号联系对接群技术支持即可。

步骤:访问地址: <u>https://irsform.zj.gov.cn/flowable-web/</u>

1. 点击创建工单,注意选择对应的分组,应用一>应用发布

| $\leftarrow \rightarrow C$ insform.zj.gov.cn/flo  | wable-web/zhejiangOrder/startOrder | 🖻 🏠 🔲 🚢 更新                              |
|---------------------------------------------------|------------------------------------|-----------------------------------------|
| MITT 浙江省一体化数字资源系统<br>INTEGRATED RESOURCES SYSTEM  | 运营运维子系统                            | 消息设置 👘 👘 🔭                              |
| 🖹 工单处理 💦 🔨                                        | 工单处理 / 我发起的工单                      |                                         |
| 我发起的工单                                            | 我发起的工单                             | 创建工单                                    |
| 鸣 <b>知识库</b> ~                                    | 工单编号 请输入工单编号 工单描述 请输               | 认工单描述 处理状态 请选择处理状态 ▼ 展开 ▼ 搜索 重置         |
|                                                   | 工单编号 工单描述                          | 发起时间 归属应用 操作                            |
| 【帮助文档<br>运营运维子系统用户操作手册<br>V1.5.0<br>运营运维子系统用户操作视频 | <del>9</del> ₩                     | ①<br>留无数据<br>共 0 条 < 1 > 10 条/页* 跳至 1 页 |
| 14                                                |                                    |                                         |

2. 问题描述清楚点击提交即可

| $\leftrightarrow$ $\rightarrow$ C $$ irsform.zj.g                                       | ov.cn/flowable-web/zh                                    | ejiangOrder/sta                           | rtOrder                                                                                                    |    |         | ९ 🖻 ☆ 🔲 🛔                                                                                                    |
|-----------------------------------------------------------------------------------------|----------------------------------------------------------|-------------------------------------------|----------------------------------------------------------------------------------------------------|----|---------|----------------------------------------------------------------------------------------------------|
| IRS 浙江省一体化数字资源系统<br>INTEGRATED RESOURCES SYSTEM                                         |                                                          |                                           |                                                                                                    |    |         |                                                                                                    |
| <ul> <li>正单处理</li> <li>待处理的工单</li> <li>已处理的工单</li> <li>我发起的工单</li> <li>教 知识库</li> </ul> | 1年92日 / 我发起的工单<br><b>我发起的工单</b><br>工单编号 (1988人工)<br>工単編号 | 新増工単<br>・工単分类<br>・工単分型<br>・联系电话⊙<br>・工単描述 | 工作台     ▲       首页<br>工作台     应用搜索<br>应用搜索       成用     应用发布       成用     点用发布       成用     人       成用     人       成用     人       0/13     人       現件     人 | ×  | 記録の     | (1997年)<br>1997年 - 1997年<br>1997年 - 1997年<br>1997年 - 1997年<br>1997年<br>1997<br>1997 |
| 【帮助文档<br>运营运维予系统用户操作手册V1.5.0<br>运营运维学系统用户操作视频V1.0.0                                     |                                                          | 附件                                        | 亡<br>点击或油烛上修文件<br>这话她立文件所图为: [peg, pg, og, og, ft, mp4, avi, paf, txt, word,<br>ppt, excel, zip, rar, 那个文件不過过50MB,                                          | 提交 | 共0条 < 1 | > 10 参/页▼ 鏡至                                                                                                    |

3. 政务工单怎么提交?

工单地址: <u>https://zjgd.zjzwfw.gov.cn/backstage/index</u>

登录方式:浙政钉扫码登录

选择对应的分组 描述清楚问题

比如:关于政府组织易和账号的问题可提交至这个分组

| $\leftarrow$ $\rightarrow$ C ( $\stackrel{\circ}{\bullet}$ zjgd | .zjzwfw.gov.cn/backs | tage/index                                                  |         |                                                           | ୍                         |
|-----------------------------------------------------------------|----------------------|-------------------------------------------------------------|---------|-----------------------------------------------------------|---------------------------|
| ⑧浙江省政务工单系统                                                      |                      |                                                             |         |                                                           | 浙政订遗知 ෩ 📴 🌎 新政订/技术支持/数字新江 |
| ℓ 工单管理 ~                                                        | 浙江政务服务               |                                                             |         |                                                           |                           |
| 之 浙江政务服务                                                        | 工单新增                 |                                                             |         |                                                           |                           |
| 《 政务服务2.0<br>【                                                  | 问题分类                 | 納选择问题分类<br><u> 国联网+政务服务</u><br>数学化改革项目<br>疫情防控&健康码<br>巡給、找茬 | > > > > | 个人用户认证系统(单点登录)<br>法人用户认证系统<br>运维问题 ><br>其他综合性问题<br>数据开放平台 | ß                         |

# Q: 健康检查地址 url 怎么变更?

A: 请应用方在业主工作台提交信息变更申请,通过变更信息类型选择发布信息修改健康检查 url
# 3.3. 信息变更

应用状态为已发布时,支持变更应用发布信息和上架信息。由业主单位政府工作人员在IRS主工作台发起信息 变更审核流程,相关人员完成审核后,信息变更将同步更新至开发商工作台和主工作台。

### 前提条件

应用状态为已发布。

#### 操作步骤

- 1. 登录主工作台。
- 根据业务需要,进入服务侧应用发布列表页面或者治理侧应用发布列表页面,输入关键字,状态设置 为已发布,单击查询。
- 3. 单击目标应用右侧信息变更。
- 4. 在信息变更页面,选择变更类型以及详细变更项,然后单击提交,状态为信息变更中,审核人员收到 浙政钉消息提示,根据消息提示完成信息变更审核。

相关人员完成审核后,信息变更将同步更新至开发商工作台和主工作台。

| $\  \   \in \   \rightarrow \   G$ | irs.zj.gov.      | .cn/serviceManagement               |            |                     |                     |              |       |                                                                    |                               |              | ዸ ☆  |     | : |
|------------------------------------|------------------|-------------------------------------|------------|---------------------|---------------------|--------------|-------|--------------------------------------------------------------------|-------------------------------|--------------|------|-----|---|
| ≡                                  |                  | <b>本化数字资源系统</b><br>RESOURCES SYSTEM |            |                     |                     |              |       |                                                                    | 4                             | 9 H          | ٠    | 卞振▼ |   |
| 我的资源                               |                  | < 服务侧应用发布 浙                         | 里办技术支持测试应  | ₽                   |                     |              |       |                                                                    |                               |              |      |     | Î |
| <b>企</b> 用系统                       | ito<br>Refere    | 关键字报歌: 美试移动跳应用                      |            |                     | 状态: 全部              |              |       | 20<br>22                                                           |                               |              |      |     | I |
| LE<br>组件资源                         | ▲<br>云资源         | 应用发布注册 存量点                          | [用关联       |                     |                     |              |       |                                                                    |                               |              |      |     | I |
| 资源申请                               |                  | 服务创名称                               | 应用发布ID     | 创建时间                | 更新时间                | <b>秋恋 ()</b> | 移动跳地址 | PC地址                                                               | 摄作                            |              |      |     | I |
| <b>尼</b><br>我说起的                   | <b>皇</b><br>侍氏审批 | 原成移动调应用                             | 2001973055 | 2022-01-12 16:01:41 | 2022-03-24 17:58:57 | 已发布          | 36    | https://mepi.zjzwfw.g<br>n/web/mgop/gov-ope<br>2001973055/reserved | ox.c<br>en/zj/<br>d/inde 洋橋 盟 | 2 信息交更下级:    | 更多 ~ |     | l |
| 2月4日                               | <b>2</b><br>7000 |                                     |            |                     |                     |              |       | . item @<br>和田田子: 1                                                | 5   10   20 monte             | 1 ( <u>1</u> | 1 7  |     |   |

MILT目 神化数子页 係示式 INTEGRATED RESOURCES SYSTEM

IRS 申请表

| 发起人                        |  |
|----------------------------|--|
| 現イ                         |  |
| 岩方法                        |  |
| ✓ 浙甲かAPP 政务服务网             |  |
|                            |  |
| 服务名称                       |  |
| zwlog理点测试                  |  |
| * 服祭ID                     |  |
| 2002199320                 |  |
|                            |  |
| * 变更信息类型                   |  |
| ● 发布信息 ● 上架信息              |  |
| *发布信息变更                    |  |
|                            |  |
| ○ 是否支持国产操作系统 ○ 适用范围 ○ 健康地址 |  |
|                            |  |
|                            |  |
| 上传附件 添加附件                  |  |
|                            |  |
| * 备注信息                     |  |
|                            |  |

## Q: 小程序怎么调试?

A: 1. "浙里办" app 调试可自行在测试版本接入前端控制台工具或 ur l 参数添加 vconsole=true 使用控制台工具进行测试调试

2.支付宝/微信"浙里办"小程序调试可参考:调试者可使用支付宝/微信搜索"浙里办"支付 宝/微信小程序 进入。通过小程序首页扫一扫扫码 IRS 开发商工作台应用发布二维码访问地 址,进入服务。建议可自行在测试版本接入前端控制台工具或 url 参数添加 vconsole=true 使 用控制台工具进行测试调试,如下图所示:

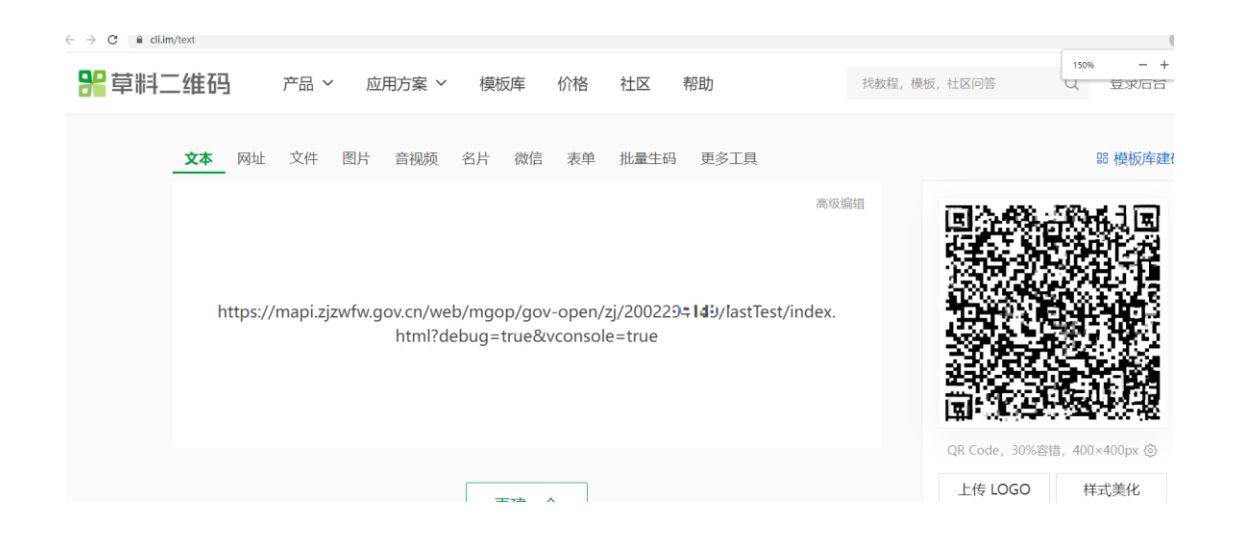

# Q: IRS 开发商工作台系统创建之后一直是审核中

A: 可参考群公告咨询 IRS 技术支持老师,提供系统名称让他们进行审核。

## Q: 催审核, 审核卡好多天了

A: 技术对接同学没有催审及联系审核老师权限。相关问题可在对接群咨询审核老师或参考对接 文档, 政务外网访问

(https://irsfactory.zj.gov.cn/workshop/search/docDetail?docId=68ad4532e79249399d7f 59ec75333bc7 )第9部分联系清单→建设规范指导相关老师

### Q: 查看审批进度

A: 操作地址:<u>http://irs.zj.gov.cn/workbench/myresource/applicationsystem</u>(政务外网) 平台名称: 业主单位工作台 可在我发起的——审批中查看

| ** 3'18-042198315       | x +                               |                 |              |                |         |                     |                    |    |             | v     | - 0      | × |
|-------------------------|-----------------------------------|-----------------|--------------|----------------|---------|---------------------|--------------------|----|-------------|-------|----------|---|
|                         | cn/workbench/orderManage/myGniter |                 |              |                |         |                     | (***               | 5) | 0           | *     | * 0 4    | 2 |
| тарал                   |                                   | r 🜔 osar        | · erina      | 0 2 <i>318</i> |         |                     |                    |    |             |       |          |   |
| Ш <b>А</b><br>инля гля  | I=88: Inca                        | Imme            |              |                | ✓ I#ER: |                     | Hadeney: Hanch III |    | - 030012300 | 19 10 |          |   |
|                         | Imat                              | 628             |              |                | ⊥wasai  | 96919               |                    |    | 89          |       |          |   |
| 53300 4522              | N2022033120224594916              | 19型の見当61283     | 导量务内徽务上采申请   |                | 应用发布中语  | 2022-03-31 20:22:50 |                    |    | - 119       |       |          |   |
| 9 <b>9</b><br>8388 8488 | 86820211013194321003406           | [1064.0018] 353 | 思わー総体不支持期に広用 |                | 应用注册中语  | 2021-10-13 19/#321  |                    |    | 1915        |       |          |   |
|                         |                                   |                 |              |                |         |                     |                    | =  | 256 (       | •     | 10 風(南 ~ | 1 |
|                         |                                   |                 |              |                |         |                     |                    |    |             |       |          |   |
|                         |                                   |                 |              |                |         |                     |                    |    |             |       |          |   |
|                         |                                   |                 |              |                |         |                     |                    |    |             |       |          |   |
|                         |                                   |                 |              |                |         |                     |                    |    |             |       |          |   |

如我发起的--审批中没有审批可能已被拒绝 可在已结束中查看

| € → C # insigo | w.cn/workbench/orderManage/myOrder |                   |        |                     |                 |      |                     | e 🕁 🖬 🛪 🖬 🛎 |
|----------------|------------------------------------|-------------------|--------|---------------------|-----------------|------|---------------------|-------------|
|                | -体化数字语源系统<br>de management and and |                   |        |                     |                 |      |                     | Ф W 4 тыт   |
| nonz<br>O lh   |                                    | O 9767 O 85       |        | anea 🔿              |                 |      |                     |             |
| STAR DECT      | MAR INST                           |                   | IMME   |                     | - Iman          |      | ■我就态:               |             |
|                | mine second                        | - 10#HM 15        |        |                     |                 |      |                     | ** **       |
| E 1            | Imm                                | 6.8               | IMME   | 39424191            | 90.65           | 开播状态 | 71dar/14            | 操作          |
| 923699 带我带性    | 27814                              | 存量应用与时应用关联        | 应用反应申请 | 2022-01-25 12:05:05 | <b>单拍:用</b> 17  |      |                     | 12110       |
| EANN HEEN      | N2022011314033644225               | 活想办及浙江政府服务问服务上某申请 | 应用没有中语 | 2022-01-13 14(00:40 | <b>主动投放</b>     |      |                     | 1010        |
|                | N2022011210081332735               | 浙江政务振用码个人单点登录     | 旧件申请   | 2022-01-12 10:08:15 | #10812          | 开调成功 | 2022-01-12 10.09/01 | 1918        |
|                | 27077                              | 存着应用中心应用关制        | 应用没有申请 | 2022-01-11 12:62:53 | 章45 <b>8</b> 12 |      |                     | 1710        |
|                | N2021122009275216644               | 派里办及浙门政务服务问服务上同中语 | 应用发布中语 | 2021-12-20 09:27:55 | <b>本和通过</b>     |      |                     | 1719        |
|                | 24288                              | 存量应用均均应用关联        | 应用发布中语 | 2021-12-07 09(27:58 | 审批通过            |      |                     | 12.10       |
|                | 705+856-28984069998412994002       | 服务俱-效布上成审批        | 应用发布申请 | 2021-11-09 16:31:28 | #R0(0.0         |      |                     | 1719        |
|                |                                    |                   |        |                     |                 |      |                     |             |

## Q: 应用下架流程怎么走

A: 可参考:

# 3.5. 下线

根据业务需要您可以将某个已发布上线的应用下线。由业主单位政府工作人员在主工作台发起下线审批流 程,审批完成后即可下线应用,后续可通过重新发布重新上线该应用。

### 前提条件

应用状态为已发布。

#### 操作步骤

- 1. 登录主工作台。
- 2. 根据业务需要,进入服务侧应用发布列表页面或者治理侧应用发布列表页面。
- 3. 输入关键字,状态设置为已发布,单击查询。
- 4. 单击目标应用右侧的下线,应用状态变更为下线审批中,由相关审核人员完成下线审核。

### Q: 上架审核通过后搜索不到应用

A: 业主单位老师提交的"浙里办"上架申请审核通过后 24 小时后, 会在"浙里办" APP 首页可 搜索。上架申请审核通过后, 即时在"浙里办" APP->办事服务->便民服务可见

### Q: 应用名称、健康 URL 上架之后怎么修改

A: 应用未上架, 业主工作台 irs 管理员找到应用点击编辑修改即可。

|                          |            |                     |                     |       |       |       | ал о т 🚝 эл-                                                    |
|--------------------------|------------|---------------------|---------------------|-------|-------|-------|-----------------------------------------------------------------|
| く服務側应用发布 35至088本32998式2月 |            |                     |                     |       |       |       | 98 21                                                           |
| METRE LINEAU C           |            |                     | V2 48               |       |       |       | 送紀信息<br>ATTHE FEBONY<br>DIFEEDINY, SELUCHERADIONY, ADDA DYSAMIT |
| RHARE BROKER             |            |                     |                     |       |       |       | 2592 45                                                         |
| Swigh                    | 12R8400    | Naci                | MH107               | ite 0 | 95R62 | PCHIL | * DOL INCOM                                                     |
| 15059                    | 2002204102 | 2022-06-01 14:27-04 | 2022-08-04 21:14:49 | 5858+ |       |       | Bho INIZO111                                                    |
|                          |            |                     |                     |       |       |       | - 100 4 (100/00/00)                                             |
|                          |            |                     |                     |       |       |       | 16.000                                                          |
| •                        |            |                     |                     |       |       |       | Transf                                                          |

应用上架之后,由业主工作台 irs 管理员发起信息变更的操作走审批流,,提交信息变更之后变 更信息类型选择【发布信息】→【服务名称】。 注意:应用状态须是已发布的情况下才能操作 信息变更

| $\leftrightarrow \rightarrow \ G$ | irs.zj.go          | v.cn/serviceManagement                   |                                                                                       |                                                                                   |                             |                            |                             |                                                                                              |               |            | 6 \$ |       | :   |
|-----------------------------------|--------------------|------------------------------------------|---------------------------------------------------------------------------------------|-----------------------------------------------------------------------------------|-----------------------------|----------------------------|-----------------------------|----------------------------------------------------------------------------------------------|---------------|------------|------|-------|-----|
| = 11                              | SS 新江會-            | ·体化数字资源系统<br>D RESOURCES SYSTEM          |                                                                                       |                                                                                   |                             |                            |                             |                                                                                              |               | <b>9</b> 🗑 | ٠    |       |     |
| 我的资源                              |                    | < 服务側应用发布 湯                              | f里办技术支持测试应P                                                                           | ŧ                                                                                 |                             |                            |                             |                                                                                              |               |            |      |       | Â   |
| <b>令</b><br>应用系统                  | ilo<br>DEER        | 关键字搜索: 美试移动跳应用                           |                                                                                       |                                                                                   | 状态: 全部                      |                            | ~                           | 22<br>22                                                                                     |               |            |      |       |     |
| 10<br>相件资源                        | <b>▲</b><br>天完課    | 应用发与注册 存量                                | 宣用关联                                                                                  |                                                                                   |                             |                            |                             |                                                                                              |               |            |      |       |     |
| 资源申请                              |                    | 服务包括称                                    | 应用发布ID                                                                                | 创建时间                                                                              | 更新时间                        | 秋西 (0                      | 移动跳地址                       | PC地址                                                                                         | 操作            |            |      |       |     |
| 27.7280                           |                    | 测试移动跳应用                                  | 2001973055                                                                            | 2022-01-12 16:01:41                                                               | 2022-03-24 17:58:57         | 已发布                        |                             | https://mapi.zjzwfw.gov.c<br>n/web/mgos/gov-open/zj/<br>2001973055/reserved/inde<br>v.hrmldt | 洋橋 监控         | 189支更下线    | 更多 ~ |       |     |
| <b>●</b><br>应用编目                  | 民示范应用              |                                          |                                                                                       |                                                                                   |                             |                            |                             | 每页显示: 5   1                                                                                  | 0   20 total: | 1 (上一)     | 1    | —页 >  |     |
|                                   |                    |                                          |                                                                                       |                                                                                   |                             |                            |                             |                                                                                              |               |            |      |       |     |
|                                   |                    |                                          |                                                                                       |                                                                                   |                             |                            |                             |                                                                                              |               |            |      |       |     |
|                                   |                    |                                          |                                                                                       |                                                                                   |                             |                            |                             |                                                                                              |               |            |      |       |     |
|                                   |                    |                                          |                                                                                       |                                                                                   |                             |                            |                             |                                                                                              |               |            |      |       |     |
|                                   |                    |                                          |                                                                                       |                                                                                   |                             |                            |                             |                                                                                              |               |            |      |       |     |
| ← → C ▲:                          | 千安全  opt-irs-zj.go | av.cn/#/admin-approve-ins/formFill?appCo | de=smart-form&extParams=("so                                                          | ene":"common","resourceType":"AF                                                  | PFLY_RESOURCE*J&molayout=1& | itemCode=APPLY_RESOURCE_51 | 04408:queryAppid=2002199320 |                                                                                              |               |            | l    | 9 x 🖸 | * 0 |
|                                   |                    |                                          | IRS 申请表                                                                               | TED HESOLINCES SYSTEM                                                             |                             |                            |                             |                                                                                              |               |            |      |       |     |
|                                   |                    |                                          | 998Å.                                                                                 |                                                                                   |                             |                            |                             |                                                                                              |               |            |      |       |     |
|                                   |                    |                                          | 75                                                                                    |                                                                                   |                             |                            |                             |                                                                                              |               |            |      |       |     |
|                                   |                    |                                          | ■ 300000 □<br>目的名句                                                                    | 10:00 10:00 14                                                                    |                             |                            |                             |                                                                                              |               |            |      |       |     |
|                                   |                    |                                          | zwiog进作用试<br>• 股务D                                                                    |                                                                                   |                             |                            |                             |                                                                                              |               |            |      |       |     |
| 9                                 |                    |                                          | 2012199323                                                                            |                                                                                   |                             |                            |                             |                                                                                              |               |            |      |       | 2   |
|                                   |                    |                                          | <ul> <li>300位数</li> <li>300位数</li> <li>60000</li> <li>60000</li> <li>60000</li> </ul> | 12時度数<br>128月11月1日 - 128日 - 128月1日<br>128月 - 12月1日日 - 128月1日<br>128月11日 - 128月11日 |                             |                            |                             |                                                                                              |               |            |      |       |     |
|                                   |                    |                                          | н                                                                                     | 69546 (Kaditate                                                                   |                             |                            |                             |                                                                                              |               |            |      |       |     |
|                                   |                    |                                          | 10                                                                                    | 158                                                                               |                             |                            |                             |                                                                                              |               |            |      |       |     |
|                                   |                    |                                          |                                                                                       |                                                                                   |                             | <b>8</b> 0                 |                             |                                                                                              |               |            |      |       |     |

|   | IRS REBATE ASSAULT STATE                                                                                                    |
|---|----------------------------------------------------------------------------------------------------|
|   | IRS 申请表                                                                                                    |
| < | XKA.         Tem         Visitaria         Visitaria |

# Q: 提交发布之后, 提交发布按钮就灰了, 要怎么才能再一次发布, 提交发布灰 色

| F → C (#                                | 🔒 op-is.zj.gov.cn/mobile/dev/app/management/deploy/2002251727, 📆 MC kodeStrategy=PLATFORM 🔍 🖉 |                        |                     |                     |                     |      |      |          |        |  | e \$                         |               | 更新   |   |
|-----------------------------------------|-----------------------------------------------------------------------------------------------|------------------------|---------------------|---------------------|---------------------|------|------|----------|--------|--|------------------------------|---------------|------|---|
|                                         |                                                                                               | 省一体化数学<br>RATED RESOUR | ·资源系统<br>CES SYSTEM | 开发商工作台              |                     |      |      |          |        |  |                              | 胞文档           | 罗夏 ~ | 1 |
| 欢迎来到IRS!                                | 发布管理                                                                                          | 1                      |                     |                     |                     |      |      |          |        |  |                              |               |      |   |
| 日日日日日日日日日日日日日日日日日日日日日日日日日日日日日日日日日日日日日日日 | < 音                                                                                           | 部署发布                   | <u>‡1688</u>        |                     |                     |      |      |          |        |  |                              |               |      |   |
|                                         |                                                                                               | 线上环境                   |                     |                     |                     |      |      |          |        |  |                              |               |      |   |
| 日日日日日日日日日日日日日日日日日日日日日日日日日日日日日日日日日日日日日日日 |                                                                                               | 版本号                    |                     | 版本上线时间              | 更新时间                | 灰度值  |      | 操作       |        |  |                              |               |      |   |
|                                         |                                                                                               | 1.1.4                  |                     | 2022-10-17 18:13:57 | 2022-10-17 18:13:57 | 100% |      | 围滚到上一个版本 | 选择版本回读 |  |                              |               |      |   |
| Ļ                                       |                                                                                               |                        |                     |                     |                     |      |      |          |        |  |                              |               |      |   |
| 待我处理任务                                  |                                                                                               |                        |                     |                     |                     |      |      |          |        |  |                              |               |      |   |
| l                                       |                                                                                               | 测试环境                   |                     |                     |                     |      |      |          |        |  |                              |               |      | _ |
| 我发起的任务                                  |                                                                                               | 版本号                    |                     | E                   | 新日生间                |      | 预洗地址 |          | 曉泽状态   |  | 仅应用于部署准备中、升1<br>中、升级修改中状态可提5 | 股部署中、2<br>2没有 | 结修改  | × |
| Ēh                                      |                                                                                               | 1.1.5                  |                     | 20                  | 22-10-17 20:22:36   |      |      |          | 代码编译通过 |  | 提交发布 更新代码 联调                 | 编译日志十         | 890  |   |
| 发布渠道                                    |                                                                                               |                        |                     |                     |                     |      |      |          |        |  |                              |               |      |   |
| 88                                      |                                                                                               |                        |                     |                     |                     |      |      |          |        |  |                              |               |      |   |

A: 可在业主工作台更改应用状态至: 部署准备中、升级部署中、发布修改中、升级修改中的状态, 才能点击提交发布

详细解决方案:需要业主变更应用状态

操作地址: <u>http://irs.zj.gov.cn/workbench/myresource/applicationsystem</u>(政务外网) 平台名称: 业主单位工作台

操作变更应用状态,点击重新部署或者升级部署或者发布修改或者升级修改,开发商方可操作提 交发布

|                  | 1.化数字流源系统       | × +                          |            |                     |                     |       |                     |                                                                                               |                    |     | × |
|------------------|-----------------|------------------------------|------------|---------------------|---------------------|-------|---------------------|-----------------------------------------------------------------------------------------------|--------------------|-----|---|
| < → C            | € irszj.gov.c   | cn/serviceManagement         |            |                     |                     |       |                     | _                                                                                             |                    | 64  |   |
| = 11             | 52 ********     | HL数学員連系数<br>RESOURCES SYSTEM |            |                     |                     |       |                     |                                                                                               | · · · ·            | • = | • |
| 风的资源             |                 | < 服务側应用发布 新里の技术              | 支持测试应用     |                     |                     |       |                     |                                                                                               |                    |     |   |
| <b>Ф</b><br>2ЛЯА | liu<br>Riken    | XHTRE BUARDER                |            |                     | 8.5: <b>±8</b>      |       |                     | 0N 22                                                                                         |                    |     |   |
| 100<br>旧中资源      | <b>۵</b><br>288 | A用发布21例 存量空号关款               |            |                     |                     |       | hə Mətəri Ərə Beş M | ∯- ਨਾ - ਜਾ - ਜਾ - ਰਾ - ਰਾ                                                                     | 100 -1-            |     |   |
| 近濟中海             |                 | 服务创名作                        | 応用没有の      | 创建时间                | 更新时间                | 秋志 〇  | <b>化限</b> 丁         | <b>崔备</b> 里、 开级部                                                                              | 者甲、                |     |   |
| RNatio           | 2.<br>1912年12   | zh,vuel,demo                 | 2001999001 | 2022-03-24 09-04:31 | 2022-03-28 14:29:41 | 的复数中  | 发布修改中、              | ,升级修改中可                                                                                       | 提交发布               |     |   |
| 0<br>ERRH        | R<br>RILLER     | 一步军要项应用业有                    | 2001988686 | 2022-03-10 11:30-42 | 2022-03-10 15:04-12 | 特发布曲电 |                     | https://mapi.zjzwfw.gov.on/web/mgop/gov-<br>open/zj/2001/88686/reserved index.html<br>af      | 体情 编辑 盐硷 经交易批 里斯根基 |     |   |
|                  |                 | *####                        | 2001988650 | 2022-03-04 18-39:17 | 2022-03-10 11 24 16 | 彩石油集中 | 麗                   | https://mapi.sjpufw.gov.on/web/mgop/gov-<br>open/sj/2001988650/eserved/web/mdech<br>tml @     | 计读 時間 五拉           |     |   |
|                  |                 | 道也必有无限權利式                    | 2001981803 | 2022.01.26 17.31.28 | 2022-02-22 16-41-10 | 18480 |                     | https://mapi.tjtnufw.gov.on/web/mgop/gov<br>open/zj/2001781803/reserved/web/index.h<br>tml  @ | 118 AM 211         |     |   |
|                  |                 | 別は設置の三方立用                    | 2001982001 | 2022-01-26 11 08:52 | 2022-02-37 12:23:37 | 記器准备中 | 题                   | https://mapi.zjzwfw.gov.on/web/mgop/gov<br>open/zj/2001962001/reserved/web/index.h<br>tml _df | 洋橋 编辑 高校           |     |   |
|                  |                 | NIRABARICARAZA               | 2001981201 | 2022-01-21 14-09:20 | 2022-03-31 20:22:59 | 发布要找中 |                     | https://mapi.zjpwfw.gov.on/web/mgop/gov-<br>oper/zj/2001981201/heserved/web/index/h<br>tmlgt  | 钟语 监控 单批批定         |     |   |

## Q: IRS 开发商工作台登录是谁能扫呢

A: IRS 系统需要浙政钉扫码登录。服务开发商可联系业主单位老师沟通单位浙政钉管理员跟进 浙政钉账号开通的问题。

# Q: 开发商工作台看不到应用, 注册的应用, 如何关联开发商

A: 问题现象:业主工作台已经注册发布了应用 但是开发商工作台看不到这个应用 解决方案:在业主工作台应用里面编辑开发商信息 操作地址: <u>http://irs.zj.gov.cn/workbench/myresource/applicationsystem</u>(政务外网) 平台名称:业主工作台 2. 找到已发布的应用---点击编辑

< 服务倒应用发布 浙里办技术支持测试应用 an Bar • lli 7958 2972 ±× 82 Asterio annovem 80 26 Saliyasi Saliyasi Saliyasi NAMER astra ( 通信和同 教室の PC#st NAMES OF TR 2022 00 24 00 04 31 籬 https://mapi.zjawie.gov.on/wab/negop/gov-epen/ty/2001/00001/negop/sol-2022-03-28 14:25:4 COLUMN 1 **2,** 1028 0 2949

2. 编辑开发商信息

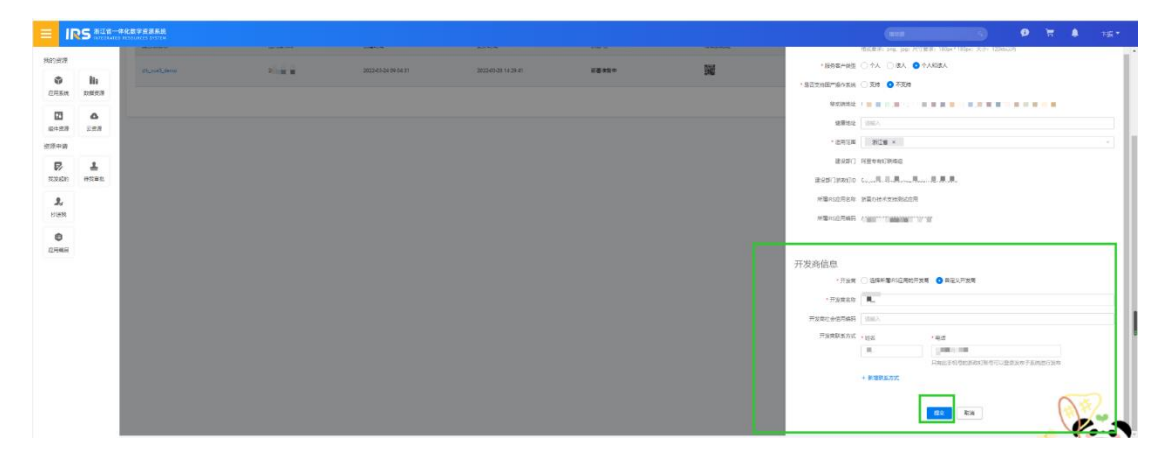

注意:如已编辑了开发商信息开发商工作台还是不可见,可删除开发商信息重新编辑一下,如重新编辑还是不可见,可在对接群中咨询孙雪红老师。

# Q: 应用怎么注册发布

| A:操作地址: <u>http:</u>     | //irs.zj.gov.cn/ | /workbench/myr   | esource/appli                   | cationsystem            | (需要政务外          |
|--------------------------|------------------|------------------|---------------------------------|-------------------------|-----------------|
| 网)                       |                  |                  |                                 |                         |                 |
| 亚台夕称, 地主工作               | - 4              |                  |                                 |                         |                 |
|                          | FD               |                  |                                 |                         |                 |
| 1. 点击工作台                 |                  |                  |                                 |                         |                 |
| ← → C ▲ 不安全   irs.zj.gov | v.cn/home        |                  |                                 |                         | ic 🖈 🛛 🕻        |
|                          |                  |                  | 三 快捷                            | 菜单 > 🖳 工作台              | î <u>û</u> 消息通知 |
|                          |                  | S 浙江省一           | <b>体化数字资源</b><br>D RESOURCES SY | <mark>系统</mark><br>STEM |                 |
|                          | 搜资源              |                  |                                 | C                       | 2               |
|                          | <b>运</b> 用       | <b>(</b> )<br>数据 | <b>()</b><br>组件                 | <b>(</b><br>云资源         |                 |
|                          |                  |                  |                                 |                         |                 |

2. 点击注册应用

| ← → C ▲ 不安全   irs.zj.gov.cn/                                                                                                    | workbench                         |                                 |                  |           |            |             |
|----------------------------------------------------------------------------------------------------|-----------------------------------|---------------------------------|------------------|-----------|------------|-------------|
| IRS 浙江省一体化数字资源                                                                                                    | 系统<br>STEM                        |                                 |                  |           |            |             |
| (1997, ,, в. в. в. в. в. в. в. в. со<br>со 61-40<br>менятратили вопасти в со<br>патоними за во со<br>патоними за во со<br>патоними во со<br>патоними во<br>патоними во<br>патоними | 资济—本账                             | #1001903# > 安<br>0<br>1月開から1980 |                  |           |            |             |
| 0 4 21<br>待我审批 已审批 我发起的                                                                                                    | 0 0<br>使用数据 共享数据                  | <b>0</b><br>使用组件                | <b>0</b><br>产生组件 | 0<br>强制组件 | 0<br>云资源实例 | 0<br>问题被处理数 |
| 最近访问<br>自 读言读佛                                                                                                    | 应用一本账                             |                                 |                  |           |            | 运<br>运      |
| <b>企</b> 用注册 <b>企</b> 用 <b>企</b> 用 <b>企</b> 用 <b>企 工 企</b> 用 <b>工 企</b> 用 <b>工 企</b> 用 <b>工 企</b> 用 <b>工 企</b> 用 <b>工 企</b> 用 <b>工 企</b> 用 <b>工 企</b> 用 <b>工 企 工 企 工 企 工 企 工 企 工 工 企 工 工 工 工 工 工 工 工 工 工 工 工 工 工 工 工 工 工 工 工 工 工 工 工 工 工 工 工 工 工 工 工 工 工 工 工 工 工 工 工 工 工 工 工 工 工 工 工 工 工 工 工 工 工 工 工 工 工 工 工 工 工 工 工 工 工 工 工 工 工 工 工 工 工 工 工 工 工 工 工 工 工 工 工 工 工 工 工 工 工 工 工 工 工 工 工 工 工 工 工 工 工 工 工 工 工 工 工 工 工 工 工 工 工 工 工 工 工 工 工 工 工 工 工 工 工 工 工 工 工 工 工 工 工 工</b>                                                                                                    | 我的应用<br>部门应用<br>• 新型办技术支持测试应用 建设中 |                                 |                  |           |            |             |
| 第二章 第二章 第二章 第二章 第二章 第二章 第二章 第二章 第二章 第三章 第三章 第三章 第三章 第三章 第三章 第三章 第三章 第三章 第三                                                                                                    |                                   |                                 |                  |           |            |             |
| 第Ⅲ工具 開業後 13646614528<br>洗淨管理 丁立 13567506427<br>应用没布 孙雪红 15669025112                                                                                                    |                                   |                                 |                  |           |            |             |

### 3. 点击应用发布

|                                 | 化数字资源系统<br>HISOURIES SYSTEM |                   |                                     |          |      | (   | 5 <b>9</b>          | <b>H</b> |
|---------------------------------|-----------------------------|-------------------|-------------------------------------|----------|------|-----|---------------------|----------|
| RAD STUR                        | 建成中 1 255中                  | 0 😑 已年月 0 🙆 中級中 0 | <ul> <li>功能変更中 0 3 3830中</li> </ul> | 0 Ø MB 0 | 0    |     |                     |          |
| оринана<br>Коликана<br>Коликана | <b>应用名称</b> : 词输入应用名称       | 秋志: 全部            |                                     |          |      |     |                     | 政力       |
|                                 | 应用名称                        | 0 应用标签            | 105                                 | 是西立项     | 立項名称 | 负责人 | 18/1F               |          |
| 资源中清                            | 浙量の技术支持測试应用                 |                   | <ul> <li>1862中</li> </ul>           | 香        |      | 下册  | 译稿   中语说说 点用没有   更多 |          |
| Ration Africa                   |                             |                   |                                     |          |      |     | <b>共1条 &lt;</b>     | 1 >      |
|                                 |                             |                   |                                     |          |      |     |                     |          |
|                                 |                             |                   |                                     |          |      |     |                     |          |

### 4. 点击服务侧发布

| Runes#       | C 1850 1 C 150 0 C BAR 0 C AND 0 | S DECE 0 G GROP 0 C MB 0                       |         |                     |       |
|--------------|----------------------------------|------------------------------------------------|---------|---------------------|-------|
| NILLAN DEREN | 2010210: 1002.1.0.00100          | ×<br>请选择需要发布的类型                                |         |                     |       |
|              | 6/76580 ÷ 8/76635                |                                                | 15.80人。 | 3875                |       |
| 2294         | 派王办法术支持指点应用                      | 服务例发布 治理例发布<br>単位活動のAPP(含活動の文化法 新日本市会社         | 21番     | (新聞) 中国300 (10月38年) | 29    |
| 10 ±         |                                  | 小環境)、浙江政務服務局上进行 公務人間办公垣用的政府<br>面向期以40企业功率应用的政府 |         |                     | 用1条 。 |
| RALL GRAD    |                                  | CARX CARX                                      |         |                     |       |
| 24           |                                  |                                                |         |                     |       |
| •            |                                  |                                                |         |                     |       |
| 10085        |                                  |                                                |         |                     |       |
|              |                                  |                                                |         |                     |       |
|              |                                  |                                                |         |                     |       |
|              |                                  |                                                |         |                     |       |
|              |                                  |                                                |         |                     |       |
|              |                                  |                                                |         |                     |       |

# Q: 服务客户类型由个人变成个人+法人的操作流程

A: 目前仅个人可办理, 想增加法人可办理, 从个人变成个人+法人怎么操作? 步骤: 对接法人单点登录---版本升级----信息变更

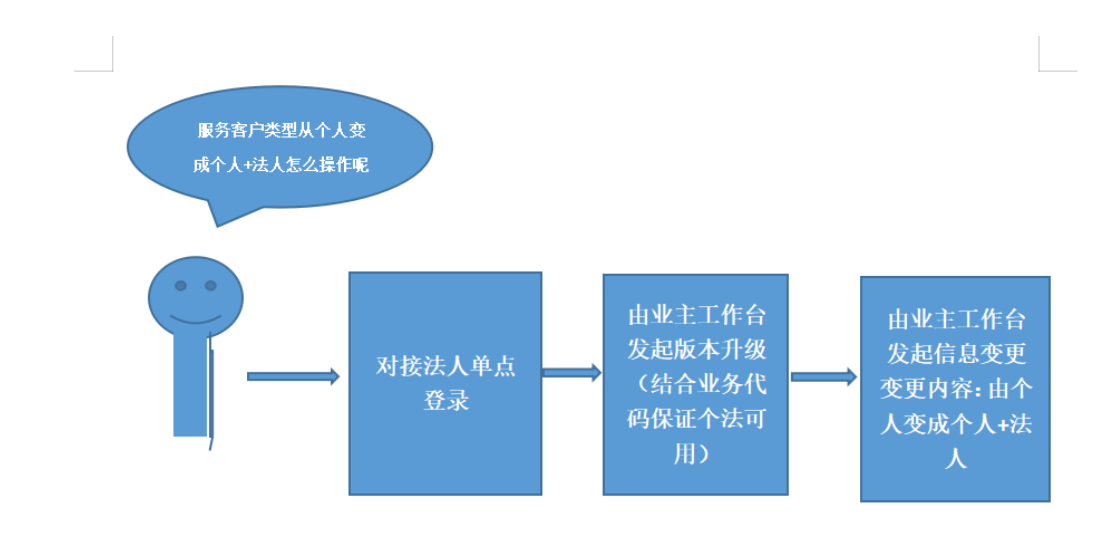

注意:对接法人单点登录要先申请单点登录组件

# Q: 业主在这个申请应用这项没有看到选项

| * 发布单位         |   |
|----------------|---|
| 省大数据局          |   |
|                |   |
|                |   |
| 温州市海防救援支队      |   |
| * 接入单位联系人      |   |
| 冯涛             |   |
|                |   |
| * 接入申请人电话      |   |
| 15258659119    |   |
|                |   |
| * 接入申请人邮箱      |   |
| yqsxfj@163.com |   |
|                |   |
| * 甲请应用         |   |
|                | ~ |
| 相及以干           |   |
| * 应用简介         |   |

A: 需要 IRS 应用管理员才能看到应用信息,请确认当前登录是否管理员账号

# Q: 单点登录组件申请那里申请应用是空的

| * 发布单位         |   |
|----------------|---|
| 省大数据局          |   |
|                |   |
| * 申请接入单位       |   |
| 温州市消防救援支队      |   |
|                |   |
| * 接入单位联系人      |   |
| 冯涛             |   |
|                |   |
| * 接入申请人电话      |   |
| 15258650119    |   |
|                |   |
| * 接入申请人邮箱      |   |
| yqsxfj@163.com |   |
|                | 1 |
|                | l |
| · 第述译 *        | l |
| * 应用简介         |   |
| 请输入            |   |
|                |   |
|                |   |
| <u> </u>       |   |

A: 需要 IRS 应用管理员申请,请确认当前登录是否管理员账号

# Q: 政务中台 debug 工具打开报错

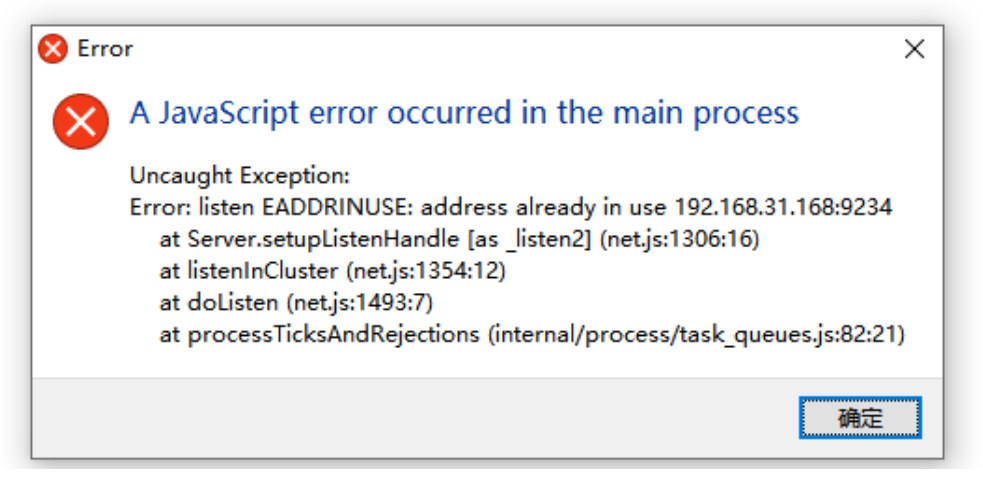

A: 建议在对接群群文件下载安装包, 卸载重新安装

## Q: 代码提交新的版本预览是旧的版本

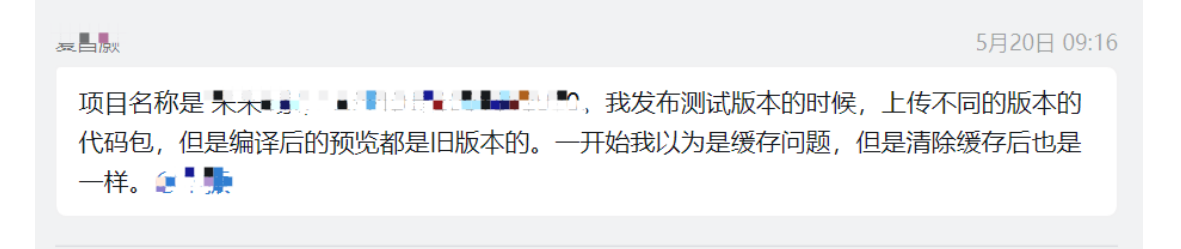

A: 排查思路: 使用群文件 debug 工具捕获排查是否由于单点登录回调地址跳转上个版本导致的 案列: 测试环境提交新的版本预览无变化

测试环境地址: <u>https://mapi.zjzwfw.gov.cn/web/mgop/gov-</u>

open/zj/000000/lastTest/index.html

使用群文件 debug 工具排查结果:测试环境地址最终指向正式环境

| <mark>。</mark> 武<br>File | 务中台Debug<br>Edit View | g工具<br>Window Help                                                                                                    | - 0 :                 |
|--------------------------|-----------------------|----------------------------------------------------------------------------------------------------|-----------------------|
| D                        | 日志                    | 〇〇〇         过滤关键字         过                                                                                                    | 滤 上 🖓 (               |
| Û                        | 调试                    | Route 路由: zwfw://scanCode; 路由参数见详情                                                                                                    |                       |
| ~                        | JSAPI                 | Native         200         mgop alibaba.portal.appQueryListByAppIdsGet                                                                                        |                       |
| 88                       | 设备绑定                  | Native         200         mgop alibaba.appApi.selectServiceOrderStatusGet                                                                                    |                       |
| ~                        | 10.00                 | Web 200 HTML https://mapi.zjzwfw.gov.cn/web/mgop/gov-open/zj/JUUIDS # WafastTest/ndex.html?debug=true 测试地址                                                    |                       |
| 83                       | 设置                    | Web 200 HTML https://mapi.zjzwfw.gov.cn/web/mgop/gov-open/z,= 🛯 🐂 🐨 🗰 🐨 🖉 5/lastTest/index.html?debug=true                                                    |                       |
|                          |                       | Web 200 https://mapi.zjzwfw.gov.cn/web/mgop/gov-open/zj/# ##### #//astTest/static/index.a5c69d49.css                                                          |                       |
|                          |                       | Web 200 https://mapi.zjzwfw.gov.cn/web/mgop/gov-open/zj/. <sup></sup> The astTest/static/js/index.1cf1809f.js                                                 |                       |
|                          |                       | Web         200         https://assets.zjzwfw.gov.cn/assets/ZWJSBridge/1.0.1/zwjsbridge js                                                                    |                       |
|                          |                       | Istog "zwjsbridge begin load, ua ==== mozilla/5.0 (iphone; cpu iphone os 14_4.2 like mac os x) applewebkit/605.1.15 (khtml, like gecko) mobile/18d70 channeli | d(7) ariver/1.0.10 ju |
|                          |                       | JSLog                                                                                                    |                       |
|                          |                       | JSLog "in zlb erv"                                                                                                    |                       |

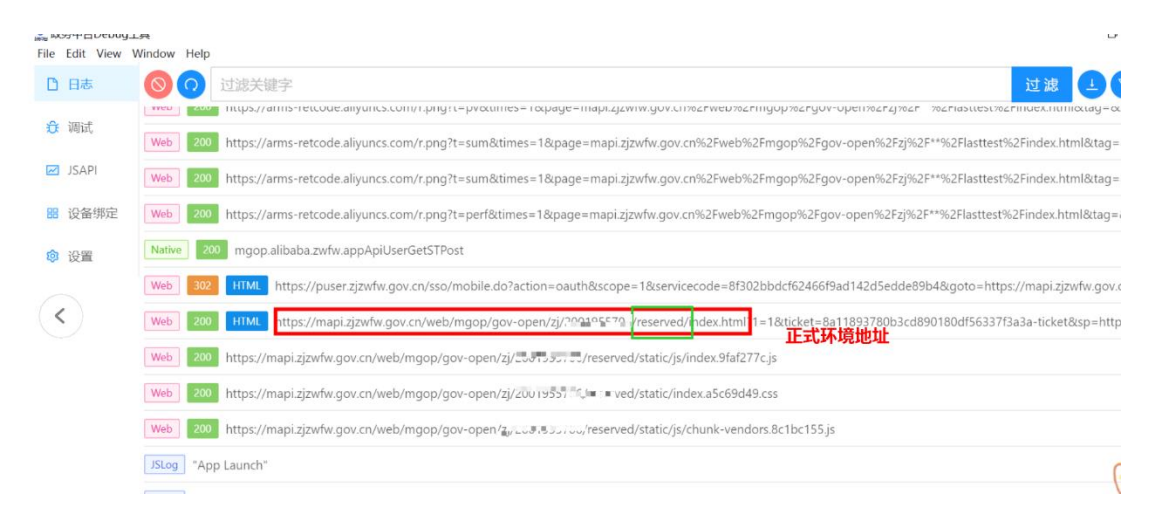

图上就是测试环境地址通过单点登录回调地址跳转测试环境版本导致,应用方调试可通过 redirecturl参数拼接测试环境地址,也可联系单点登录对接人更改回调地址。

# Q: 已经上架"浙里办"的服务,版本升级后上架微信"浙里办"需要什么材 料?

- A: "浙里办"应用发布版本升级材料可在提交升级申请单预览,目前包括:
- 1. "浙里办" XX 服务上架运维材料提交
- 2. "浙里办" XX 服务安全测试报告结果

| R0 #Bb         Image:                                                                                                    |                          | · • • • • • • • • • • • • • • • • • • • |
|----------------------------------------------------------------------------------------------------|--------------------------|-----------------------------------------|
|                                                                                                    | 100 2014                 |                                         |
| No   No   No <td>STREE COL</td> <td></td>                                                                                                    | STREE COL                |                                         |
|                                                                                                    |                          |                                         |
|                                                                                                    | 85.                      |                                         |
|                                                                                                    | 78                       |                                         |
|                                                                                                    | 201                      |                                         |
| Image: Image:                                                                                                    | d Blaver (Lended)        |                                         |
|                                                                                                    | - 98 SC                  |                                         |
| ***         ***         ***         ***         ***         ***         ***         ***         ***         ***         ***         ***         ***         ***         ***         ***         ***         ***         ***         ***         ****         ****         *****         ******         ************************************                                                                                                    |                          |                                         |
| Hedd Andersteinder<br>Hedd Andersteinder<br>Hedd A                                                                                                    | - 480<br>Manual          |                                         |
| Marked and and a construction         Service of the construction         Service of the construction </td <td></td> <td></td>                                                                                                    |                          |                                         |
|                                                                                                    |                          |                                         |
|                                                                                                    | Date Care Care Care Care |                                         |
|                                                                                                    | 80.9029                  |                                         |
| *Acc       *Acc       *Acc <td></td> <td></td>                                                                                                    |                          |                                         |
|                                                                                                    | - 122                    |                                         |
| ********     ***       ************************************                                                                                                    |                          |                                         |
| *Mouth<br>Contract<br>*Materia<br>*Materia<br>Tataria<br>*Materia<br>*Materia<br>*Materia<br>*Materia                                                                                                    | 1499402 [70]             |                                         |
| **Powelf<br>Controls<br>Controls<br>Execution<br>Execution<br>Exe                                                                                                    |                          |                                         |
| **/u#<br><br>**#Rem<br><br>****************************                                                                                                    |                          |                                         |
| enterna enterna enterna enterna enterna enterna enterna enterna enterna enterna enterna enterna enterna enterna<br>Enterna enterna enterna enterna enterna enterna enterna enterna enterna enterna enterna enterna enterna enterna                                                                                                    | - 46/min0                |                                         |
| * sellanin<br>Taxi<br>Menul.<br>* "Jaco vin 2.5 transi vida                                                                                                    |                          |                                         |
| Tense.<br>Tense:<br>Tense: |                          |                                         |
| 1 - 300 AUX TABLE AVX                                                                                                    | 500                      |                                         |
| tenda:<br>- Tagurina.catagerina.ca                                                                                                    |                          |                                         |
| . 300 xx72 period (*                                                                                                    | UNHOZ.                   |                                         |
|                                                                                                    | 1.3%B0/%85/27%B%6/86     |                                         |
| 2 1980/008872:Http://dl/###                                                                                                    | 2. 法国际公司法律工作任何规律         |                                         |

### Q: 压力测试的报告, 压力测试的时候是直接测后端接口, 还是测前端接口?

A: 后端的接口

## Q: 提交审批时文件上传选择不了 docx、xls 文件

A: 请确认上传界面文件类型是否有选择所有文件, 需要选择所有文件才能看到对应的文件

| <b>(</b> ) 打开                                                                                                    |                                          |           | ;                                                                                                   |
|----------------------------------------------------------------------------------------------------|------------------------------------------|-----------|----------------------------------------------------------------------------------------------------|
| ← → ~ ↑ 💄 > 此电脑                                                                                                    |                                          |           |                                                                                                    |
| 组织 ▼                                                                                                    |                                          |           | B: • III (?                                                                                         |
| <ul> <li>↓ 快速访问</li> <li>↓ 大戦</li> <li>↓ 丁単載四</li> <li>↓ 丁単載四</li> <li>↓ Home</li> <li>↓ 附件</li> <li>↓ 次程</li> </ul> | 文件夫(7)<br>3D 对象<br>文档<br>桌面<br>会备和驱动器(2) | ■ 图片 ● 首乐 |                                                                                                    |
|                                                                                                    |                                          | <br>      | •                                                                                                   |
| > 🥏 网络                                                                                                    |                                          |           |                                                                                                    |
| 文件名(1):                                                                                                    | 8                                        |           | ・         所有文件         ・           所有文件         ・         ・           122/102/1         ・         ・ |

### Q: 提交审批时视频文件上传不了

A: 目前 IRS 工作台限制上传视频大小为 20M 以下,请分开上传或者压缩上传,保障 20M 以下

### Q: 已发布的应用想要修改代码怎么做

A:已部署应用,开发商在需要在 "升级部署中"状态才能提交审批;由业主单位在 IRS 业主工 作台-服务侧发布,操作-版本升级 将当前状态 置成"升级部署中",开发商工作台可点击提交 发布

# 3.4. 版本升级

应用状态为已发布时,支持升级应用版本。由业主单位政府工作人员在IRS主工作台发起版本升级操作,将应 用状态变更为升级部署中,后续由开发商在开发商工作台进行应用升级。应用状态为升级部署中时,可以撤 销升级。

### 前提条件

- 应用状态为已发布。
- 应用代码托管,服务侧应用发布端为浙里办APP、治理侧发布类型为H5应用时应用代码需要托管。

#### 发起版本升级

- 1. 登录主工作台。
- 2. 根据业务需要,进入服务侧应用发布列表页面或者治理侧应用发布列表页面。
- 3. 输入关键字, 状态设置为已发布, 单击查询。
- 4. 单击目标应用右侧的版本升级,应用状态变更为升级部署中,由开发商更新测试版本、系统进行源码 检测、提交发布,业主单位政府工作人员在IRS主工作台完成验收并提交升级审批,审批通过后完成版本 升级,应用状态变更为已发布。
- Q: 政务中台 debug 工具怎么用的?

- A : 可参考: <u>https://op-irs.zj.gov.cn/mobile/documents/technology/1714600105136</u>
- 1. Debug 工具对接群群文件下载获取

| Q 搜索 (Ctrl+Shift+F)                    |     |                  |                                               | 3                                | +      | —   |         | ×        |
|----------------------------------------|-----|------------------|-----------------------------------------------|----------------------------------|--------|-----|---------|----------|
| 》<br>建型的<br>浙里办微应用对接-2 (透测)            | 文   | 件                | 图片及视频                                         | 链接                               |        |     |         | ×        |
|                                        | 0   | 聊天文              | 件过期规则变更 查看                                    | 家告                               |        |     |         | $\times$ |
|                                        | 文件  | 保留180            | )天, 如需永久保存请存)                                 | 、钉钉云盘 🛈                          |        |     |         |          |
| 1                                      | Ŀ   | 传/新              | 建即将过期的文                                       | (件                               |        |     | Q       |          |
| 8                                      |     | 从近到              | 〕近 ↓                                          |                                  |        |     |         |          |
| 44                                     | ŧ Ü |                  | 945.6 KB · 2022/10/1                          | 1 13:52 罗豪                       |        |     |         |          |
|                                        |     |                  | <b>单点常见问题需看清</b><br>13.5 KB ・最后更新: 20         | <b>单.docx</b><br>)22/10/11 09:53 | 周倩     |     |         |          |
|                                        |     |                  | <b>流程图</b><br>最后更新: 2022/09/27                | 15:56 罗豪                         |        |     |         |          |
|                                        |     |                  | 政务中台Debug工具<br>122.8 MB · 2022/09/            | <b>4.zip</b><br>27 10:36 罗豪      |        |     |         |          |
|                                        |     | L                | <mark>对接中应用自查埋点</mark><br>710.6 KB ・2022/09/2 | 方法.pdf<br>3 15:01 罗豪             |        |     |         |          |
|                                        |     | یک               | "浙里办"单点登录                                     | ;调试常见问题(<br>12:07 m高             | I).pdf |     |         |          |
| 2. 登录账号:政府服务部门账号 如没有可:<br>▲ສສ+台DebugI具 | 找业主 | 上<br>上<br>单<br>位 | 立申请,申请济                                       | 記程:参考                            | 对接翻    | 羊群: | 文件<br>_ | ٥        |

🧟 政务中台Debug工具 File Edit View Window Help

|                 | 政务中                         |   |
|-----------------|-----------------------------|---|
| 请选              | (新服务部) 第59 系統管理処理号 洋部内: 浙江省 |   |
| * 用户名:<br>* 密码: | gov_wangshaoxin             | ø |
|                 | 委员                          |   |

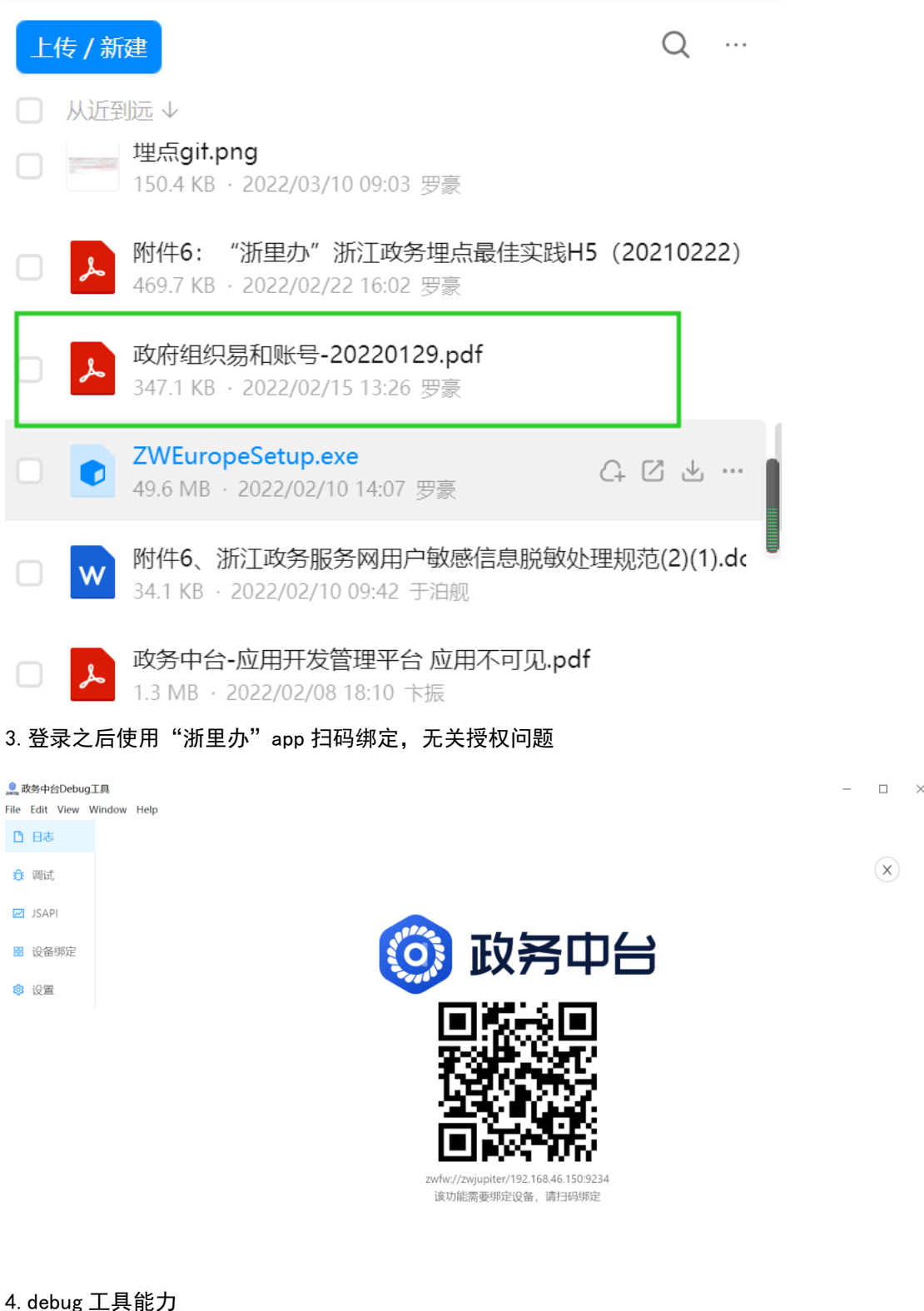

查看日志能力: <u>https://op-irs.zj.gov.cn/mobile/documents/technology/1716836105137</u> 页面调试能力: <u>https://op-irs.zj.gov.cn/mobile/documents/technology/1718964105230</u>

JSBirdge API 调试能力:

https://op-irs.zj.gov.cn/mobile/documents/technology/1710334105231

## Q: 申请信息变更的服务 ID 哪里可以看到?

### A: 服务 ID 就是应用对应的 APP ID

| € → C 🗎 d          | op-irs.zj.gov.cn/mobile/dev/app/m           | nanagement/serv | verList             |                     |          |       |       |        |                         | @ & ☆ □      | • ( |
|--------------------|---------------------------------------------|-----------------|---------------------|---------------------|----------|-------|-------|--------|-------------------------|--------------|-----|
|                    | 浙江省一体化数字资源系统<br>INTEGRATED RESOURCES SYSTEM | 开发商工            | 作台                  |                     |          |       |       |        |                         | 帮助文档 罗索 ~    | ſ   |
| 欢迎来到IRS!           | 发布管理/服务侧名称列表                                |                 |                     |                     |          |       |       |        |                         |              |     |
| 80                 | 服务侧名称列表                                     |                 |                     |                     |          |       |       |        |                         |              |     |
| 日=<br>服务侧名称列表      | 英型 全部                                       |                 |                     | > 关键字搜测             | R: 20027 |       |       | 状态: 全部 |                         |              |     |
|                    | 童前 里亞                                       |                 |                     |                     |          |       |       |        |                         |              |     |
| 治理倒名称列表            |                                             |                 |                     |                     |          |       |       |        |                         |              |     |
|                    | 服务侧名称                                       | APPID           | 创建时间                | 更新时间                | 关型       | 当前状态  | 服务接入数 | PC地址   | 移动魄地址                   | 操作           |     |
| <b>2</b><br>待我处理任务 | Research and                                | 20022814/7      | 2022-10-21 15:42:02 | 2022-10-21 15:42:03 | 浙江政务服务网  | 部署准备中 | 1     | -      | -                       | 详情 监控 部署发布 配 | 2   |
| l                  |                                             |                 |                     |                     |          |       |       | 每页量》   | 示: 5   10   20 total: 1 | 《上一页 1 下     | -Ā  |
| 我发起的任务             |                                             |                 |                     |                     |          |       |       |        |                         |              |     |

# Q: 微信"浙里办"小程序单点登录的文档和 demo 怎么获取

A: 目前"浙里办"身份认证中心-统一单点登录组件是支持所有容器环境使用的 操作平台:公共应用组件服务系统 操作地址:<u>https://csss.zj.gov.cn/verifyComList/applyNew</u>(政务外网) 第一步:模糊搜索单点登录

| $\leftrightarrow$ $\rightarrow$ C $$ csss.zj.gov.         | <b>cn</b> /verifyComList/applyNew |      |      |       | 構   | 湖塘幸单占容寻                                                                                                |                                      | Ê    | ☆        |
|-----------------------------------------------------------|-----------------------------------|------|------|-------|-----|----------------------------------------------------------------------------------------------------|--------------------------------------|------|----------|
| IRS 浙江省一体化数字资<br>INTEGRATED RESOURCES                     | 源系统 公共应用组件                        | 服务系统 |      | 首页 组件 |     | 单点登录                                                                                                   | ۹                                    | ❶ 反馈 | 4        |
| <ul><li>     我申请的组件   </li><li>     图 我上架的组件   </li></ul> | 组件名称<br>请输入<br>查看申请工单             | 应用名称 | 请输入  | 使用状态  | 请选持 | <ul> <li>"浙里办"单点登…</li> <li>"政务服务网个人…</li> <li>政务服务网法人…</li> <li>武务服务网法人…</li> <li>黄山区用户权限…</li> </ul> | 组件名称匹配<br>组件名称匹配<br>组件名称匹配<br>组件名称匹配 | 搜索   | Ë        |
| @ 组件回收审核                                                  | 组件名称                              | 版本号  | 发布单位 |       | 申请应 | <ul> <li>用户权限控制</li> <li>地址标准化</li> </ul>                                                              | 应用场景匹配<br>特色优势匹配                     |      |          |
| 亩 已回收的组件                                                  |                                   |      |      |       |     |                                                                                                    |                                      | 暂无数据 |          |
|                                                           |                                   |      |      |       |     |                                                                                                    | < 1                                  | > 跳  | 至        |
|                                                           |                                   |      |      |       |     |                                                                                                    |                                      | (    | <b>2</b> |

第二步: 点击开发文档

| G | csss.zj.gov.cn/comDetail?comId=958289093569708032                                             |                                                                                                    |                        |    |  |      |        |
|---|-----------------------------------------------------------------------------------------------|----------------------------------------------------------------------------------------------------|------------------------|----|--|------|--------|
|   | IRS 浙江省一体化数字资源系统<br>INTEGRATED RESOURCES SYSTEM                                               | 公共应用组件服务系统                                                                                                    | 充 首页                   | 组件 |  | ● 反馈 | 呂 罗豪 ⋎ |
|   | <ul> <li>(*)新里力</li> <li>* * * * *</li> <li>株市 新里力</li> <li>株市 新里力</li> <li>株市 新里力</li> </ul> | <ul> <li>▶** 3月份认证中心-统一</li> <li>★ ★ 5分 留稿(浙江省)</li> <li>▶★ ★ 5分 留稿(浙江省)</li> <li>▶★ ★ 5分 留稿(浙江省)</li> <li>▶★ ★ 5分 留稿(浙江省)</li> <li>▶★ ★ 5分 国际(新江省)</li> </ul> | -单点登录<br>3, \$5.6688*. |    |  |      |        |
|   | 基本信息 开发文档                                                                                     | 常见问题 组件评价 应                                                                                                    | Z用成效                   |    |  |      |        |

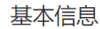

第三步:翻到页面最下方找到文档资源即可下载

| Г | 文      | 档资源     | 7 |
|---|--------|---------|---|
|   | 占 编程指南 | 占 "浙里办" |   |
|   |        |         |   |

其他问题

# Q: "浙里办"是否有相机拍照以及控件、摄像头、麦克风录音、蓝牙的 API 文档

A: "浙里办"没有提供支持相机拍照以及控件、摄像头、麦克风录音、蓝牙的相关 API 及文档,在符合""浙里办"服务开发指引审核规范" 6.5.4 审核用例 章节
 <a href="https://irsfactory.zj.gov.cn/workshop/search/docDetail?docId=68ad4532e79249399d7f59ec7533">https://irsfactory.zj.gov.cn/workshop/search/docDetail?docId=68ad4532e79249399d7f59ec7533</a>
 <u>3bc7</u> 的前提下,应用方技术团队可自行实现,"浙里办"APPios内核是 safari、 android 内核是 UC,如有需求可尝试通过 H5 形式自行尝试调用,保障可用。

# Q:视频流,在"浙里办"APP播放不了

A: "浙里办"容器环境目前对于视频播放没有相关支持。在符合""浙里办"服务开发指引审 核规范" 6.5.4 审核用例 章节

<u>https://irsfactory.zj.gov.cn/workshop/search/docDetail?docId=68ad4532e79249399d7f59ec7533</u> <u>3bc7</u>的前提下,应用方技术团队可自行实现,"浙里办"APPios内核是 safari、 android内 核是 UC,如有需求可尝试通过 H5 形式自行尝试调用,保障可用。

### Q: "浙里办"有没有 API 可以调用摄像头? 拍照怎么做?

A: "浙里办"容器环境没有透出原生摄像头调用的 API, 在符合""浙里办"服务开发指引审 核规范" 6.5.4 审核用例 章节

<u>https://irsfactory.zj.gov.cn/workshop/search/docDetail?docId=68ad4532e79249399d7f59ec7533</u> <u>3bc7</u>的前提下,应用方技术团队可自行实现,"浙里办"APPios内核是 safari、 android内 核是 UC,如有需求可尝试通过 H5 形式自行尝试调用,保障可用。

### Q: "浙里办" 支持 socket 聊天吗

A: "浙里办"对接 H5 微应用没有 socket 聊天相关 API 支持。在符合""浙里办"服务开发 指引审核规范" 6.5.4 审核用例 章节

<u>https://irsfactory.zj.gov.cn/workshop/search/docDetail?docId=68ad4532e79249399d7f59ec7533</u> <u>3bc7</u>的前提下,应用方技术团队可自行实现,"浙里办"APPios 内核是 safari、 android 内 核是 UC,如有需求可尝试通过 H5 形式自行尝试调用,保障可用。

### Q: "浙里办" app 内, 能否对 excel、word、pdf 电子发票等进行预览下载

 A:最新版对接文档有提供文件下载能力 API,可自行查看,政务外网访问: <u>https://irsfactory.zj.gov.cn/workshop/search/docDetail?docId=68ad4532e79249399d</u>
 <u>7f59ec75333bc7</u>也可参考下方问题:是否有文件下载功能的 API?

### Q: 怎么实现应用里点击跳转到健康码

A: "浙里办"容器环境对于浙江健康码(杭州)目前不对外提供链接

### Q: 开发商工作台文档获取

A: 获取地址: <u>https://op-irs.zj.gov.cn/mobile/dev/app/management/serverList</u>

| $\leftrightarrow$ $\rightarrow$ $C$ $\triangleq$ op-irs.zj.gov.cn/mobi                | le/documents/technology/1715413105224                                                                                                    | 🖻 🛧 🔳 😩 🗄           |
|---------------------------------------------------------------------------------------|----------------------------------------------------------------------------------------------------|---------------------|
| <b>三 IRS 浙江省一体化数字资</b><br>INTEGRATED RESOURCES                                        | 源系统<br>SYSTEM 开发商工作台                                                                                                    | ■ 帮助文档 王畲欣 ~ 🏹 🇴    |
| 就迎来到IRS!                                                                              |                                                                                                    |                     |
| 全部文档<br>系统统介 <sup>企</sup><br>基本概念                                                     | API注册流程<br>API的注册流程如下图所示:                                                                                                    | API注册加程             |
| <ul> <li>开辺面</li> <li>登录开戏商工作台</li> <li>创建系統</li> <li>API管理</li> <li>API信班</li> </ul> | API 基本信息         成务信息         影调           定义API名称(全局唯一)         配置服务基本信息         配置和PIL小参概定和<br>器型数大QPS等         配置服务基本信息         配置和PIL小参概定和<br>器的缺些关系。         检查网络是否通畅         检查网络是否通畅 | 上线<br>昆石道畅<br>2产并上线 |
| 新版API<br>调试API<br>上栏API<br>API仅限和论量控制<br>升级API                                        |                                                                                                    |                     |

# Q: 是否有文件下载、下载文件功能的 API?

A: 可参考调用 ZWJSBridge. downloadFile 接口来进行文件下载: 注意: 需要初始化调用成功之后再调用 API

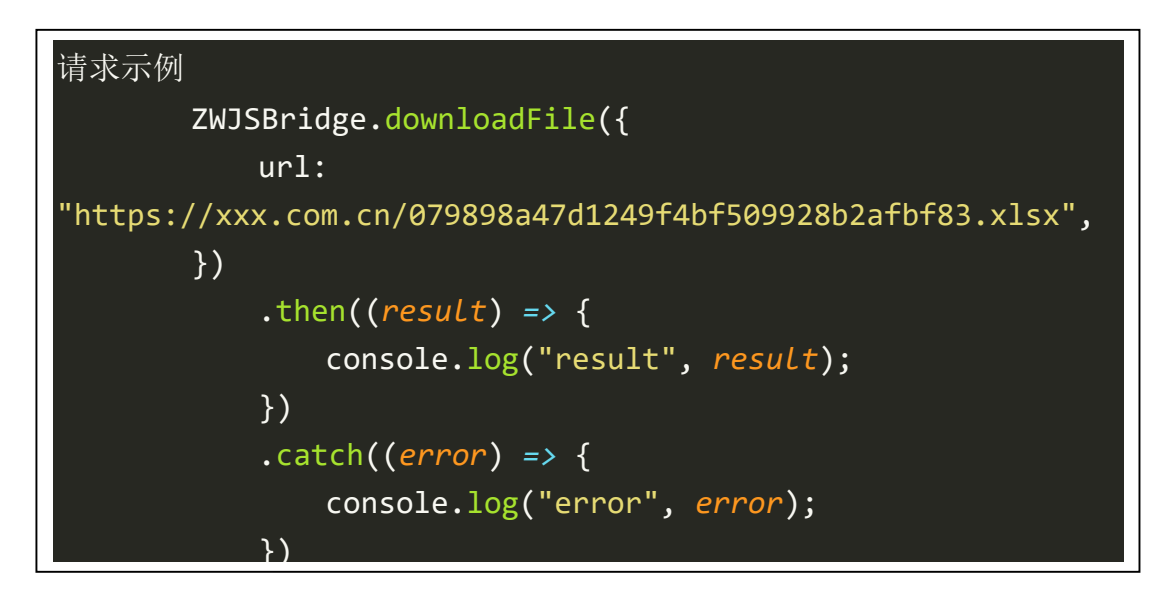

### 请求参数:

| 参数  | 类型     | 是否必填 | 示例值                 | 描述                      |
|-----|--------|------|---------------------|-------------------------|
| url | String | 是    | https://xxx.com.cn/ | 对应 input 文件选择 accept    |
|     |        |      | testfile.xlsx       | 属性 说明: 在微信端会转           |
|     |        |      |                     | 化为 image/video/file/all |

### 返回数据:

| 参数      | 类型      | 示例值  | 描述     |
|---------|---------|------|--------|
| success | Boolean | true | 下载成功标识 |

Q: 支付宝"浙里办"小程序进入应用,显示"页面遇到一点问题,待会来试试,错误码:3"

| < 森耳 ☆ …       | $\otimes$ |
|----------------|-----------|
|                |           |
|                |           |
|                |           |
|                |           |
|                |           |
| 页面遇到一点问题,待会来试试 |           |
| 刷新 返回          |           |
|                |           |
|                |           |
|                |           |
| $\bigcirc$     |           |
|                |           |
|                |           |
|                |           |

A: 内嵌 H5 加载异常,用户打开了一个小程序内嵌 web-view 形式承载的 H5 页面,但是当前 该页面的 URL 在请求服务端源头的时候请求异常,返回 404、502 等一系列错误导致无法打开 进入了统一报错页。WebView 在加载失败时会显示一个失败原因的界面,手机型号不同则显示 的界面不一样,部分手机会显示 URL。因此支付宝做了统一加载失败的界面,并且把错误码透 出给到用户/开发者做分析定位原因。

报错原因:找不到与所访问网址对应的页面。

常见的找不到对应页面的原因:

1. 服务器上的文件被删除。如果开发者删除 HTTP 服务器上 Web 容器依赖的文件,就有可能 引发 404 错误。 2. 服务器上的文件被迁移到其它目录。如果开发者移动了 HTTP 服务器上 Web 容器依赖的文件,也有可能引发 404 错误。例如,将文件从文件夹 A 移动到了文件夹 B,此时引用该文件的页面将会发生 404 错误。

3. 在服务器上修改一个文件也可能导致 404 错误。 如果开发者修改了一个资源文件(html、js、模板等)中,而没有重新检查文件中引用的其它资源的路径,那也有可能引发一个 404 错误。

4. URL 拼写错误。可能因为手误将路径 /alipay 错误的拼写为 /allpay; 或者在进行动态 URL 拼接的时候,错误处理了边界条件,例如一个 URL 被重复拼写了 path 后缀,典型的如 /alipay//icon/icon/1。

解决方案:请检查站点的配置,确认对应资源存在且可正常访问。

如何避免发生该错误?

1. 谨慎地进行文件删除操作。当在服务器上进行文件或文件夹的删除操作时,请务必确认该文件没有被引用。最简单的办法,可以全局搜索该文件名进行确认。

小心文件的移动操作。当在服务器上进行文件移动操作时,确认引用该文件的代码被同步修改。

3. 修改文件时也要确认依赖的文件路径是正确的。当进行文件修改时,请确保修改后对资源路 径的依赖是正确的。

 4. 当心 URL 拼写/拼接错误。简单的拼写错误多数会在调试时被发现,要特别小心动态拼接的 URL 的边界条件处理,不要拼接了一个不存在的地址。

# Q: "浙里办" APP 的应用内能直接调整到微信小程序上,这个是通过哪个接口 实现的

A: "浙里办"APP、"浙里办"微信小程序是"浙里办"多端中的两个端场景, 上述内容如 是已上架"浙里办"服务接入"浙里办"微信小程序端可参考《"浙里办"微信小程序接入指 南》,政务外网访问:

https://irsfactoryqa.zj.gov.cn/workshop/search/docDetail?docId=ad37775b116b4b53ba19 39173fed7258

### Q: 应用 APPID 怎么获取?

A: IRS 开发商工作台->发布管理->服务侧名称列表,如下图所示:

| < → C 🔒 0     | p-irs.zj.gov.cn/mobile/dev/app/r            | nanagement/ser | verList             |                     |             |      |       |        |                   | Q @ ☆ 🛛 🛎 🤇                        |
|---------------|---------------------------------------------|----------------|---------------------|---------------------|-------------|------|-------|--------|-------------------|------------------------------------|
|               | 浙江省一体化数字资源系统<br>INTEGRATED RESOURCES SYSTEM | 开发商工           | 作台                  |                     |             |      |       |        |                   | ■ 带助文档  罗豪 ~ 👔                     |
| 欢迎来到iRSI :    | 发布管理 / 服务侧名称列表                              |                |                     |                     |             |      |       |        |                   |                                    |
| 00            | 服务侧名称列表                                     |                |                     |                     |             |      |       |        |                   |                                    |
| □=<br>服务制名称列表 | 关型 全部                                       |                |                     | > 关键字搜索             | 20101001201 |      |       | 状态: 全部 |                   |                                    |
| 80            | 查询 重型                                       |                |                     |                     |             |      |       |        |                   |                                    |
| 治理側名称列表       |                                             |                |                     |                     |             |      |       |        |                   |                                    |
|               | 服务倒名称                                       | APPID          | 创建时间                | 更新时间                | 美型          | 当前状态 | 服务接入数 | PC地址   | 移动馈地址             | 操作                                 |
| //<br>待我处理任务  | - <b></b>                                   | 200110(20)     | 2021-03-22 15:25:37 | 2022-09-19 16:36:36 | H5          | 已发布  | 1     | -      |                   | 详情 监控 部署没布 更多 ~                    |
|               |                                             |                |                     |                     |             |      |       | 每页显    | 示: 5   10   20 10 | 配置<br>at 1 < 1 投放渠道维护 <sup>页</sup> |
| 199420045     |                                             |                |                     |                     |             |      |       |        |                   |                                    |

# Q: 获取"浙里办"消息通知

A: 如对接通知信息,通知中心--技术支持群钉钉群(31534958)按群公告、群文件跟进即可。

# Q: 应用中前端控制台工具调试按钮怎么去掉

A: 调试按钮是测试环境自带的 问题现象:

- 1. 审核老师审核的是线上环境的版本,看到有调试按钮就会退回让开发商修改
- 2. 明明是线上环境的代码为什么还会有调试按钮?

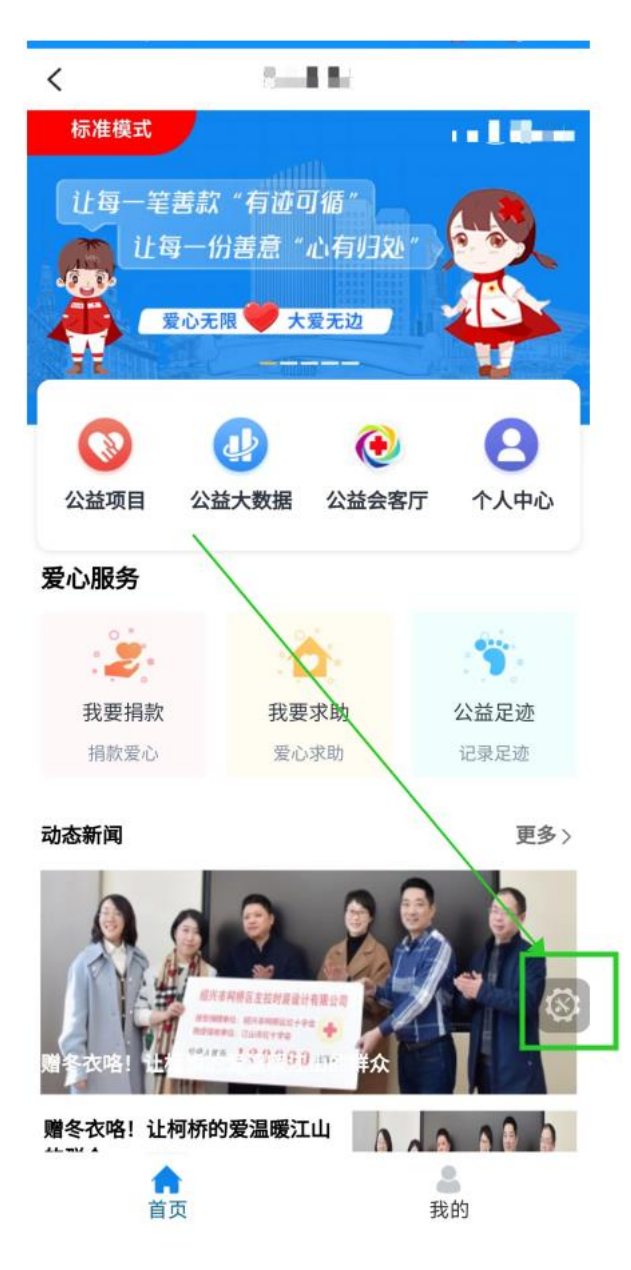

排查思路:

根据调试按钮是测试环境自带的这条信息 使用群文件 debug 工具日志能力排查是否是线上环境 版本通过单点登录回调地址跳转测试环境版本导致,如果是,可联系单点登录对接人修改回调地 址改成正式环境地址。

**Q:** 客户服务类型变更成个人+法人了,审批通过了 还是报这个错是什么原因?

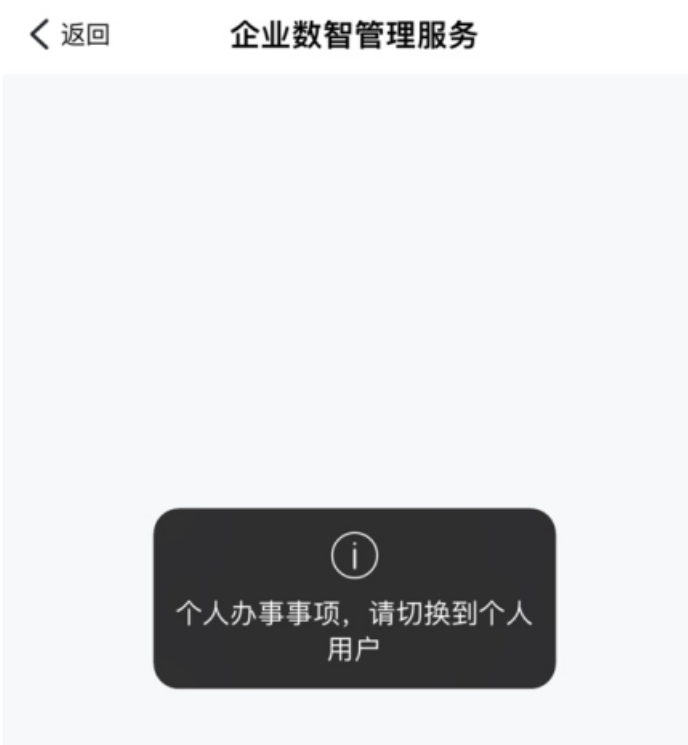

A: 这是服务建设单位技术团队构建的 H5 微应用页面触发的问题。 1、该 H5 微应用未区分当前 容器环境用户类型,产生法人用户登录在 H5 页面调用涉及个人单点登录相关内容链接,触发该 提示。 2、技术团队前端开发人员可通过 zwjsbridge.getusertype 获取当前端登录用户类 型。帮助文档可预览 <u>https://op-</u>

irs.zj.gov.cn/mobile/documents/technology/1712776105482

# Q: 业务需要在应用里跳转到我的证件栏目里如何实现

A: 在"浙里办"APP环境下,可参考: <u>https://op-</u> irs.zj.gov.cn/mobile/documents/technology/1710742105506

## Q: 浙政钉 h5 上架相关问题咨询

A: 浙政钉省本级应用对接群钉钉群号: 31431551

### Q: "浙里办"浙江政务服务网用户敏感信息脱敏处理规范是怎样的

A: 可参考"浙里办"浙江政务服务网用户敏感信息脱敏处理规范,政务外网访问: <u>https://irsfactory.zj.gov.cn/workshop/search/docDetail?docId=9d030718097b4eba98583</u> <u>aafd2a9b7a4&docVersion=1.0.0&showRecommend=1</u>

## Q: 应用接入只能是前后端分离的, 混合开发的项目是否可以?

A: 需要前后端分离的项目。"浙里办"H5 微应用,H5 前端源代码包(编译前 支持 npm run build) 部署在IRS 开发商工作台 ,服务端代码包部署在应用自有服务器。前后端分离,服务 端透出的 API 接口通过注册在IRS 开发商工作台 API 网关(RPC 接入)向部署前端H5 应用提供 接口服务。IRS 开发商工作台部署规范: <u>https://op-</u>

irs.zj.gov.cn/mobile/documents/technology/1715472105130

# Q:图片上传、文件上传,上传 pdf 之类的文件的接口在 RPC 中怎么配置

A: zwjsbridge1.1.0.js 有提供相关方法

调用 ZWJSBridge.uploadFile 接口来进行文件上传。注意:注意,需要初始化调用成功 之后再调用 API

```
请求示例
ZWJSBridge.uploadFile({
    type: '', // 对应 input accept
    count: 1, // 默认为 1
    url: '' // 接收文件上传接口地址, 自行提供互联网可访问的地址
}).then(res => {
    console.log(res)
    // {
        // status: 'success', // success/fail
        // filePath: [],
        // fileName: [],
        // msg: '上传文件成功'
        // }
})
```

```
window.ZWJSBridge.onReady(() => {
window.ZWJSBridge.uploadFile({
type: ".pdf", // 对应 input accept
count: 1, // 默认为 1
url: "<u>https://portal.zjzwfw.gov.cn*******</u>",
}).then((res) => {
console.log("pdf------");
console.log("pdf-----");
});
});
```

### 请求参数:

| 参数    | 类型     | 是否必填 | 示例值                       | 描述                |
|-------|--------|------|---------------------------|-------------------|
| type  | String | 否    | image/*                   | 对应 input 文件选      |
|       |        |      |                           | 择 accept 属性       |
|       |        |      |                           | 说明: 在微信端会转        |
|       |        |      |                           | 化为                |
|       |        |      |                           | image/video/file/ |
|       |        |      |                           | all               |
| url   | String | 是    | https://xxx.com.cn/upload | 服务端接受文件流上         |
|       |        |      | File                      | 传地址               |
| count | number | 否    | 1                         | 上传文件数量, 默         |
|       |        |      |                           | 认为 1              |

返回数据:

| 参数       | 类型    | 示例值                                              | 描述     |
|----------|-------|--------------------------------------------------|--------|
| filePath | Array | https://xxxx.zjzwfw.com.cn/<br>file/oss/test.png | 上传文件地址 |
| fileName | Array | test.png                                         | 选择文件名称 |

PDF 处理容器回退无法正常返回建议.pdf

# Q: 从应用里面返回平台的时候,要点击两次才能返回,二次回退

A: 1. 可参考群文件文档:

2. 也可参考: <u>http://events.jianshu.io/p/29028554cc79</u>

https://wenku.baidu.com/view/277094d4730abb68a98271fe910ef12d2af9a9ca.html

# Q: 手机"浙里办" APP 扫码绑定政务中心 debug 工具, "浙里办" app 就无响 应了

A: 可参考群文件中的 Debug 工具连接异常排查流程

# PDF

Debug工具连接异常排查流程 (2)(1).pdf

# Q: 上传开发商工作台扫码之后有 debug 调试按钮

A: 开发商工作台测试环境版本自带 debug 调试按钮, 方便应用方调试, 提交发布线上环境之后则没有调试按钮。如是线上环境版本有调试按钮, 请确认单点登录回调地址是否配置的测试环境 地址, 从而通过单点登录回调地址跳转测试环境版本导致。 Q: "浙里办"和支付宝应用进不去了,但是 debug 工具调试是可以进去的, 能否看下后台日志?

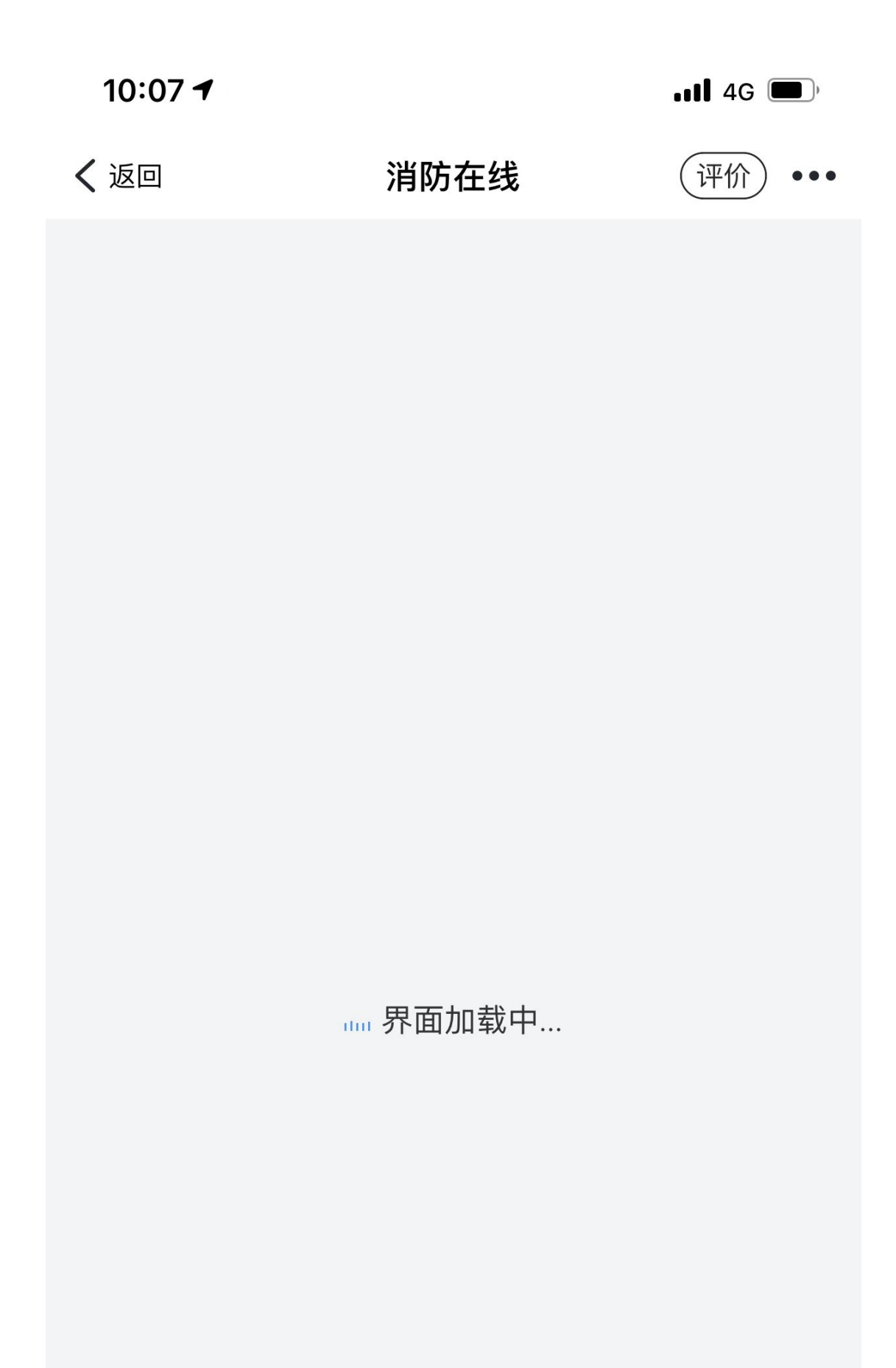

A: 上述是服务建设单位通过 IRS 应用发布部署的前端 H5 微应用,平台侧不涉及服务端。该 H5 微应用对应的应用系统服务端在服务建设单位的自有服务器。H5 微应用在"浙里办"多端场景 不可用建议及时可通过访问地址携带 vconsole=true 唤起前端控制台工具排查页面问题。如需 要技术协同排查,及时将可复现现场 url、问题定位材料,提交 IRS 工单 (https://irsform.zj.gov.cn/flowable-web/) 跟进。

### Q: "浙里办"能打开 http 地址的图片吗

A: "浙里办"容器环境要求全站 https 协议

### Q: 能否使用微信扫码跳转到"浙里办"某个具体的应用上

A: 不能

### Q: 跳转"浙里办"通用的一些服务如何获取他们的链接地址?

A: 已上架"浙里办"微应用服务间跳转,由双方业主单位沟通后,服务建设单位双方技术团队 跟进对接,保障链路可用。

# Q: h5 应用已经上架到"浙里办"里了,另一个应用想直接跳转到"浙里办" 的对应页面怎么实现?

A:如A、B 应用同是"浙里办"已上架 H5 应用,由 A 应用将应用访问地址透出给 B 应用进行 2 个应用之间跳转,技术层面应是可行的。"浙里办"容器环境没有提供相应 API 支持,应用方双 方技术团队老师可自行实现,保障可用。

### Q: 压测报告需要用什么工具测试

A: 没有具体压测工具透出, 建议可使用阿里 pts 或者 jmeter

### Q: 是否支持播放视频,视频直播通话和音频直播通话

A: "浙里办"没有 API 支持 H5 应用内播放视频和音频。在符合""浙里办"服务开发指引审 核规范" 6.5.4 审核用例 章节

<u>https://irsfactory.zj.gov.cn/workshop/search/docDetail?docId=68ad4532e79249399d7f59ec7533</u> <u>3bc7</u>的前提下,应用方技术团队可自行实现,"浙里办"APPios内核是 safari、 android内 核是 UC,如有需求可尝试通过 H5 形式自行尝试调用,保障可用。

## Q: 不能在线查看声像或者 Pdf 文件吗?

 A: "浙里办"没有 API 支持 H5 应用内查看声像或者 PDF。在符合""浙里办"服务开发指引 审核规范" 6.5.4 审核用例 章节
 <u>https://irsfactory.zj.gov.cn/workshop/search/docDetail?docId=68ad4532e79249399d7f59ec7533</u>
 <u>3bc7</u> 的前提下,应用方技术团队可自行实现,"浙里办"APPios 内核是 safari、 android 内核是 UC,如有需求可尝试通过 H5 形式自行尝试调用,保障可用。

## Q: 政务中台 debug 工具用什么登录?

PDF 政府组织易和账号-20220129.pdf 易和idm5.0管理员使用手册.pdf

Q: 这个用什么登录?

A: 可参考群文件:

|           | 政务のよう                        | 5                          |
|-----------|------------------------------|----------------------------|
|           | * 用户名:<br>* 密码:              |                            |
| A:可参考群文件: | PDF<br>政府组织易和账号-20220129.pdf | PDF<br>易和idm5.0管理员使用手册.pdf |

# Q: debug 工具用"浙里办"扫码之后没有反应

A: debug 工具对应的 pc 需要和手机在一个网络环境,可参考群文件:

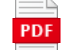

Debug工具连接异常排查流程 (2)(1).pdf

### Q: 这个线上访问地址是要上线以后才有吗

A: IRS 开发商工作台-部署发布-测试环境-点击提交发布后,产生线上环境地址

# Q: "浙里办" app 的 h5 应用里, 能通过什么方式打开三方 app 呢?

A: 在"浙里办"的 H5 应用内,没有支持跳出到第三方 app 的能力透出。

### Q: "浙里办" h5 应用能不能唤起地图导航的功能?

A: 上架层面支持 H5 高德地图,技术层面"浙里办"容器环境没有提供地图导航能力 api 透出。建议可参考新开页面能力 <u>https://op-</u>
 <u>irs.zj.gov.cn/mobile/documents/technology/1710742105506</u>

## Q:编译成功后,网页访问应用地址重定向到 http://unibase.zjzwfw.gov.cn/download/

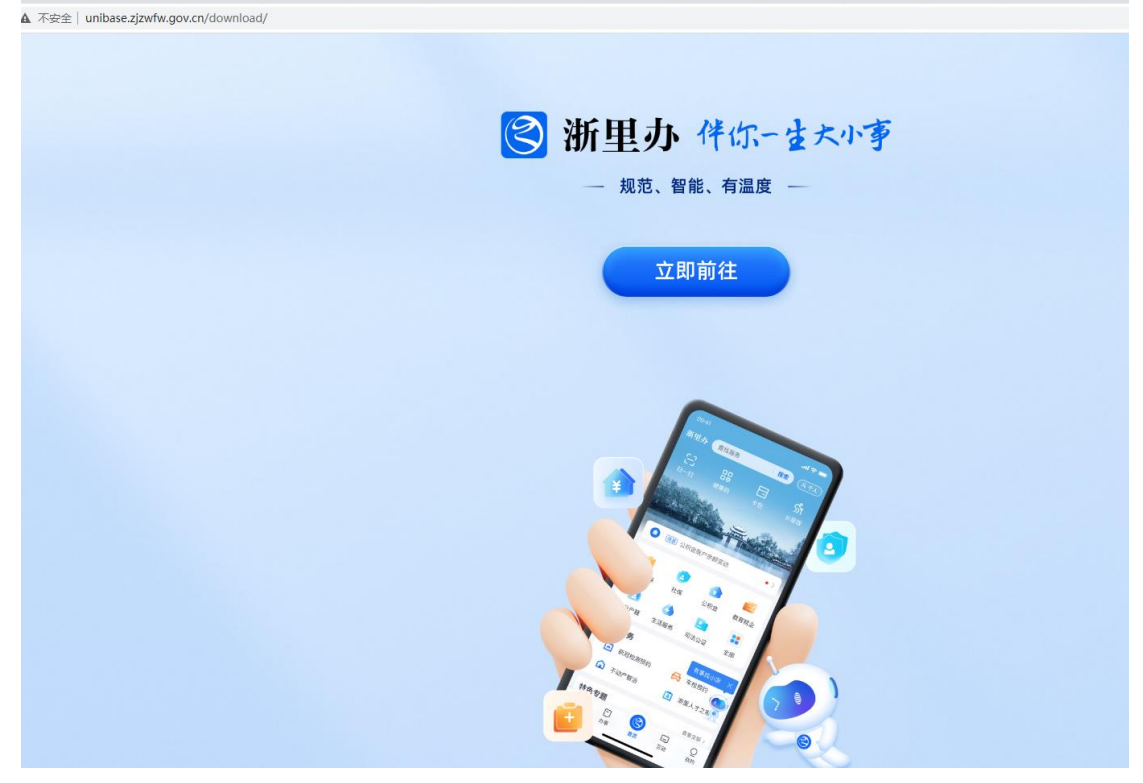

A: 是触发防盗链能力了。"浙里办"微应用需要用"浙里办"容器环境打开("浙里办"APP, 支付宝/微信"浙里办"小程序以及政务中台 debug 工具)

## Q: "浙里办"应用能否跳转到第三方 H5 页面

A: "浙里办"没有支持 H5 应用链路跳出应用部署环境。如是 2 个"浙里办"上架应用之间跳转, 在符合""浙里办"服务开发指引审核规范" 6.5.4 审核用例 章节
<u>https://irsfactory.zj.gov.cn/workshop/search/docDetail?docId=68ad4532e79249399d7f59ec7533</u>
<u>3bc7</u>的前提下,应用方技术团队可自行实现,建议参考新开窗口: <u>https://op-</u>
irs.zj.gov.cn/mobile/documents/technology/1710742105506

PDF

## Q: 打开新页面进入后点击返回是没法回到"浙里办"的首页

A: 使用请求重定向结合文档试一下 <u>http://events.jianshu.io/p/29028554cc79</u> <u>https://wenku.baidu.com/view/277094d4730abb68a98271fe910ef12d2af9a9ca.html</u>

### Q: "浙里办"上面要上一个表单的电子签名

A: 如是电子签章, "浙里办"-个人法人电子签章-对接群 钉钉群群号: 31596991, 根据群公 告推进

### Q:健康检查地址 URL("浙里办")是怎么生成/填写的

A: 需要应用方提供能被探测用来反映应用存活状态的服务端接口地址, (比如登录或者查询类 的接口能反映后端的实际状态)。

|                                       | 附件11: *浙国办1服务上年运维材料提交-20211203 (2).docx (受保护的视图) - Word(产品激活失敗)                                                                               |                                |
|---------------------------------------|----------------------------------------------------------------------------------------------------|--------------------------------|
| ● ● ● ● ● ● ● ● ● ● ● ● ● ● ● ● ● ● ● | #RM RXM と古おおにおを用ける。<br>高、除非均需要編組, 否则保持在受保护機関中比较安全。 <u>自用編組(E)</u>                                                                             | × ×                            |
|                                       | 3、应用健康检查地址:(提供可体现应用健康存活状态接口的相应后                                                                                                    | •                              |
|                                       | 端环境必须对以下地址做安全组开放且可探测,以下地址为浙里办侧<br>探测服务器的出口 IP。)                                                                                               |                                |
|                                       | 223.4.76.122       223.4.73.120.         223.4.69.20       223.4.68.163.         223.4.74.141       223.4.75.222         接口(请求方式).       Url. |                                |
| 第2页,共9页 811个字                         |                                                                                                    | <b>I I G</b> - <b>I</b> + 100% |

Q: 之前测试"浙里办"消息推送可以成功的,现在突然提示消息业务下架 了,怎么恢复呢?

A: 通知中心--技术支持群钉钉群(31534958)按群公告跟进即可。

### Q: 微信"浙里办"小程序需要再在 irs 平台上注册一个应用吗?

A: 应用已上架: 对已上架的应用进行版本改造, 就是代码变更进行版本升级的操作; 应用未上架: 只需注册一个应用, 只是多端一起上架

### Q: 微信小程序需要重新申请单点登录组件吗? 用之前的可以吗?

A: 目前"浙里办"身份认证中心-统一单点登录组件是支持"浙里办"所有的容器环境 使用的,可直接在 IRS 业主工作台进行"浙里办"身份认证中心-统一单点登录组件申 请,后续不建议再去申请"政务服务网个人/法人用户单点登录"组件。组件申请地 址: <u>http://irs.zj.gov.cn/assemunit/componentcatalog</u> 政务外网访问

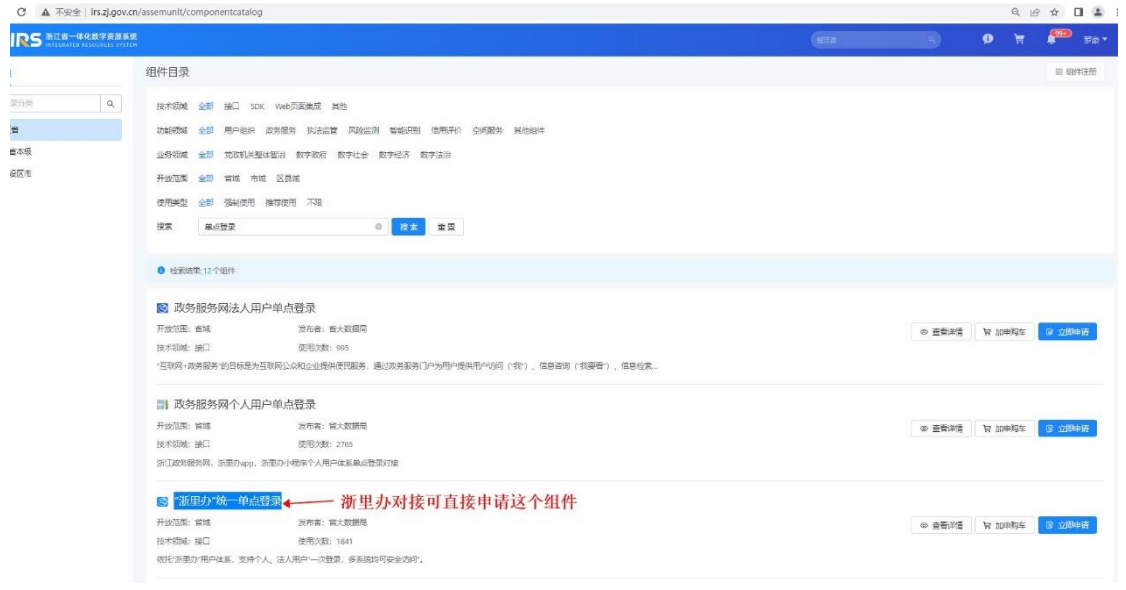

## Q: 开发商工作台测试环境地址和正式环境地址区别是什么

A: 明显的区别是测试环境地址后面带有 debug=true 参数,中间有 lastTest 参数,例如: <u>https://mapi.zjzwfw.gov.cn/web/mgop/gov-</u> <u>open/zj/2002271\*\*\*/lastTest/index.html?debug=true#/</u>,正式环境线上环境地址在 appid 后面会带有 reserved 参数,例如 <u>https://mapi.zjzwfw.gov.cn/web/mgop/gov-</u> <u>open/zj/2001943\*\*\*/reserved/web/index.html</u>,可参考下图:

| → C a         | op-irs.zj.gov.cn/mobile/dev/app/n             | nanagement/serverList       |                             |                                                        |                    |       |                                             |                      | Q 🖻 🖈 🛛 😩 🥊     |
|---------------|-----------------------------------------------|-----------------------------|-----------------------------|--------------------------------------------------------|--------------------|-------|---------------------------------------------|----------------------|-----------------|
|               | 浙江省一体化数字资源系统<br>INTEGRATED RESOURCES SYSTEM   | 开发商工作台                      |                             |                                                        |                    |       |                                             |                      | 💵 帮助文档 🛛 罗索 🗸 🧊 |
| 迎来到IRS!       | 发布管理 / <b>服务侧名称列表</b>                         |                             |                             |                                                        |                    |       |                                             |                      |                 |
| 00            | 服务侧名称列表                                       |                             |                             |                                                        |                    |       |                                             |                      |                 |
| 日日<br>服务间名称列表 | 类型 全部                                         |                             | ✓ 关键字                       | 搜索: 2002271077                                         |                    |       | 状态: 已发布                                     |                      |                 |
|               | 查询 重查                                         |                             |                             |                                                        |                    | 正式    | 环境抽址                                        |                      |                 |
| 22<br>治理側名称列表 |                                               |                             |                             |                                                        |                    |       |                                             |                      |                 |
|               | 服务倒名称                                         | APPID 创建时                   | 间 更新时间                      | 类型                                                     | 当前状态               | 服务接入数 | PC地址                                        | 移动講地址                | 操作              |
| // 待我处理任务     | 100.000                                       | 2002021023 2022.00.00 1     | 7-49-23 2022-00-20 11-58-00 | <b>115</b>                                             |                    |       | https://mapi.zjzwfw.g<br>ov.cn/web/mgop/gov | 53545                |                 |
|               | 103.00                                        | 20220000                    | 2012/09/29 11:00:09         | 15                                                     |                    |       | 7/reserved/index.htm                        | 1996                 |                 |
| 2 我发起的任务      |                                               |                             |                             |                                                        |                    |       | 每页显示                                        | : 5   10   20 total: | 1 《上一页 】 下一页 》  |
| -             |                                               |                             |                             |                                                        |                    |       |                                             |                      |                 |
| ≞<br>·→ c ∎   | op-irs.zi.gov.cn/mobile/dev/app/              | /management/deploy/20022719 | 77/浠潮预报?codeStrategy=PLA    | TEORM                                                  |                    |       |                                             |                      | 0. k² 🕁 🔳 🔳     |
|               | 5 浙江省一体化数字资源系统                                | 开发商工作台                      | ,                           |                                                        |                    |       |                                             |                      | ■ 帮助文档  罗竅 ~    |
| 始史来到IRS!      | 发布管理                                          |                             |                             |                                                        |                    |       |                                             |                      |                 |
|               | / 如果出去 医感觉                                    | 9.2                         |                             |                                                        |                    |       |                                             |                      |                 |
|               | 、 印石(Q11) · · · · · · · · · · · · · · · · · · | 80×                         |                             | 通用 支付宝                                                 |                    |       |                                             |                      |                 |
| 服务倒名称列表       | 线上环境                                          |                             |                             | 1643276                                                |                    |       |                                             |                      |                 |
|               | 版本号                                           | 版本上线时间                      | 更新时间                        | 2 Su                                                   | 5X                 |       |                                             |                      |                 |
| 治理側名称列表       | 1.2.0                                         | 2022-09-21 13:24:36         | 2022-09-21 13:24:36         | manipizzet - Google Chrome     manipizzetw dow on (we) |                    | - O X | 1                                           |                      |                 |
| L             |                                               |                             | ;                           | <ul> <li>Inopiagentingorien/inc.</li> </ul>            | angop/gor opcid202 | 3     | 1                                           |                      |                 |
| 待我处理任务        |                                               |                             |                             |                                                        |                    |       |                                             |                      |                 |
| L             | 测试环境                                          |                             |                             | 当前测试版本: 1.2.0                                          | _                  |       |                                             |                      |                 |
| 我发起的任务        | 版本号                                           | 更升                          | 时间                          | 打开浏览器                                                  | 2                  | 编译状态  |                                             | 操作                   |                 |
| Ēh            | 1.2.0                                         | 202                         | 2-09-21 13:24:36            | <b>3</b>                                               | 1                  | 已上线   |                                             | 更新代码 联               | 満 编译日志          |
| 发布渠道          |                                               |                             |                             |                                                        |                    |       |                                             |                      |                 |
|               | 点击                                            | 图上二维码->                     | 打开浏览器,                      | 浏览器地址                                                  | 栏就是测试              | 式环境地址 |                                             |                      |                 |
| 服务倒名称类型       |                                               |                             |                             |                                                        |                    |       |                                             |                      |                 |

# Q: 例如"浙里办"A 应用中, 点击某个按钮, 打开"浙里办" B 应用怎么做?

A: 如是 2 个"浙里办"上架应用之间相互跳转, 在符合""浙里办"服务开发指引审核规 范" 6.5.4 审核用例 章节

<u>https://irsfactory.zj.gov.cn/workshop/search/docDetail?docId=68ad4532e79249399d7f59ec7533</u> <u>3bc7</u>的前提下,由双方业主单位老师沟通后,双方技术团队推进,保障可用。建议参考新开窗口: https://op-irs.zj.gov.cn/mobile/documents/technology/1710742105506

### Q: IRS 开发商工作台看不到应用

A: 可由业主 IRS 管理员登录 IRS 业主工作台 http://irs.zj.gov.cn/workbench 编辑开发商 信息,如下截图所示,如编辑过还是看不到,可再次编辑,如还是看不到,可咨询群里 IRS 技 术支持老师【"浙里办"微应用对接群钉钉群号】31140598、34340559、31419900、34143965

| IRS                                             | EIN-#888 | 資調系的<br>cs crénex                                                                           |                        |                                        |                         |                  | (82)                                                                                                    |                      | • • • •    |
|-------------------------------------------------|----------|---------------------------------------------------------------------------------------------|------------------------|----------------------------------------|-------------------------|------------------|----------------------------------------------------------------------------------------------------|----------------------|------------|
| 9 <b>3</b>                                      | < 1      | 3<br>3<br>3<br>3<br>3<br>3<br>3<br>3<br>3<br>3<br>3<br>3<br>3<br>3<br>3<br>3<br>3<br>3<br>3 | 制化业用                   |                                        |                         |                  |                                                                                                    |                      |            |
| a h                                             | 1<br>57  | artiwan 2001002001                                                                          |                        | 10.0 azı                               |                         | - (1             | 70 BZ                                                                                                    |                      |            |
| 0 da                                            | 22       | Dimitadite ThulDimese                                                                       |                        |                                        |                         |                  |                                                                                                    |                      |            |
| **                                              |          | 20020                                                                                       | ERXND                  | edite Beite                            | H5 0                    | N JESNETSE       | Rapp                                                                                                    | Sin:                 |            |
| 2 4<br>2 10 10 10 10 10 10 10 10 10 10 10 10 10 | -1       | Retries I Dug                                                                               | pinan watan            | RE2-01-28 TT 40:52 2012-0-40 2012-0-57 | exten.                  |                  | Amon Control Type for any conference of the second second | 411 68 28 Attes 2008 |            |
| <b>2</b> ,                                      |          |                                                                                             |                        |                                        |                         |                  |                                                                                                    | 4727 5 8 2 mi        | 12 m 1 m m |
| 0 E                                             |          |                                                                                             |                        |                                        |                         |                  |                                                                                                    |                      |            |
|                                                 |          |                                                                                             |                        |                                        |                         |                  |                                                                                                    |                      |            |
|                                                 |          |                                                                                             |                        |                                        | 提资源                     | ٩                | Ø                                                                                                    | ĕ® † <u>®</u>        | 安卫 🔻       |
| i里办H5                                           | 3        | 2001976002                                                                                  | 2021-12-30 01:0<br>23  | 建设部门                                   | 省政府办公厅工作组               |                  |                                                                                                    |                      |            |
|                                                 |          |                                                                                             |                        | 建设部门浙政钉ID                              | GO_a547adaeccb74c33af96 | 45393c5659a1     |                                                                                                    |                      |            |
| i里办H5                                           | 2        | 2001976001                                                                                  | 2021-12-30 01:0<br>38  | 方<br>所属IRS应用名称                         | 测试应用111                 |                  |                                                                                                    |                      |            |
| i里办H5                                           |          | 2001975801                                                                                  | 2021-12-30 01:0<br>56  | 5.<br>所属IRS应用编码                        | A330000473379202111017  | 512              |                                                                                                    |                      |            |
| 务网PC                                            | 3        | 2001973404                                                                                  | 2021-12-29 14:3<br>44  | 开发商信息                                  |                         |                  |                                                                                                    |                      |            |
| 务网PC                                            | 2        | 2001973401                                                                                  | 2021-12-29 10:2-<br>12 | * 开发商                                  | ○ 选择所属IRS应用的开发的         | 商 🧿 自定义开发商       |                                                                                                    |                      |            |
|                                                 |          |                                                                                             | 2001 10 00 01 0        | * 开发商名称                                |                         |                  |                                                                                                    |                      |            |
| 务网                                              |          | 2001972002                                                                                  | 05                     | 1                                      | 该字段是必填字段                |                  |                                                                                                    |                      |            |
| NH5                                             |          | 2001972001                                                                                  | 2021-12-28 21:2<br>31  | 开发商社会信用编码                              | 请输入                     |                  |                                                                                                    |                      |            |
|                                                 |          |                                                                                             |                        | 开发商联系方式                                | * 姓名                    | * 电话             |                                                                                                    |                      |            |
| 上省码6                                            |          | 2001955106                                                                                  | 2021-12-23 15:3<br>08  | 2:                                     |                         | Ⅰ<br>只有此手术 电话 折政 | 钉账号可以登录发布子?                                                                                                    | 系统进行发布               |            |
|                                                 |          |                                                                                             |                        |                                        | + 新增联系方式                |                  |                                                                                                    |                      |            |
|                                                 |          |                                                                                             |                        |                                        |                         |                  |                                                                                                    |                      |            |
|                                                 |          |                                                                                             |                        |                                        |                         | 提交 退出注           | <del>10</del>                                                                                                    |                      |            |
|                                                 |          |                                                                                             |                        |                                        |                         |                  |                                                                                                    |                      |            |

### Q: IRS 开发商工作台部署发布代码包超过 20M 怎么办?

A: 请尽量保障 20M 以下,如有超过限制可及时由技术团队推进优化解构下,聚焦分析占体量较 大的内容是否含 node\_modules 或静态资源,例如 js、css、图片、视频等文件;建议可通过厅 局自有 0SS 存储,在 H5 微应用页面进行引用。

## Q: 单点登录回调地址怎么配置, 找谁配置?

A: 请确认是"浙里办"身份认证中心-统一单点登录组件、还是政务服务网个人用户 单点登录组件、还是政务服务网法人用户单点登录组件? 原则上"政务服务网个人用户单点登录组件","政务服务网法人用户单点登录组件"两个组件 不再进行新对接审核,涉及新服务接入使用单点登录组件时,可及时申请使用"浙里办"身份认 证中心-统一单点登录组件。
如果是"政务服务网个人用户单点登录组件","政务服务网法人用户单点登录组件"
 涉及的单点登录回调地址修改,可直接提交 IRS 工单(IRS 工单分类:应用-->"浙里办"应用 发布。IRS 工单地址:<u>https://irsform.zj.gov.cn/flowable-web/zhejiang0rder/start0rder</u>), 将下述内容附上:

- ①. 应用发布 appid (未通过 IRS 应用发布上架"浙里办",可提供 IRS 应用编目编码):
- ②. 是否通过 IRS 组件对接(是,提供组件 AK; 否,提供 projectKey):
- ③. 变更前回调地址:
- ④. 变更后回调地址:

| G irs.zj.gov.cn/assemunit/con                   | nponentcata             | log                     |                            |           |                                |     |        |              | E 1 | 2 🖬 🛎 🗵         |
|-------------------------------------------------|-------------------------|-------------------------|----------------------------|-----------|--------------------------------|-----|--------|--------------|-----|-----------------|
| IRS 浙江省一体化数字资源系统<br>INTEGRATED RESOURCES SYSTEM |                         |                         |                            |           |                                | RHZ |        | ø            | ₩   | <b>800</b> 88 - |
| 政区域                                             | 开放范围                    | 全部省城市城区                 | 县城                         |           |                                |     |        |              |     |                 |
| 搜索目录分类 Q                                        | 使用类型                    | 全部强制使用推荐(               | 利用 不限                      |           |                                |     |        |              |     |                 |
| 浙江省                                             | 搜索                      | 单点登录                    | 0                          | 2 搜索      | 重责                             |     |        |              |     |                 |
| <ul> <li></li></ul>                             | <ul> <li>检索结</li> </ul> | 5果:12个组件                |                            |           |                                |     |        |              |     |                 |
|                                                 | 🗟 政务                    | 务服务网法人用户单               | 点登录 (停止新对接                 | E)        | ]                              |     |        |              |     |                 |
|                                                 | 开放范围:                   | : 省城<br>· 14日           | 发布者: 省大数据局<br>使用次数: 1012   |           |                                |     | ◎ 查看详情 | <b>計</b> 204 | 购车  | ② 立即申請          |
| _                                               | 依托"浙里                   | · mell<br>加"用户体系,支持法人用户 | "一次登录,多系统漫游"。              | (本组件已停止对据 | â,请另行对搶:"浙里办"统一身份认证中心-统一单点整要组件 |     |        |              |     |                 |
|                                                 | ➡ 政务服务网个人用户单点登录 (停止新对接) |                         |                            |           |                                |     |        |              |     |                 |
|                                                 | 开放范围:                   | 1 省城                    | 没布者: 省大数据局                 |           |                                |     | ◎ 查看详情 | 日 初年         | 购车  | ◎ 立即申請          |
|                                                 | 技术领域:<br>依托"浙里          | :接口<br>(办"用户体系,支持个人用户   | 使用次数:2819<br>"一次登录,多系统漫游"。 | (本组件已停止对排 | 食,请另行对接:"浙里办"身份认证中心-统一单点整荣组件)  |     |        |              |     |                 |
|                                                 | 😫 "浙                    | 里办"身份认证中心-              | 统一单点登录                     |           | ]                              |     |        |              |     |                 |
|                                                 | 开放范围:                   | : 偏城                    | 发布者: 省大数据局                 |           | -                              |     | ◎ 查看洋情 | 甘 to#        | 购车  | ② 立即申請          |
|                                                 | 技术领域:<br>依托~浙里          | : 接口<br>协"用户体系,支持个人、法   | 使用次数:2024<br>人用户"—次登录,多系统漫 | 游".       |                                |     |        |              |     |                 |
|                                                 | 日浙明                     | 改钉扫码登录                  |                            |           |                                |     |        |              |     |                 |

2. 如果是"浙里办"身份认证中心-统一单点登录组件对接涉及的(应用类型为政务 服务网的应用)配置 PC 端回调地址,可直接提交 IRS 工单(IRS 工单分类:应用→>"浙里 办"应用发布。IRS 工单地址: <u>https://irsform.zj.gov.cn/flowable-</u> web/zhejiang0rder/start0rder ),将下述内容附上:

①. 是否通过 IRS 应用发布?

a. 是:应用发布 appid (IRS 服务侧应用发布可见应用发布 ID):

b. 否:应用编目 code(IRS 应用目录进入应用档案可见应用编码):

- ②. IRS 应用编目名称:
- ③. PC 端回调地址:
- ④. 用户访问类型(个人或法人、个人+法人):

注意:上架浙江政务服务网应用系统回调地址建议使用 IRS 应用发布访问地址 URL 做回调 地址接收 ticketId;建议 PC 端应用根据业务需要明确个人或法人单一用户访问类型。 注意:如应用类型为 H5,则不涉及配置回调地址,可直接参考对接文档跟进!

| ÷ | 浙里办技术支持测试应用                    | <b>建</b> 设中                                                                              |
|---|--------------------------------|------------------------------------------------------------------------------------------|
| [ | <b>浙里办技术支持测</b><br>用于創始新里办对接流程 | 试应用                                                                                      |
|   | 应用档案                           | 基本信息                                                                                     |
|   | 基本信息                           | 应用编码: A330000473272202201016685 建设单位: 其他技术支持数学浙江技术运营有限公司                                 |
|   | 应用别名                           | 应用管理员: 卞振 归口业务处室: 数字浙江技术运营有限公司数字浙江一部                                                     |
|   | 功能清单                           | 业务处室负责人: 下振 审核状态: 待提文                                                                    |
|   | 厂商信息                           | 应用类型: 其他 是否统建: 否                                                                         |
|   | 安全信息                           | 应用状态: 建设中 计划上线时间: 2024-01-09                                                             |
|   | 资源概览                           | 用户范围: 其他 网络环境: 政务外网                                                                      |
|   | 应用发布                           | 访问地址: https://mapit.zjzu/fw.gov.cn/web/mgop/gov-open/zj/2001943914/reserved/web/发布满: 浙里力 |
|   | 数据信息                           | 所属系统: 数字社会 应用领域: 值用服务                                                                    |
|   | 组件信息                           | 建设层版: 曾级 建设模式: 自建特色应用                                                                    |
|   | 云资源信息                          | 建设依据: 领导讲话及批示,其他 领导讲话及批示: 1                                                              |
|   | 项目信息                           | 其他(清注明): 技术支持测试使用                                                                        |

## Q: 导航栏右侧的这个分享按钮是否能隐藏?

A: "浙里办"容器没有提供给 H5 应用处理分享隐藏能力 API

# Q: 应用首页点击返回"浙里办" app 调用什么方法

A :可参考: <u>https://op-irs.zj.gov.cn/mobile/documents/technology/1711382105507</u>

### Q: 我们应用仅支持法人,不涉及个人登录,是否要对接小程序

A: 如应用仅支持法人,可不用对接支付宝"浙里办"小程序,微信"浙里办"小程序

#### Q: "浙里办"上传图片大小 4mb 左右, 偶尔能上传成功偶尔不能是什么原因

A: 1. API 网关入参没有文件类型,图片上传接口可自行实现,保障可用(接口不通过 RPC 接入)。

2. 如持续无法推进保障可用,可直接使用 RPC 接入,将文件转字节流推进对接接口。

 3. 最新版对接文档有提供文件上传 API,可自行查看,政务外网访问: <u>https://irsfactory.zj.gov.cn/workshop/search/docDetail?docId=68ad4532e79249399d7f59</u> <u>ec75333bc7</u> 需要注意: 政务中台 debug 工具调试里无法调试文件上传流程。

#### Q: 文件转字节流后通过 IRS 无线网关能传多大的内容?

A: API 超时时长 MAX 30000ms; API Body 入参参数段长度 MAX 999999999 字符;

#### Q: 使用 ZWJSBridge. choose Image 上传图片后, 是长期有效保存么?

A:不是长期有效,建议如使用 up load: true 上传后尽快保存至应用系统自有 oss 服务。

# Q: IRS 里申请云资源怎么做?

A: "浙里办"对接服务不涉及 IRS 申请云资源相关内容,如是涉及 IRS 应用编目问题可在业主 工作台 <u>http://irs.zj.gov.cn/workbench</u> 联系对应的对接人

| ← → C (▲                  | 不安全 irs.zj.gov.cn/w            | orkbench |      |      |       |              |       |                                                                    |
|---------------------------|--------------------------------|----------|------|------|-------|--------------|-------|--------------------------------------------------------------------|
|                           | 浙江省一体化数字资源系                    | 统        |      |      |       |              |       |                                                                    |
|                           |                                |          |      |      |       |              |       |                                                                    |
| 你好, 罗豪;                   | 这是你在IRS的算。——)天!                |          |      |      |       |              |       |                                                                    |
| じ 毎日一句                    |                                | 资源一本账    |      |      |       |              |       | 我的                                                                 |
| 互联网已成为浙江<br>济已成为浙江发展(     | 发展的新基因,数字经<br>的新动能。<br>        |          |      |      |       |              |       |                                                                    |
|                           |                                | 註册应用 Ⅰ   |      |      | ● 服务( | 则应用 <b>0</b> |       | 1                                                                  |
|                           |                                |          |      |      | 🚱 治理( | N应用 0        |       | 「「別」」「「別」」「「別」」「「別」」「「別」」「「」」」「「」」」「「」」」」「「」」」」「」」」「」」」」「」」」」「」」」」 |
| •                         | 0 0                            | 0        | 0    | 0    | 0     | 0            | 0     | 1                                                                  |
| 0<br>待我审批 已               | 审批 我发起的                        | 使用数据     | 共享数据 | 使用组件 | 产生组件  | 强制组件         | 云資源买例 | 问题被处理数                                                             |
|                           |                                |          |      |      |       |              |       |                                                                    |
| 最近访问                      |                                | 应用一本账    |      |      |       |              |       |                                                                    |
| □ 组件                      | ◆ 应用                           | 我的应用  音  | 町应用  |      |       |              |       |                                                                    |
| 14 数据                     |                                |          |      |      |       |              |       |                                                                    |
| ✓ 数据者板                    | ISV管理                          |          |      |      |       |              |       |                                                                    |
| 帮助文档                      | 更多                             |          |      |      |       |              |       |                                                                    |
| "浙里办"与浙江政务制<br>料 zin      | <b>8</b> 务网服务上架申请材             |          |      |      |       |              |       |                                                                    |
| 省共享平台接□调用                 | 兑明v1.0-20220414.pdf            |          |      |      |       |              |       |                                                                    |
| "浙里办"服务管理规范<br>浙政钉应用对接支持制 | 5.pdf<br>詳.pdf                 |          |      |      |       |              |       |                                                                    |
| IRS系统用户操作手册               | .pdf                           |          |      |      |       |              |       |                                                                    |
| 技术支持                      |                                |          |      |      |       |              |       |                                                                    |
| 应用发布 孙雪红                  | <b>H HQ</b> D(12 <b>H</b>   12 |          |      |      |       |              |       |                                                                    |
| 编目工具 吴智宏<br>资源管理 陶雷斌      | 11 P#92 9 70<br>1207777908     |          |      |      |       |              |       |                                                                    |
|                           |                                |          |      |      |       |              |       |                                                                    |

Q: "个人办事事项,请使用个人账号登录", "法人办事事项,请使用法人账号登录"

A: H5 应用中没有隔离涉及个人、法人单点登录资源,造成当前容器登录是法人或者个人账 号,在H5 应用内访问到涉及个人或者法人用户的业务内容导致的。建议通过 ZWJSBridge.getUserType()方法 <u>https://op-</u>

<u>irs.zj.gov.cn/mobile/documents/technology/1712776105482</u> 严格区分个人法人代码逻辑与 隔离业务内容,推进完善源代码可用。

# Q: 使用法人登录显示: 该服务仅支持个人用户访问, 请切换至个人账户; 使用个人登录显示: 该服务仅支持法人用户访问, 请切换至法人账户

A: 该应用注册时选择的服务客户类型仅仅是个人/法人,即未开通法人/个人登录入口,导致容器限制未开通的用户类型登录使用,相关服务客户类型可在开发商工作台一发布管理一服务侧 列表--服务侧名称后面的<mark>详情</mark>查看

|                                         | o-irs.zj.gov.cn/mobile/dev/app/management/serverList                                |                                      |                                  |                                                                                 | Q 🖻 🖈 🔲 😩                              |
|-----------------------------------------|-------------------------------------------------------------------------------------|--------------------------------------|----------------------------------|---------------------------------------------------------------------------------|----------------------------------------|
|                                         | 新江省一体化数字表示系统 开发商工作台<br>Interarto Resources System 月 开发商工作台<br>文品管理/服务集名称列表          |                                      |                                  |                                                                                 | 🛯 帶助文档  罗蓥 🗸 👔                         |
| 日日<br>日日<br>服务側名称列表                     | 服务侧名称列表                                                                             | > 关键字规定 2011                         |                                  | 秋志: 全部                                                                          | ×                                      |
| 日日日日日日日日日日日日日日日日日日日日日日日日日日日日日日日日日日日日日日日 | 88) III                                                                             |                                      |                                  |                                                                                 |                                        |
| <b>人</b><br>符我处理任务                      | 服务側名称 APPID (回聴計画)           2002年また         2002年また         2022 08 12 11.2 20 526 | 更新时间 类型<br>223-01-30 08-2<br>6-39 H5 | 当前状态 服务接入费<br>升级部署中 1            | 文 PC地址 移动端地  https://mapi.zjzwf w goor-open/21/2 op/gov-open/21/2 0072元型で/mserv | 操作<br>详情 武空 部署发布 更多 >                  |
| <b>儿</b><br>我发起的任务                      |                                                                                     |                                      |                                  | ed/index.html g<br>每页显示: 5   10   20 total:                                     | 1 〈上一页 1 下一页 〉                         |
| Ē                                       |                                                                                     |                                      |                                  |                                                                                 |                                        |
| ← → C = op-i                            | s.zj.gov.cn/mobile/dev/app/management/serverList                                    |                                      | _                                |                                                                                 | Q @ \$ 🖬 😩 !                           |
|                                         | 新江省一体化数字资源系统<br>NTGGATED RESOLICES SYSTEM 开发商工作台<br>集命管理/服务像名称列表                    |                                      | 发布类型 H5<br>服务名称 🗮                | *                                                                               | ×                                      |
| 日日<br>日日<br>服労働名称列表                     | 服务侧名称列表                                                                             | <ul> <li>关键子技家: 評評估</li> </ul>       | 支持<br><b>服务</b> ID 2007<br>系统    | 汉字、英文、数字、下划线,目只能以英文或者汉字子<br>2 114.]<br>启动性成,全用唯一                                | 4                                      |
| 日日日日日日日日日日日日日日日日日日日日日日日日日日日日日日日日日日日日日日日 |                                                                                     |                                      | 服务介绍 (US)<br>(7)<br>(7)          | inada<br>ên ekk ≃ukasa wanadenda<br>regruitee                                   | the and even when the                  |
| Ļ                                       | 医性骨炎病: APTID 如理时间 耳                                                                 |                                      | <b>阿</b> 标                       | •                                                                               |                                        |
| antorien a                              | st ben 2002/acte 2022/06/17/2 2023<br>5.28                                          | 6.39 H5                              | 升<br>松式<br>服务客户类型 个人             | loge<br>遊宗: png, jpg; 尺寸靈楽: 180px*180px; 大小: 1                                  | 20kbiU/A                               |
| RELEGER<br>EL                           |                                                                                     |                                      | 是否支持国产操作系 支持<br>统<br>移动端地址 http: | :<br>s://mapi.zjzwfw.gov.cn/web/mgop/gw#&pet#Zjr.zww.zd                         | s ≠ <sup>-1</sup> e*eserved/index.html |

# Q: 无障碍规范里面的"加入语音阅读和阅读控制器",这个有相应的控件可 以调用吗?

13.840g (13.10)

A: 没有。移动端无障碍能力基于手机(ios、android)系统的旁白模式(TalkBack)为主。H5 微应用通过业务优化与前端增强 H5 页面标签描述为辅,增强手机开启旁白后的可用性,最终达 到适老化模式下应用服务业务流程、功能操作需要全量在手机旁白能力下可用。

# Q: 微信录制视频从哪里开始?

A: 从进入"浙里办"微信小程序开始,录制主业务

Q: 这个安全测试报告没过, 要做其他什么测试吗?

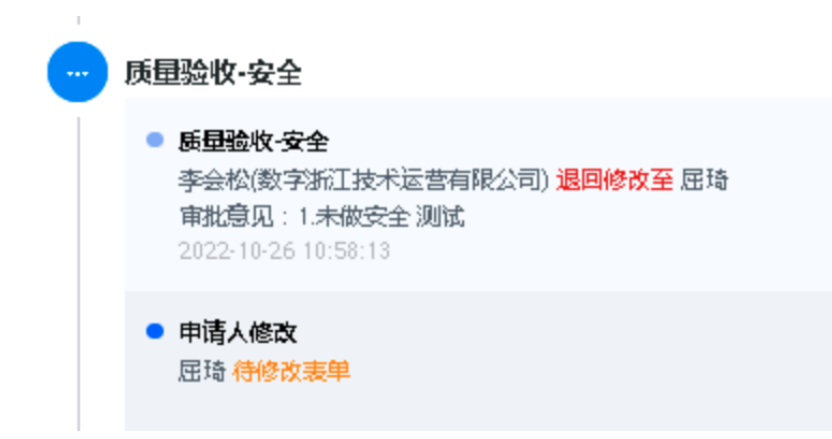

A: 需要根据对应的审核老师反馈的具体内容修复。

# Q: "浙里办"服务适老化设计规范文档

A: 相关文档可参考, 政务外网访问:

https://irsfactory.zj.gov.cn/workshop/search/docDetail?docId=f811460ec3d74b92875b4c d3705026e2&docVersion=1.0.0&showRecommend=1

# Q: 适老化字体长辈版最小字体是否要 18px

A: 18dp

# 字体

移动端因为平台基础属性机制问题,iOS & Android分别定义了不用的官方字体;通常第三方应用 App 不会定义单独字体,所以采取遵循采用1

|         | 中文            | 英文         |
|---------|---------------|------------|
| iOS     | Pingfang( 苹方) | SF UI Text |
| Android | Roboto        | Roboto     |

#### 字号

| Headline | <b>30dp</b><br>(Bold 粗体)     | 标题 大\页面主标题     |
|----------|------------------------------|----------------|
| Title    | <b>24dp</b><br>(Bold 粗体)     | 标题 中           |
| Subhead  | <b>22dp</b><br>(Bold 粗体)     | 标题 小\TAB Title |
| Content  | <b>20dp</b><br>(Bold 粗体)     | 正文 常规          |
| Caption  | <b>18dp</b><br>(Regular 常规体) | 水印文本\辅助说明      |

# Q: 跳转我们自己的地址, 被微信小程序拦截了

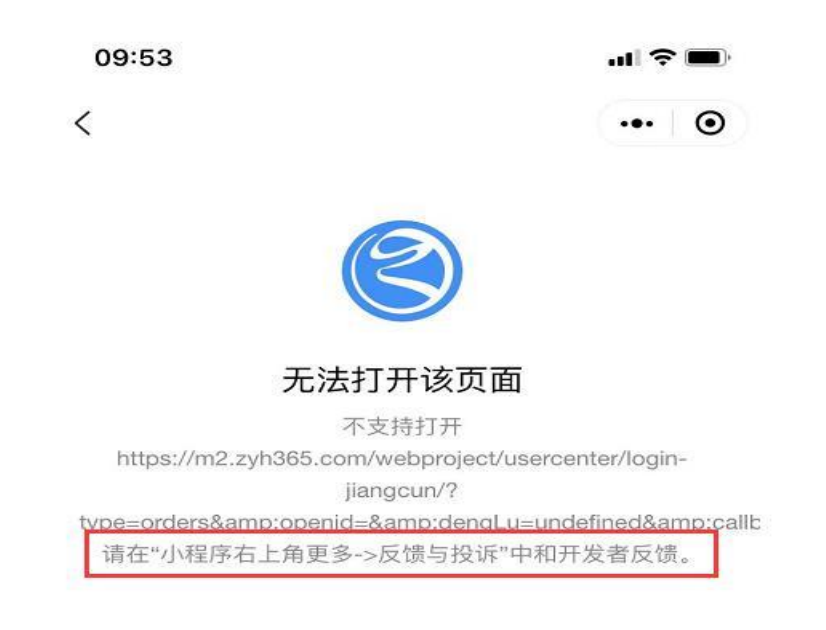

A: 目前微信安全限制,外链跳出不稳定,如跳转可能会被微信拦截,"浙里办"微信小程序端 侧不支持外链可用。已上架服务内二、三级页面有外链跳出情况,可考量其业务属性。如是独 立服务,可通过对接上架"浙里办"后在主服务内透出。如是主服务内功能,建议纳入 IRS 应 用发布版本管理,统一部署。

Q: 访问地址的 ur l 直接跳到下载"浙里办"的页面去了

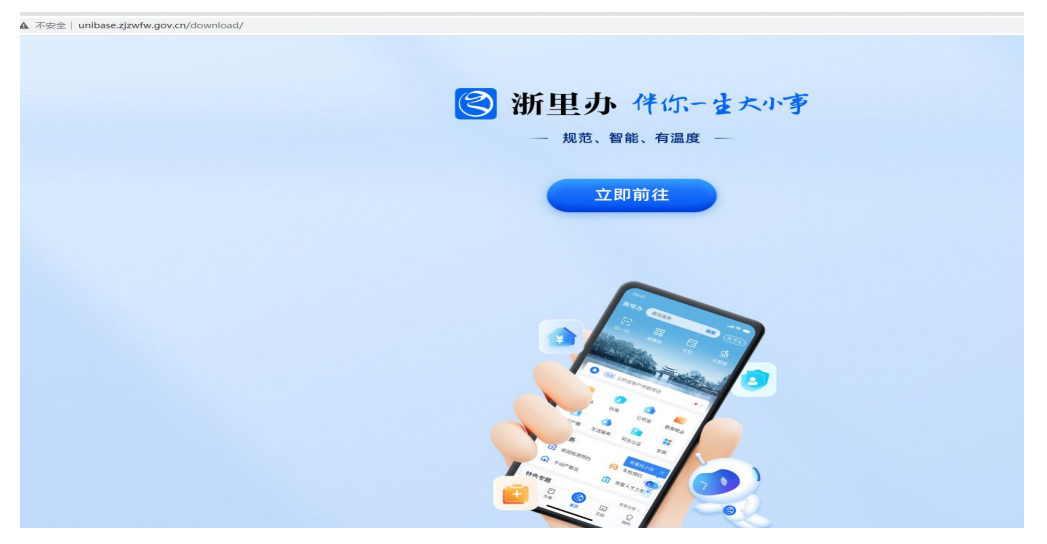

A: "浙里办"对接 H5 应用在 IRS 开发商工作台 "已上架"后会添加防盗链能力,需要通过
 "浙里办"容器环境打开("浙里办"APP,支付宝/微信"浙里办"小程序)。调试建议通过
 政务中台 debug 工具日志能力实际联调"浙里办"APP。<u>https://op-</u>
 <u>irs.zj.gov.cn/mobile/documents/technology/1714600105136</u>

## Q: 使用这个

# zwfw://openThirdMap?longitude=xx&latitude=xx&locationName=xx 打开的导航,在支付宝小程序里报页面访问受限

A: 在支付宝"浙里办"小程序容器环境下,尝试使用 小程序能力试一下; my. openLocation 文档 URL: https://opendocs.alipay.com/mini/api/overview 调用之前需要引入这个 js 的,引入后就可以调用了 <!DOCTYPE html> <html lang="en"> <head> <meta charset="UTF-8"> <title>Title</title> </head> <body> <script src="https://appx/web-view.min.js"></script> <script src="https://cdn.jsdelivr.net/npm/eruda"></script> <script>eruda.init();</script> <button id="btn" onclick="openlocation()">点我打开地图</button> <script> function openlocation() { console.log('打开地图-----') my. openLocation({ longitude: '120.126293', latitude: '30.274653', name: '黄龙万科中心', address: '学院路 77 号',

})
}
</script>
</body>
</html>

#### Q: 微信"浙里办"小程序控制台报错 Is not a function

A: 建议排查自定义框架是否涉及 webpack3 ,如涉及可升级 webpack4。如升级之后未能解决, 建议参考 IRS 应用发布应用接入使用 Rax 应用构建项目: <u>https://op-</u> irs.zj.gov.cn/mobile/documents/technology/1715472105130

#### Q: 微信公众号可以点击跳转"浙里办"微信小程序并进入对应的应用吗?

A: 可以的,可参考《微信公众号服务同源发布配置指南操作手册》,政务外网访问: <u>https://irsfactory.zj.gov.cn/workshop/search/docDetail?docId=e818bd390a4b48308d3485</u> <u>4d09cc57fa</u>

#### Q: 自建的微信小程序跳转微信"浙里办"小程序怎么操作?

A: 微信小程序 A 唤起"浙里办"微信小程序并进入对应服务,可由业主服务建设单位在 irs 主 工作台提交信息变更申请,相关文档可参考,政务外网访问:《微信公众号服务同源发布配置 指南》

https://irsfactory.zj.gov.cn/workshop/search/docDetail?docId=e818bd390a4b48308d3485
4d09cc57fa,与小程序跳转浙里办服务一致的。